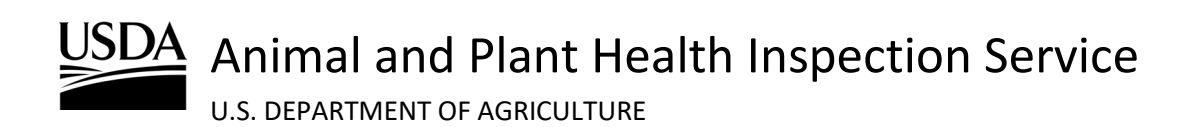

APHIS 2000 Authorization Application and Compliance Reporting Biotechnology Regulatory Services (BRS)

Effective Date: June 12, 2025

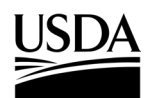

**APHIS 2000 Authorization Application and Compliance Reporting** 

## **Table of Contents**

| Table of Contents                                                     | 2   |
|-----------------------------------------------------------------------|-----|
| APHIS 2000 Summary                                                    | 4   |
| Create a New Web Application                                          | 6   |
| Returning to an Existing Application                                  | 8   |
| CBI Status and Related Activity                                       | 10  |
| Organisms                                                             | 13  |
| Organism Supplier/Developers (Permit Only)                            | 15  |
| Constructs                                                            | 19  |
| Locations                                                             | 27  |
| Standard Operating Procedure (SOP) & Attachments                      |     |
| Review & Submit                                                       | 35  |
| Certify and Submit an Application                                     |     |
| Update Unlocked Sections of an Application                            |     |
| Review Permit Conditions (Permit Only)                                | 41  |
| Clone an Application                                                  | 43  |
| Withdraw an Application                                               | 45  |
| Delete an Application                                                 | 46  |
| View Acknowledgement Letter or Permit                                 | 47  |
| View/Request Labels in APHIS eFile                                    | 49  |
| Amend Application (Permit Only)                                       | 51  |
| Create Pre-Planting Notice                                            | 54  |
| Create Planting/Release Report or No-Planting Report                  | 59  |
| Create Pre-Flowering Notice (Permit Only)                             | 71  |
| Create Pre-Harvest/Pre-Destruct Notice (Permit Only)                  | 75  |
| Create Cleaning (Return to General Use) Notice                        | 79  |
| Create Field Test Report                                              | 84  |
| Create Volunteer Monitoring Report/No Monitoring Report (Permit Only) |     |
| View Report/Notice PDF Before Submission                              |     |
| View Report/Notice PDF After Submission                               |     |
| Respond to Compliance Incident Proceedings                            |     |
| Provide Documentation for Inspection                                  | 110 |
| Access Inspection Results Letter                                      | 111 |

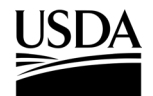

**APHIS 2000 Authorization Application and Compliance Reporting** 

| Version: | Effective Date: | Update:                                                                                                    |
|----------|-----------------|----------------------------------------------------------------------------------------------------|
| 1.0      | April 5, 2021   | Initial document released.                                                                                                  |
| 2.0      | March 28, 2022  | Document updated to provide more detail and reflect updated system user-interface.                                          |
| 3.0      | July 21, 2023   | Updated Compliance Reporting instructions to reflect updated system user-interface.                                         |
| 4.0      | March 7, 2024   | Minor update to reflect implementation of multiple origin and multiple destination locations in import permit applications. |
| 5.0      | August 2, 2024  | Minor update to reflect reusable import labels, login.gov accounts, and help updates.                                       |
| 6.0      | June 12, 2025   | Minor update to reflect use of the new pre-application questionnaire tool and return of the notification process.           |

#### **Document Version History**

For access to the most recent version of this job aid, and for other APHIS eFile support materials, visit <a href="https://www.aphis.usda.gov/aphis/banner/help/efile/efile-training.">https://www.aphis.usda.gov/aphis/banner/help/efile/efile-training.</a>

For questions related to BRS applications or compliance reports, please use the APHIS eFile Help Wizard found under the Get Help tab on the APHIS eFile portal (<u>https://efile.aphis.usda.gov/s/get-help</u>).

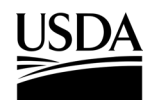

**APHIS 2000 Authorization Application and Compliance Reporting** 

### **APHIS 2000 Summary**

This is a high-level summary of the APHIS 2000 authorization application on APHIS eFile. For detailed steps, please refer to the rest of this Job Aid.

#### **Application Instructions:**

- 1. Visit <u>https://efile.aphis.usda.gov/s/</u> and login with your identity-verified Login.gov account.
  - a. Visit the <u>USDA FAQ Page</u> to learn more about Login.gov accounts or transitioning your eAuth account.
- 2. Using the Ready to Apply drop-down, select APHIS 2000 (Web).
- 3. Complete the BRS Pre-Application Questionnaire (PAQ) using the on-screen instructions and proceed to your application.

Note: After selecting a BRS application type in the PAQ, you will be redirected into the application. If you leave APHIS eFile and return, your draft application will be the first one listed on the My Activity page.

- 4. Select View Details on the Application Activity Card.
- 5. Complete the Application Details section and proceed.
  - a. Your response to the **Does this Application Contain CBI** field will determine whether Confidential Business Information (CBI) may be claimed at any time on the application, authorization, or any future self-reports. Once saved, your selection is final for this application.
    - i. On CBI applications, you will be able to denote CBI data in most text fields by typing square brackets [] around the confidential information. Certain fields with restricted input types, such as numeric fields, email addresses, and drop-down lists have a corresponding Claim as CBI checkbox under the field if it may be claimed as CBI.
    - ii. All CBI applications must include a CBI Justification, which outlines how the information claimed as CBI meets the definition of a trade secret or how disclosure of the data may inflict competitive or financial harm. This may be described on the application field in under 4,000 characters or attached as a separate document.
  - b. Once you have saved the required Related Activity fields, you may navigate between application sections by using the **Back** and **Save and Next** buttons, or by clicking the name of the section in the progress bar. Please ensure you select **Save** or **Save and Next** in each section once data entry is complete, so that the information is validated against submission requirements.
- 6. Complete the **Organism** section and proceed.
- 7. Complete the **Organism Supplier/Developers** section and proceed.

Note: This section is only applicable to permit applications; as a result, this section will not appear on notification applications. Adding an Organism Supplier/Developer is required for permit application with a release component, but optional for import and interstate movement only applications. If you do not wish to add an Organism Supplier/Developer, select the Save and Next button.

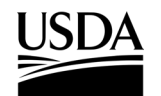

#### **APHIS 2000 Authorization Application and Compliance Reporting**

- 8. Complete the **Constructs** section, including **Intended Traits** and **Genotypes**, and proceed. Note: Previously Submitted Constructs will be available after your first application submission in APHIS eFile and are limited to applications where the same organism is added.
- 9. Complete the Locations section and proceed.
  - a. Locations section requirements and limitations:
    - i. At least one Agent for each location.
    - ii. At least four (4) GPS coordinate pairs for environmental release locations.
    - iii. At least one material record for all destination or origin+destination locations.
- 10. Complete the SOP & Attachments section and proceed.
  - a. Use the Add SOP or Attachment button to upload documents and set attributes.
  - b. If your SOP or attachment files contain CBI, you will need to upload at least two (2) versions of each file, CBI and CBI-Deleted.
- 11. Review your data via the Review and Submit Section and proceed to the bottom of this page.
  - a. You will only be able to submit your application if all minimum application requirements have been addressed. The top of this page will point to any sections of the application where additional data is needed.
  - b. PDF previews may be generated using the **Generate Line Item PDF** button in the upper right-hand corner. This PDF can be viewed in the SOPs & Attachment section.
- 12. Check the **Certify** checkbox at the bottom of the **Line Item Review** section, then click the **Continue** button.
- 13. On the Application detail page, check the **Certify** checkbox, and click the **Submit** button.
  - a. Your application is now submitted, and you will receive an email confirmation.
  - b. Your request will be given an Authorization (AUTH-0000XXXXXX) number where APHIS BRS will perform the review.
- 14. You will receive an email notification of any next steps.
  - a. Example reasons you may receive an email:
    - i. APHIS requires an update to your application.
    - ii. Permit conditions are ready for review.
    - iii. APHIS made a decision on your authorization request.
    - iv. Labels associated with an authorization are ready.

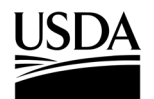

**APHIS 2000 Authorization Application and Compliance Reporting** 

### **Create a New Web Application**

You, the responsible person or application preparer, are creating a new web application where you will manually enter your application data.

#### Instructions:

- 1. Login to APHIS eFile.
- 2. Select the **Ready to Apply Select an option** drop-down menu, choose **APHIS 2000 (Web)** and select **Get Started** to begin a new application.

| USDA Animal and Plant Health Insp<br>U.S. DEPARTMENT OF AGRICULTURE | pection Service                                                                                                    | About APHIS Ask USDA Contact Us Resources                                    |
|---------------------------------------------------------------------|----------------------------------------------------------------------------------------------------|------------------------------------------------------------------------------|
| HOME   GUIDE ME   MY ACTIVITY   GET I                               | HELP                                                                                                    |                                                                              |
|                                                                     |                                                                                                    |                                                                              |
| We<br>Apply and manage                                              | Icome to APHIS eff<br>ge your APHIS applications, registrations, perm                                                                                                    | File<br>its and licenses.                                                    |
| Sioning into eFile requires a login credential, either USDA         | Changes To Login Credentials                                                                                                    | Suthentication to login gov (more information here). As of                   |
| September 11, 2023, new users who need a login to USDAs             | ystems should utilize login gov credentials. Existing users can use their USC<br>credentials<br>about this transition or to get help with your account, please contact the <u>USC</u>                                                                                                    | A eAuthentication login OR can transition to using login gov<br>VA help desk |
| Start here                                                          | Ready to Apply?                                                                                                    | you need.                                                                    |
|                                                                     | APHIS 2000 (Web)  Get started                                                                                                    |                                                                              |
|                                                                     | APHIS 2000 (Web)<br>Authorization for importation,<br>Interstates of certain<br>genetically engineered (IGE)<br>organisms<br>APHIS 2000 (XML)                                                                                                    | 2                                                                            |
| Applicant Action Required >                                         | Interstate downersed, or fractions and fractions and fract | iew All Activity >                                                           |
|                                                                     | 8                                                                                                    | Si                                                                           |

This option directs users to the BRS Pre-Application Questionnaire (PAQ). The PAQ presents several questions to help you determine your notification or permitting needs.

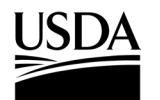

**APHIS 2000 Authorization Application and Compliance Reporting** 

3. Select an option, then select the **Next** button.

|                          | AL AND PLANT H                                        | ealth Inspection Service                                        |                                    |              |               | E             | BRSONLY        | •        |  |
|--------------------------|-------------------------------------------------------|-----------------------------------------------------------------|------------------------------------|--------------|---------------|---------------|----------------|----------|--|
|                          |                                                       |                                                                 |                                    | About A      | PHIS Ask      | USDA Co       | intact Us R    | esources |  |
|                          |                                                       |                                                                 |                                    |              |               |               |                |          |  |
| Vhat Do You Want         | To Do?                                                |                                                                 |                                    |              |               |               |                |          |  |
| RS regulations included  | two authorization proces<br>) and a permitting proces | ses, a streamlined notification process for certain introductio | ns having eligible regulated artic | les and acti | vities that m | neet regulate | ory performar  | nce      |  |
| lse the Check Notificati | n Eligibility option below                            | to see if your regulated article is eligible for notification.  |                                    |              |               |               |                |          |  |
| you are familiar with U  | SDA Biotechnology regula                              | tions (7 CFR part 340) and authorization processes and would    | d like to quickly start a BRS perm | t, use the S | tart a Permi  | t Application | n option below | w.       |  |
| Check Notification       | Eligibility<br>ication                                |                                                                 |                                    |              |               |               |                |          |  |
| Start Again Exi          |                                                       |                                                                 |                                    |              |               |               | N              | lext     |  |
| HOME GUIDE               |                                                       | /ITY GET HELP                                                   |                                    |              |               |               |                |          |  |
|                          |                                                       |                                                                 |                                    |              |               |               |                |          |  |
|                          |                                                       |                                                                 |                                    |              |               |               |                |          |  |
|                          |                                                       |                                                                 |                                    |              |               |               |                |          |  |
| U.S. DEPA                | AL and Plant I<br>RTMENT OF AGRICUL                   | Tealth Inspection Service                                       | $\bigcirc$                         | ſ            |               | 0             | •              | Yeu IIII |  |
|                          |                                                       |                                                                 |                                    |              |               |               |                |          |  |

- 4. Answer each on-screen prompt and proceed through the PAQ.
- 5. At the conclusion of the PAQ, you will be presented with options to start a notification or permit application or contact BRS. Choosing to proceed with a notification or permit application will redirect you into the application where you can begin filling in information.

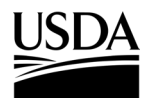

**APHIS 2000 Authorization Application and Compliance Reporting** 

### **Returning to an Existing Application**

You, the responsible person or application preparer, want to continue (or edit) an application you have not yet submitted.

#### Instructions:

| 1. Login to APH             | S eFile.                          |               |                             |                   |
|-----------------------------|-----------------------------------|---------------|-----------------------------|-------------------|
| USDA United States Departme | nt of Agriculture                 |               | L 130A                      | EFRLE TE 8T 🔻     |
| HOME GUIDE ME MY ACTIVITY   | Service                           |               | About APHIS Ask USDA        | Contact Us   Help |
|                             |                                   |               |                             | 200               |
| Apply and manage            | ome to A<br>Your APHIS applicatio | APHIS (       | eFile<br>mits and licenses. |                   |
| Start he                    | Ready to                          | Apply?        | need.                       |                   |
|                             | Select an option                  | ▼ Get started |                             |                   |
|                             | Your Ac                           | ctivity       |                             |                   |
| Applicant Action Required > | Draft<br>53                       | > Vi          | ew All Activity             | · (2              |

- 2. Select the View All Activity.
- 3. Adjust the Filters section to show Draft/Open Applications. You may also use the search bar if you know the application number (A-0000XXXXXX) in progress.

Note: Use the **Sort by** drop-down to sort through BRS application and authorizations. After sorting you can navigate to the Filters section to select between the application type, status, and other filter options.

| Filters Applied (0)    | Clear All |
|------------------------|-----------|
| Activity Type          |           |
| Applications (246)     |           |
| Authorizations (163)   |           |
| Letters (4)            |           |
| Permits (2)            |           |
| Document Type          |           |
| Amendment (72)         |           |
| New (339)              |           |
| Form Number            |           |
| APHIS 2000 (BRS) (401) |           |
| PPQ-525a (4)           |           |
| PPQ-526 (3)            |           |
| PPQ-587 (3)            |           |

**APHIS 2000 Authorization Application and Compliance Reporting** 

4. If needed, sort the applications to find your existing application. Depending on when the application was created, you may also need to adjust the Display Recent drop-down.

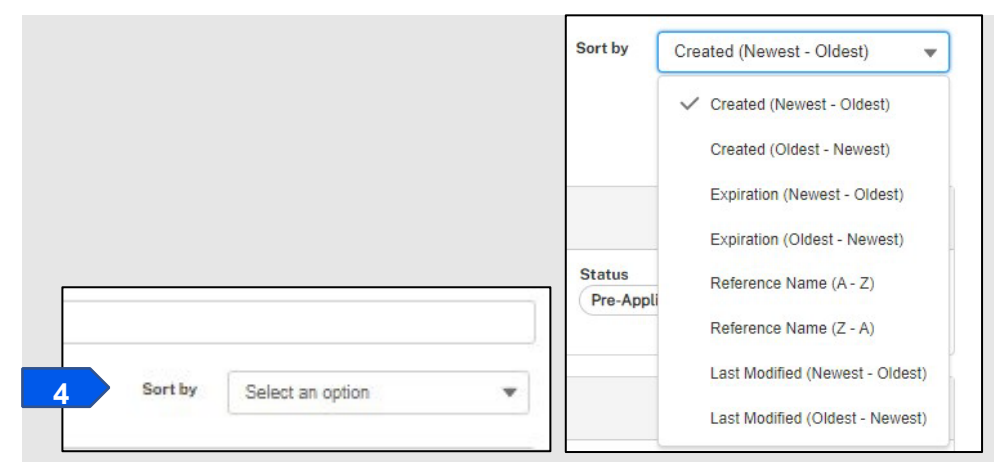

5. Select View Details button to begin drafting your application.

| BRS Trad    | ease<br>IMR XML Test |            |            | 5      | View Details | More Actions▼ |
|-------------|----------------------|------------|------------|--------|--------------|---------------|
| Applicant   | Organism             | CBI Status | Started    | Status |              |               |
| ton Swanson | Musa acuminata       | Yes        | 03/26/2021 | Open   |              |               |

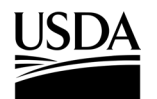

APHIS 2000 Authorization Application and Compliance Reporting

### **CBI Status and Related Activity**

You, the responsible person or application preparer, have started a new application. You need to indicate whether the application will contain any CBI, as well as provide preliminary details about your application.

#### Instructions:

1. Select the Does this Application Contain CBI drop-down arrow and choose Yes or No.

Note: Once you choose your answer and save it, you will <u>not be able to change it</u>. If there is a possibility that there will be CBI in your application, authorization, SOP, attachments, or future self-reports, please choose Yes. Selecting No will prevent use of square brackets in text fields that can be claimed as CBI and will hide all **Claim as CBI** checkboxes for non-text fields.

| Confidential Business Information (CBI) |                     |   |
|-----------------------------------------|---------------------|---|
| * Does This Application Contain CBI?    | * CBI Justification |   |
| Yes                                     | test                | 2 |

- 2. If you chose Yes, enter a justification of up to 4,000 characters in the CBI Justification field.
  - a. Although an initial value is needed in the CBI justification field, you may adjust the explanation in this field any time before submission.
  - b. You may also attach a longer CBI justification document in the Attachments section of the

application. If this applies to you, enter See Attachment(s) in the CBI Justification field.

Note: CBI selection cannot be modified after clicking Save. Once you have selected the **Save** button, the Related Activity section of the page will appear below.

<u>How to Claim CBI</u>: If you indicated your application will contain CBI, you will see shield icons next to all fields available that can be claimed as containing CBI.

| / |
|---|
|   |

To claim information as CBI, you will either use square brackets [] or a Claim as CBI checkbox. On CBI applications, you will be able to denote CBI data in most text fields by typing square brackets [] around the confidential business information. Certain fields with restricted input types, such as numeric fields, email addresses, and drop-down lists have a corresponding **Claim as CBI** checkbox under the field if it may be claimed as CBI.

| Zip Claim as CBI                                                                                                    |  |
|----------------------------------------------------------------------------------------------------|--|
| 22209                                                                                                    |  |
| Location Description                                                                                                    |  |
| This is the description of my location. In this example [this part of my note is marked as CBI because it is surrounded by brackets]. |  |

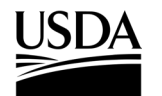

**APHIS 2000 Authorization Application and Compliance Reporting** 

3. Scroll down to the Related Activity section and select the **Proposed Effective Date** field and choose the **date** you want the authorization to take effect.

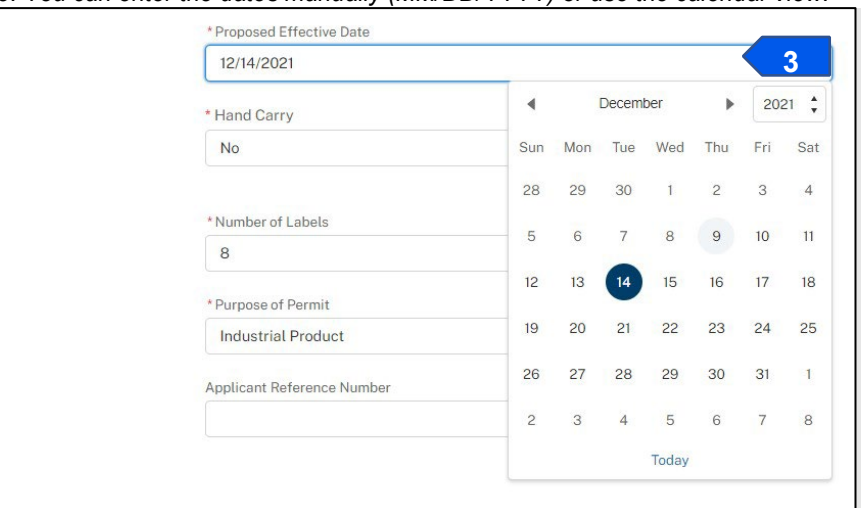

Note: You can enter the dates manually (MM/DD/YYYY) or use the calendar view.

4. Select the Proposed Expiration Date field and choose the date you want the authorization to expire.

| 10/13/2022                                     |     |     |       |       |     |     | 4    |
|------------------------------------------------|-----|-----|-------|-------|-----|-----|------|
| * Any biological material (e.g., culture mediu | 4   |     | Octob | er    | Þ   | 202 | 22 🛟 |
| ism during movement                            | Sun | Mon | Tue   | Wed   | Thu | Fri | Sat  |
| No                                             | 25  | 26  | 27    | 28    | 29  | 30  | 1    |
|                                                | 2   | 3   | 4     | 5     | 6   | 7   | 8    |
| * Means of Movement                            | 9   | 10  | 11    | 12    | 13  | 14  | 15   |
| test                                           | 16  | 17  | 18    | 19    | 20  | 21  | 22   |
| Additional Information                         | 23  | 24  | 25    | 26    | 27  | 28  | 29   |
|                                                | 30  | 31  | 1     | 2     | 3   | 4   | 5    |
|                                                |     |     |       | Today |     |     |      |

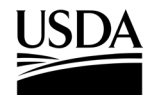

**APHIS 2000 Authorization Application and Compliance Reporting** 

5. Complete each of the required fields by either entering your information into the fields or choosing your answer from a drop-down menu.

Note: The fields you see will vary based on whether your authorization is for import, interstate movement, environmental release, or interstate movement and environmental release.

| Related Activity                                                                                                |                            |
|----------------------------------------------------------------------------------------------------|----------------------------|
| * Proposed Effective Date                                                                                       | * Proposed Expiration Date |
| 1/6/2022                                                                                                    | 1/5/2023                   |
| Any biological material (e.g., culture medium, or host material) accompanying the organ-<br>ism during movement |                            |
| * Purpose of Permit                                                                                             | * Means of Movement 😻      |
| Phytoremediation 💌                                                                                              | [brackets]                 |
| Applicant Reference Number 🖤                                                                                    | Additional Information     |
|                                                                                                    | Save Save and Next         |

- 6. Complete any non-required fields as appropriate.
- 7. If this application needs to be reviewed together with another previously submitted application, enter the

Application Number of the other application into the Additional Information field.

Note: You may also use this field to reference authorization numbers where similar information has been previously reviewed by APHIS, whether this permit application continues an environmental release started under another permit, or to include any details about your submission that are not captured elsewhere in the application.

| 00003523 |      | 7             |   |
|----------|------|---------------|---|
|          | Save | Save and Next | 8 |

8. Select the **Save and Next** button to proceed to the Organisms section.

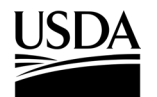

**APHIS 2000 Authorization Application and Compliance Reporting** 

### Organisms

You, the responsible person or application preparer, can review or add organisms in this section of the application.

#### Instructions:

1. Select the Add Organism button to add an organism.

| Organisms                                                                                                    |                                                                  |
|----------------------------------------------------------------------------------------------------|------------------------------------------------------------------|
| istructions                                                                                                    |                                                                  |
| ganisms that are not plants do not qualify for notification and cannot be selected here.                                                                                                    |                                                                  |
| nly one plant species can be added. Select a plant by clicking the +Add Organism button and searching within the Organism field. The listed plants generally inclu<br>tification and the listed Movement Type. Please contact BRS.eFile@usda.gov if your plant is not available for selection OR if you are uncertain about the appropri<br>tification application. | ide those that can come under<br>ateness listing a plant in this |
| Organism Details                                                                                                    | + Add Organism                                                   |
| * You have no individual Organism information                                                                                                    |                                                                  |
|                                                                                                    |                                                                  |

2. In the Add Organism pop-up window, go to the Select an Organism section and scroll through the list or search using the organism's scientific or common name. When you have located the organism you wish to add, use the **Select** button.

| arch                     |                              |                          |                                  |        |   |
|--------------------------|------------------------------|--------------------------|----------------------------------|--------|---|
| 2 Enter your search here |                              |                          |                                  |        |   |
| rganism Type 🛛 🗸         | Organism Scientific Name 🗸 🗸 | Organism Common Name 🛛 🗸 | Alternate Scientific Name 🗸 🗸    | Action |   |
| lant                     | Agrostis canina              | Velvet bentgrass         |                                  | Select |   |
| lant                     | Agrostis stolonifera         | Creeping Bentgrass       |                                  | Select | 9 |
| lant                     | Agrostis tenuis              | Colonial bentgrass       | Agrostis sylvatica, Agrostis ten | Select | 2 |
| lant                     | Allium cepa                  | Onion                    |                                  | Select |   |
| lant                     | Allium fistulosum            | Welsh onion              |                                  | Select |   |
|                          | 1000 NO.                     |                          |                                  | (      |   |

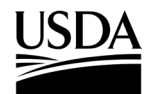

**APHIS 2000 Authorization Application and Compliance Reporting** 

3. You may optionally add a cultivar and/or breeding line and/or strain and Add the record.

|                  | Add O | rganism                                       |
|------------------|-------|-----------------------------------------------|
| • Organism 🚯     |       | Cultivar and/or breeding line and/or strain 🦁 |
| Acidovorax venae | ×     |                                               |
|                  |       |                                               |
|                  |       | Cancel                                        |

- 4. Repeat steps 1-3 to add any additional organisms to the application.
- 5. Select the Save and Next button to proceed to the Organism Supplier/Developers section.

| ailable for selection. |                            |                               |                                |                 |                    |
|------------------------|----------------------------|-------------------------------|--------------------------------|-----------------|--------------------|
| rganism Details        |                            |                               |                                |                 | + Add Organism     |
| Organism Type          | ✓ Organism Scientific Name | ✓ Organism Common Name ✓      | Cultivar and/or breeding lin ∨ | Status          | ~                  |
| Plant                  | Vaccinium corymbosum       | Blueberry, Highbush Blueberry | Blueberry [Biotest1]           | Review Complete | / 宣                |
| now:                   |                            | <b>44 4 </b>                  |                                |                 | Total Organisms: 1 |
|                        |                            | Page 1 of 1                   |                                |                 |                    |

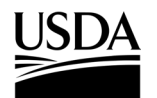

**APHIS 2000 Authorization Application and Compliance Reporting** 

### **Organism Supplier/Developers (Permit Only)**

You, the responsible person or application preparer, can choose to identify your Organism Supplier or Developer in this section of permit applications. This section will not appear on notification applications.

#### Instructions:

1. The Organism Supplier/Developer section will display a contact card matching the contact information of

the responsible person listed on the application. Additionally, contact cards representing previously listed Organism Supplier/Developers will also be listed.

Note: This section is required for applications with a release component and optional for import and interstate movement applications. If you do not need to list an Organism Supplier/Developer, proceed by using Save and Next, located at the bottom of this page, to proceed to the next section of the application.

| Organism Supplier/Developer Details                                                                                                    |                                                                                                    |
|----------------------------------------------------------------------------------------------------|----------------------------------------------------------------------------------------------------|
| Instructions<br>Entering Organism Supplier/Developer information is optional.<br>Choose from your contact list the individual(s) who is (are) the Organism Supplier/Developer(s), OR<br>If you do not want to add Organism Supplier/Developer information, do not Select a Contact as Orga<br>Organism Supplier/Developer | create a new contact to use instead.<br>nism Supplier/Developer and proceed by using 'Save and Next'.                                                                                                    |
| Enter name,organization, or email Q                                                                                                    | Or Create New Contact                                                                                                    |
| BRSOnly ApplicantUser       Edit         Project Lead       Edit         Mailing Address       555 Place ave         S55 Place ave       Riverdale, Maryland (MD) 20737         United States of America       1-11-111         miranda.wanex@aphis.usda.gov       Select as Organism Supplier/Developer                  | Jesper Bratt       Edit         Created from Application (A-0000346665) with BRSOnly ApplicantUser Account> Create New Contact       Edit         Mailing Address       25 Lafayette St         Newark, New Jersey (NJ) 07102       United States of America         4-444-4444       Jb63@njdevils.com         Select as Organism Supplier/Developer       2 |

#### **APHIS 2000 Authorization Application and Compliance Reporting**

 After you use the Select as Organism Supplier/Developer button, the selected contact card will remain on the page while the other contact cards disappear. To add another contact as an Organism Supplier/Developer, select +Add Another Organism Supplier/Developer Contact (if selecting from an existing contact card) and repeat steps 2-3 as necessary.

Note: If you want to create a new contact card for an Organism Supplier/Developer not listed on this page, proceed to step 4. If you want to remove a select contact as for an Organism Supplier/Developer, use the Remove Organism Supplier/Developer button.

| Organism Supplier/Developer Details                                                                                                    |          |                             |                         |        |               |
|----------------------------------------------------------------------------------------------------|----------|-----------------------------|-------------------------|--------|---------------|
| Instructions                                                                                                    |          |                             |                         |        |               |
| Entering Oversion Overlier/Developer information is entired                                                                                                    |          |                             |                         |        |               |
| Entering Organism Supplier/Developer information is optional.                                                                                                    |          |                             |                         |        |               |
| Choose from your contact list the individual(s) who is (are) the Organism Supplier/Developer(s), Of                                                                                                    | create a | new contact to use instead. |                         |        |               |
| If you do not want to add Organism Supplier/Developer information, do not Select a Contact as Or                                                                                                    | anism Su | pplier/Developer and procee | ed by using 'Save and N | lext'. |               |
| Organism Supplier/Developer                                                                                                    |          |                             |                         |        |               |
| Find a Organism Supplier/Developer                                                                                                    |          |                             |                         |        |               |
| Enter name, organization, or email Q                                                                                                    | Or       | Create New Contact          | 4                       |        |               |
| Estimation       BRSOnly ApplicantUser       Edit         Project Lead       Edit         Mailing Address       555 Place ave         Riverdale, Maryland (MD) 20737       United States of America         1-111-1111       miranda.wanex@aphis.usda.gov         Remove Organism Supplier/Developer       2         + Add Another Organism Supplier/Developer Contact       2 |          |                             |                         |        | 3             |
| Back                                                                                                    |          |                             |                         | Save   | Save and Next |

3. When you complete selecting contact cards as Organism Supplier/Developers, select **Save and Next** to proceed to the next section of the application.

Note: If you want to create a new contact card for an Organism Supplier/Developer not listed on this page, proceed to step 4.

4. To create a new contact, select **Create New Contact**.

Note: If on a CBI-included application, when you first create a new contact, you will not be able to mark any information as CBI. However, once you select the contact as an Organism Supplier/Developer on your application, you will be able to edit the contact and claim CBI.

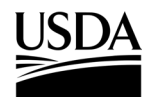

**APHIS 2000 Authorization Application and Compliance Reporting** 

5. Enter the contact information of your Organism Supplier/Developer in the required fields. Select **Save & Select** when you are done.

|                                                                               | Add New Associated Contact 5                                                            |
|-------------------------------------------------------------------------------|-----------------------------------------------------------------------------------------|
| * First Name                                                                  | * Email Address                                                                         |
| kim                                                                           | K.Sands@gmail.com                                                                       |
| Last Name                                                                     | Phone                                                                                   |
| Sands                                                                         |                                                                                         |
| Title                                                                         | * Organization Name                                                                     |
| Supplier                                                                      | Test                                                                                    |
| Fax                                                                           |                                                                                         |
| ax<br>Address Information                                                     |                                                                                         |
| Address Information                                                           | *Country                                                                                |
| Address Information<br>Street Address<br>112233 Blank St                      | *Country<br>United States of America X                                                  |
| Address Information Street Address 112233 Blank St City                       | * Country<br>United States of America X<br>* State/Province                             |
| Address Information Street Address 112233 Blank St City Arlington             | *Country United States of America X *State/Province Virginia (VA) X                     |
| Address Information Street Address 112233 Blank St City Arlington Postal Code | *Country<br>United States of America X<br>*State/Province<br>Virginia (VA) X<br>*County |

- 6. To select the New Contact as an Organism Supplier/Developer information as CBI, use Select and Organism Supplier/Developer on the newly created contact card.
- 7. To claim Organism Supplier/Developer information as CBI, select the **Edit** button on the contact card.

| Organism Supplier/Developer                       |      |
|---------------------------------------------------|------|
| karen smith                                       | Edit |
| Mailing Address                                   |      |
| wwwww                                             |      |
| charlotte, North Carolina (NC) 28213              |      |
| United States of America                          |      |
| sssss@aol.com                                     |      |
| Remove Organism Supplier/Developer                |      |
| + Add Another Organism Supplier/Developer Contact |      |

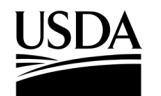

**APHIS 2000 Authorization Application and Compliance Reporting** 

8. Update the Organism Supplier/Developer contact information you want to claim as CBI. Select the **Save** button once completed.

Note: Text fields may be claimed as CBI by typing square brackets [] around the CBI information. Use the **Claim as CBI** checkbox for the zip, phone, and email address fields you would like to Claim as CBI.

| First Name  [Karen] Last Name  [Smith] Title Supplier Organization Name  [Supplier] | Email Address   Claim as CBI |  |
|-------------------------------------------------------------------------------------|------------------------------|--|
| Address Information                                                                 |                              |  |
| Street Address 🦁                                                                    | * Country                    |  |

9. Once your new contact is saved, you will be brought back to the Organism

Supplier/Developers main screen. Select the **Save and Next** button to continue to the next section.

| Organism Supplier/Developer Details                                                                                                    |      |                    |   |
|----------------------------------------------------------------------------------------------------|------|--------------------|---|
| * Organism Supplier/Developer                                                                                                    |      |                    |   |
| karen smith<br>supplier<br>Mailing Address<br>wwww<br>charlotte, North Carolina (NC) 28213<br>United States of America<br>ssss@aol.com<br>Remove Organism Supplier/Developer | Edit |                    |   |
| + Add Another Organism Supplier/Developer Contact                                                                                                    |      |                    |   |
| Back                                                                                                    |      | Save Save and Next | 9 |

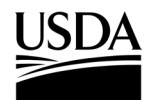

**APHIS 2000 Authorization Application and Compliance Reporting** 

### Constructs

You, the responsible person or application preparer, are adding your construct(s) to the application. Provide information on the construct intended trait(s) and any genotypes, including each construct component.

#### Instructions:

- 1. You have three options to add construct(s) to the application.
  - a. To enter a new construct, proceed to step 2.
  - b. To select a construct that was submitted on a previous APHIS eFile application, proceed to step 21.
  - c. To add a construct that is similar (but not identical) to a previously submitted construct (PSC), proceed to step 27.

Note: PSCs are constructs that were submitted on a past APHIS eFile application with the same CBI status and the same organism.

Note: To apply, you will need to add at least one construct that includes intended trait(s) and genotype(s).

#### Add a New Construct

2. Select the +Add Construct button.

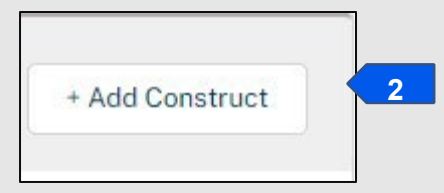

3. In the Add Construct pop-up window, enter the name of your new construct.

| Construct Details                   |                                       |
|-------------------------------------|---------------------------------------|
| * Construct Name                    | • Organism                            |
| [Test construct]                    | 3 Acidovorax venae 4                  |
| * Modification Method               | Transformation Events/Construct Desc. |
| 🗹 Claim as CBI 🦁                    | [test]                                |
| Agrobacterium tumefaciens, disarmed | 5                                     |

4. Select the Organism drop-down arrow and choose the Organism for your Construct.

Note: The drop-down will be limited to organisms that are listed on the application.

- 5. Select the Modification Method drop-down arrow and choose your modification method.
- 6. Enter any further details into the Transformation Events/Construct Desc. field.
- 7. Select the Add button.

Note: Intended Trait(s) and Genotype sub-sections appear after a construct is initially saved. These sections are required for submission.

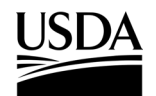

**APHIS 2000 Authorization Application and Compliance Reporting** 

8. Select the Add Intended Trait button.

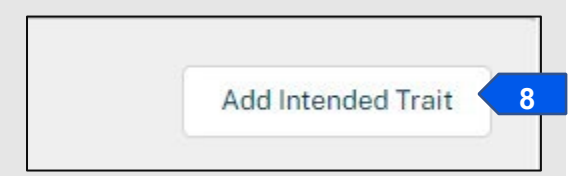

- 9. In the Add Intended Trait pop-up window, select the **Trait** from the drop-down menu.
- 10. Describe the specific phenotype in the Phenotype field.
- 11. Add the Mechanism of Action (optional).
- 12. Select the **Add** button at the bottom of the Add Intended Trait pop-up window.

Note: To add other Intended Traits, repeat steps 8-12.

|                        | Add Intended Trait  |             |
|------------------------|---------------------|-------------|
| Intended Trait Details |                     |             |
| * Trait                |                     |             |
| Select an Option       |                     | <b>&lt;</b> |
| *Phenotype 😻           | Mechanism of Action |             |
|                        | <b>11</b>           |             |

13. In the Genotypes section, select the Add Genotype button.

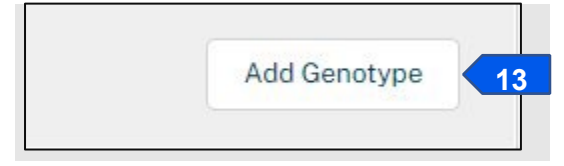

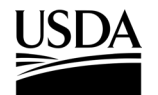

**APHIS 2000 Authorization Application and Compliance Reporting** 

14. In the Add Genotype pop-up window, complete all required fields.

Note: You may select your construct component type using the **Construct Component** drop-down field. If your construct component type is not available within this list, select **None** and enter your component type in the **Construct Component if Not Listed** field.

| Α                                  | dd Construct Component            |
|------------------------------------|-----------------------------------|
| Component Details                  |                                   |
| *Genotype Category 🕕               | * Construct Component Name 👹      |
| Select an Option                   |                                   |
| *Construct Component               | Danar O                           |
| None                               | •                                 |
| *Construct Component if Not Listed | * Construct Component Description |
|                                    |                                   |
|                                    | li                                |
|                                    |                                   |
|                                    |                                   |
|                                    | Cancel Add                        |

- 15. Select Add.
- 16. After saving your first genotype and construct component, you will be able to add additional components to that genotype by selecting the **Add Component** button. The **Add Component** button will appear under each listed genotype.

Note: Components may be moved within and between genotypes by dragging the components to the correct position.

| Genot | ypes                        |                  |
|-------|-----------------------------|------------------|
| 🛃 G   | enotypes                    | Add Genotype     |
|       | Empty Transformation Vector | Actions          |
| ≡     | 3'UTR: test description     | / 亩              |
|       |                             | Add Component 16 |
| -     | Selectable Marker           | Actions          |
| ≡     | Exon: test                  | × ±              |
|       |                             | Add Component    |

# USDA

### **APHIS eFile Job Aid**

**APHIS 2000 Authorization Application and Compliance Reporting** 

- 17. To add another genotype and its respective components, repeat steps 13-16. *Note: Genotypes may be re-ordered by dragging the genotype to the correct position.*
- 18. Once you finished adding genotypes and their components, select the Save button at the bottom of the Edit Construct pop-up screen. This will save the construct and bring you back to the Constructs main page.
- To add another <u>new</u> construct to your application, select the Add Constructs button and repeat steps 2-18 above. To add a previously submitted construct to your application, proceed to step 21. To clone a previously submitted construct, proceed to step 27.

Note: If you wish, you can clone a construct by using the clone button on the bottom of the Edit Construct pop-up window.

20. When you have added all your constructs to the application, select the **Save and Next** button on the bottom of the Constructs section of the application to proceed to the Locations section.

#### Add a Previously Submitted Construct (PSC)

21. To add a PSC, select the +Add PSC button.

Note: If you created a construct on a CBI application in the past, it will be unavailable if you are drafting a non-CBI application. You will be limited to constructs which were submitted for the organism(s) added to your application.

| Y Previously Submitted Constructs                         | ٩ | + Add PSC 21 |
|-----------------------------------------------------------|---|--------------|
| * You have no Previously Submitted Constructs information | n |              |

#### 22. Scroll through the listed PSCs in the table or use the search bar to identify a PSC.

| Q |                            |                                  |                                                                  |                          |             |        |                     |   |
|---|----------------------------|----------------------------------|------------------------------------------------------------------|--------------------------|-------------|--------|---------------------|---|
|   | Construct Name 🗸 🗸         | Account Name 🗸 🗸                 | Intended Trait(s) V                                              | Modification Meth $\vee$ | Organism    | $\sim$ | Status 🗸            |   |
|   | [Sprint 11.2 Construct -1] | BRSOnly ApplicantUser<br>Account | AP-Agronomic<br>Properties                                       | [Biolistic]              | Bih jolokia |        | Submitted           | Q |
|   | * Construct Name *         | BRSOnly ApplicantUser<br>Account | AP-Agronomic<br>Properties, BR-Bacterial<br>Resistance           | [Other]                  | Bih jolokia |        | Submitted           | Q |
|   | * Construct Name           | BRSOnly ApplicantUser<br>Account | AP-Agronomic<br>Properties, BR-Bacterial<br>Resistance, OO-Other | [No transformation]      | Bih jolokia |        | Waiting on Customer | Q |
|   |                            |                                  |                                                                  |                          |             |        |                     |   |

**APHIS 2000 Authorization Application and Compliance Reporting** 

- 23. Select the **Magnifying Glass** icon to view the PSC details, including Intended Trait(s) and Genotypes, if needed.
- 24. Select the checkbox(es) associated with any PSC that you would like to add to the application.
- 25. Select the **Save** button to add the PSC(s) to this application. *Note: A PSC cannot be edited but may be cloned as a new construct.*
- 26. When you have added all your constructs to the application, select the **Save and Next** button on the Constructs section of the application to proceed to the Locations section.

#### Clone a Previously Submitted Construct (PSC) to Add a New (Editable) Construct

- 27. PSCs may be cloned in one of two ways. Steps 28 through 33 detail how to clone a PSC if the PSC is not listed on the application, while steps 34 through 36 detail how to clone a PSC if it is already listed on the application.
- 28. Select the Add Previously Submitted Constructs button.

| Previously Submitted Constructs               | ٥,           | * Add PSC 28  |
|-----------------------------------------------|--------------|---------------|
| * You have no Previously Submitted Constructs | sinformation |               |
| Back                                          | Save         | Save and Next |

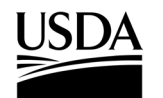

**APHIS 2000 Authorization Application and Compliance Reporting** 

29. Using the scroll bar or search bar to identify the PSC you want to clone. Select the **magnifying glass** to expand the construct details for the identified PSC.

| Construct Name       Account Name       Intended Trait(s)       Modification Meth       Organism       Status       Image: Construct Name         [Sprint 11.2 Construct -1]       BRSOnly ApplicantUser Account       AP-Agronomic Properties       [Biolistic]       Bih jolokia       Submitted       Q         * Construct Name *       BRSOnly ApplicantUser Account       AP-Agronomic Properties, BR-Bacterial Resistance       [Other]       Bih jolokia       Submitted       Q         * Construct Name *       BRSOnly ApplicantUser Account       AP-Agronomic Properties, BR-Bacterial Resistance       [Other]       Bih jolokia       Submitted       Q         * Construct Name       BRSOnly ApplicantUser Account       AP-Agronomic Properties, BR-Bacterial Resistance       [No transformation]       Bih jolokia       Submitted       Q | Q |                            |                                  |                                                                  |                          |             |        |                     |   |
|----------------------------------------------------------------------------------------------------|---|----------------------------|----------------------------------|------------------------------------------------------------------|--------------------------|-------------|--------|---------------------|---|
| [Sprint 11.2 Construct-1]       BRSOnly ApplicantUser<br>Account       AP-Agronomic<br>Properties       [Biolistic]       Bih jolokia       Submitted       Q         * Construct Name *       BRSOnly ApplicantUser<br>Account       AP-Agronomic<br>Properties, BR-Bacterial<br>Resistance       [Other]       Bih jolokia       Submitted       Q         * Construct Name       BRSOnly ApplicantUser<br>Account       AP-Agronomic<br>Properties, BR-Bacterial<br>Resistance, OO-Other       [Other]       Bih jolokia       Submitted       Q         * Construct Name       BRSOnly ApplicantUser<br>Account       AP-Agronomic<br>Properties, BR-Bacterial<br>Resistance, OO-Other       [No transformation]       Bih jolokia       Waiting on Customer       Q                                                                                       |   | Construct Name 🗸 🗸         | Account Name 🗸 🗸                 | Intended Trait(s) ∨                                              | Modification Meth $\vee$ | Organism    | $\sim$ | Status 🔨            | · |
| * Construct Name *       BRSOnly ApplicantUser Account       AP-Agronomic Properties, BR-Bacterial Resistance       [Other]       Bih jolokia       Submitted       Q         * Construct Name       BRSOnly ApplicantUser Account       AP-Agronomic Properties, BR-Bacterial Resistance       [Other]       Bih jolokia       Submitted       Q         * Construct Name       BRSOnly ApplicantUser Account       AP-Agronomic Properties, BR-Bacterial Resistance, OO-Other       [No transformation]       Bih jolokia       Waiting on Customer       Q                                                                                                    |   | [Sprint 11.2 Construct -1] | BRSOnly ApplicantUser<br>Account | AP-Agronomic<br>Properties                                       | [Biolistic]              | Bih jolokia |        | Submitted           | Q |
| * Construct Name BRSOnly ApplicantUser Account AP-Agronomic Properties, BR-Bacterial [No transformation] Bih jolokia Waiting on Customer Q Resistance, 00-Other                                                                                                    |   | * Construct Name *         | BRSOnly ApplicantUser<br>Account | AP-Agronomic<br>Properties, BR-Bacterial<br>Resistance           | [Other]                  | Bih jolokia |        | Submitted           | Q |
|                                                                                                    |   | * Construct Name           | BRSOnly ApplicantUser<br>Account | AP-Agronomic<br>Properties, BR-Bacterial<br>Resistance, OO-Other | [No transformation]      | Bih jolokia |        | Waiting on Customer | Q |

30. Scroll to the bottom of the Select Previously Submitted Construct(s) pop-up window and select the **Clone** button.

|                             | Select Previ   | ously Si   | ubmitted Con          | struct(s)        |                          |
|-----------------------------|----------------|------------|-----------------------|------------------|--------------------------|
| Construct Details           |                |            |                       |                  |                          |
| onstruct Name               |                |            | Organism              |                  |                          |
| construct 1                 |                |            | Acidovorax venae      |                  |                          |
| odification Method          |                |            | Transformation Events | /Construct Desc. |                          |
| Direct Injection            |                | •          |                       |                  |                          |
| Intended Trait(s)           |                |            |                       |                  |                          |
| Y Intended Trait(s)         |                |            |                       |                  |                          |
| Name                        | ✓ Trait        |            |                       | ✓ Phenotype      | ~                        |
| PN-00083526                 | AP-Agronomic I | Properties |                       | testing          |                          |
| Show: 10 V                  |                | 44 4       | b bb                  |                  | Total Intended Traits: 1 |
|                             |                | Page       | 1 of 1                |                  |                          |
| Genotypes                   |                |            |                       |                  |                          |
| Genotypes                   |                |            |                       |                  |                          |
| Empty Transformation Vector |                |            |                       |                  |                          |
| 3'UTR: test description     |                |            |                       |                  |                          |
|                             |                |            |                       |                  | Return                   |

**APHIS 2000 Authorization Application and Compliance Reporting** 

- 31. Once you have selected the clone button, you will be brought back to the Constructs main page.
- 32. You will see your cloned construct in the Constructs section. Click on the Pen icon of the newly cloned PSC to make any needed edits to the construct. Return to step 3 for instructions on how to update your cloned construct's details.

Note: A cloned construct adds a system generated ID to the end of the original construct's name. For the cloned construct to stand alone as its own construct, the cloned PSC will need to be renamed. You may delete or update the construct any time before submission.

| Constructs             |   |                     |   |                  |   |                   |   |        | ۹                          | + Add Co | onstruct |
|------------------------|---|---------------------|---|------------------|---|-------------------|---|--------|----------------------------|----------|----------|
| Construct Name         | ~ | Modification Method | ~ | Organism         | ~ | Intended Trait(s) | ~ | Status | ✓ Action Required          | ~        |          |
| Construct 1: a0E350000 | 0 | Direct Injection    |   | Acidovorax venae |   |                   |   | Draft  | Add Intended T<br>Genotype | ait, Add | /        |

- 33. When you have added and saved all your constructs to the application, select the **Save and Next** button to proceed to the Locations section.
- 34. To clone a PSC that is already added to the application, select the **eye icon** to expand the construct detail for the PSC you want to clone.

| Construct Name 🗸 🗸           | Account Name 🗸 🗸                 | Modification Met $\vee$ | Organ   | ism   |     | $\sim$ | Intended Trait(s) | 1 | Status    | $\sim$ | App Status        | $\sim$      |       |              |
|------------------------------|----------------------------------|-------------------------|---------|-------|-----|--------|-------------------|---|-----------|--------|-------------------|-------------|-------|--------------|
| Sprint 11.2 Construct -<br>] | BRSOnly<br>ApplicantUser Account | [Biolistic]             | Bih jol | lokia |     |        | AP                |   | Submitted |        | Draft             |             | Ċ     | •            |
| 10 ×                         |                                  |                         |         | 44    | 4 4 |        | ••                |   |           | Tota   | l Previously Subm | nitted Cons | truct | :s: <b>1</b> |

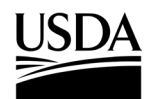

**APHIS 2000 Authorization Application and Compliance Reporting** 

35. The bottom of the Construct detail pop-up window will have a Clone button. Select this clone button to clone the PSC.

| Construct Details<br>Construct Name<br>Sprint 11.2 Construct -1]<br>Modification Method<br>✓ Claim as CBI<br>Intended Trait(s) |                              |           | Organism<br>Bih jolokia<br>Transformation<br>[Transformation | Events/Construct Desc.<br>Events/Construct Desc. | 1             |                |
|----------------------------------------------------------------------------------------------------|------------------------------|-----------|--------------------------------------------------------------|--------------------------------------------------|---------------|----------------|
| Construct Name<br>Sprint 11.2 Construct - 1]<br>Modification Method<br>Claim as CBI                                            |                              |           | Organism<br>Bih jolokia<br>Transformation<br>[Transformation | Events/Construct Desc.<br>Events/Construct Desc. | ]             |                |
| Intended Trait(s)                                                                                                    |                              |           |                                                              |                                                  |               |                |
| Intended Trait(s                                                                                                    | )                            |           |                                                              |                                                  |               |                |
| Name<br>PN-00111235                                                                                                    | ✓ Trait<br>AP-Agronomic Prop | ✓ perties | Phenotype<br>[* Phenotype]                                   | ✓ Mechani                                        | ism of Action | ~<br>©         |
| Show: 10 V                                                                                                    |                              | ee ee     | b bb                                                         |                                                  | Total Inter   | nded Traits: 1 |
| Genotypes                                                                                                    |                              |           |                                                              |                                                  |               |                |
| 35<br>Genotynes                                                                                                    |                              |           |                                                              |                                                  |               |                |

- 36. Return to step 3 for instructions on how to update your cloned construct's details.
- 37. When you have added and saved all your constructs to the application, select the Save and Next button to proceed to the Locations section.

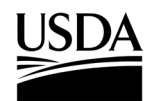

**APHIS 2000 Authorization Application and Compliance Reporting** 

### Locations

You, the responsible person or application preparer, are adding your location(s) to the application.

#### Instructions:

1. Select the Add Location button.

Note: The location types required for your application are indicated above the Locations Detail table.

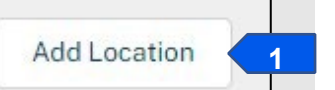

2. Select the Location Type drop-down arrow and choose your location type.

Note: Different location types will be available depending on the movement type of the application.

| acetion Tune                    |       |  | 1   |
|---------------------------------|-------|--|-----|
| Prigin Location                 | <br>2 |  |     |
| ✓ Origin Location               |       |  |     |
| Destination Location            |       |  |     |
| Origin and Destination Location |       |  | - 1 |
| Release Sites Location          |       |  |     |
|                                 |       |  |     |
|                                 |       |  |     |
|                                 |       |  |     |

- 3. Select the **Continue** button.
- 4. Follow the instructions for the location type you chose above.
  - a. To add an Origin Location, proceed to step 5.
  - b. To add a Destination Location or an Origin and Destination Location, proceed to step 17.
  - c. To add a Release Sites Location, proceed to step 26.

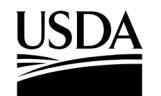

**APHIS 2000 Authorization Application and Compliance Reporting** 

#### For Origin Location Type

5. Select the Location Name field and enter the name of your location.

| Location Name   | $\searrow$ | * Country                  |       |
|-----------------|------------|----------------------------|-------|
|                 |            | 5 United States of America | 6     |
| treet Address 1 |            | * State/Province           |       |
|                 |            | Enter your State/Province  | ۹ 🗲   |
| treet Address 2 |            | * County                   |       |
|                 |            | Enter your County          | ۹ 🗲 ۲ |
| treet Address 3 |            | Zip                        |       |
| treet Address 4 |            | Location Description       |       |
|                 |            |                            | 1.    |
| ity             |            |                            |       |
|                 |            |                            |       |

6. Select the Country field.

Note: For all movement types other than Imports, the Country field will auto-populate with the United States of America, and State and County will be required fields. If you are applying for an import authorization, only the Country and City fields will be required on the Origin Location.

- 7. Enter the name of the country into the search bar and select your country from the drop-down list.
- 8. Repeat steps 6-7 for the State and County fields.
- 9. Provide additional information as needed in the remaining fields.

Note: To process an application, BRS requires Street Address 1, City, and Zip code on each location (excluding origin locations on import authorizations – only City is additionally required).

10. Select the Add button.

Note: Location sub-sections appear after a location is initially saved. These sections are required for submission.

11. In the Agents section, select the Add Agents button.

|  | Add Agents | 11 |  |
|--|------------|----|--|
|--|------------|----|--|

## USDA APHIS eFile Job Aid APHIS 2000 Authorization Application and Compliance Reporting

12. In the Add Agents pop-up window, enter the **First Name**, **Last Name**, **Title**, **Day Phone**, and **Email** of your contact into the associated fields.

|                           | Add | Agents 12                             |
|---------------------------|-----|---------------------------------------|
| Primary Contact           |     | Zip Claim as CBI                      |
| * First Name              |     |                                       |
| *Last Name                |     | * Day Phone<br>Claim as CBI           |
| * Title                   |     |                                       |
| Organization              |     | Alternate Phone Claim as CBI          |
| Address                   |     |                                       |
| City                      | 1.  | Fax.<br>Claim as CBI                  |
| Country                   |     |                                       |
| Enter your Country        | Q   |                                       |
| State                     |     | * Email                               |
| Enter your State/Province | Q   | Claim as CBI                          |
| County                    |     |                                       |
| Enter your County         | Q   | · · · · · · · · · · · · · · · · · · · |
|                           |     | •                                     |
|                           |     | Cancel Add                            |

Note: You may optionally provide additional data in the remaining fields.

- 13. Select the Add button. If you would like to add another agent to this location, repeat steps 11-12.
- 14. To add another location, select the **Save** button and return to step 1.
- 15. Select the Save and Next button to proceed to the SOP & Attachments section.

#### For Destination Location or Origin and Destination Location Type

Note: For Destination and Origin and Destination location types, the Country field will auto-populate with the United States of America. The Origin and Destination location type can be used when the same location serves as both the origin and the destination of regulated material that is transported across state lines. You will still need to provide an additional origin and/or destination to meet the minimum submission requirements on applications for interstate movement.

16. Repeat steps 5-9.

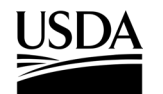

**APHIS 2000 Authorization Application and Compliance Reporting** 

17. Select whether the location has been Previously Inspected by APHIS using the drop-down list and

#### select Add once completed.

| * Previously Inspected by APHIS |    |
|---------------------------------|----|
| Yes                             | 17 |
|                                 |    |
|                                 |    |

Note: Location sub-sections appear after a location is initially saved. These sections are required for submission.

- 18. Proceed to the Materials section and select the Add Materials button.
- 19. Complete all required fields in the Add Material pop-up window.

Note: If the entered Quantity and Unit of Measure represents multiple material types, such as multiple plant parts, please select **Other** in the Material Type picklist and provide a description of the materials in the **If Other, Please Describe** field.

20. Select Add.

| Quantity             | * Unit of Measure      |   |
|----------------------|------------------------|---|
|                      | Select Unit of Measure | • |
| Material Type        |                        |   |
| Select Material Type | <b>T</b>               |   |
|                      |                        |   |

- 21. To add an Agent to the location, complete steps 11-13.
- 22. To add another location, select the Save button and return to step 1.
- 23. Select the Save and Next button to proceed to the SOP & Attachments section.

#### For Release Sites Location Type

Note: For Release Sites locations, the Country field will auto-populate with the United States of America.

- 24. Complete the Release Sites Location section.
- 25. Enter a unique, non-CBI value to serve as a release site's Location Unique ID.
- 26. Complete the Release Details section.
- 27. Complete the Site-Specific Information section.

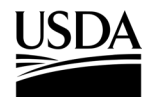

**APHIS 2000 Authorization Application and Compliance Reporting** 

#### 28. Select the Add button.

| Note:   | Location su | <i>ib-sections</i> | appear a | fter a loc | cation is | ; initially | saved. | These  | sections  | are red | uired  | to sul | bmit |
|---------|-------------|--------------------|----------|------------|-----------|-------------|--------|--------|-----------|---------|--------|--------|------|
| 11010.1 |             | 000010110          | appour a | 1101 4 100 |           | , mincially | ouvou. | 111000 | 000010110 |         | 141104 | .0 00, | J    |

| Location Name 🧶                                                                                                    | * Country                                                                                                    |    |
|----------------------------------------------------------------------------------------------------|----------------------------------------------------------------------------------------------------|----|
| test                                                                                                    | United States of America                                                                                            |    |
| Street Address 1 🖤                                                                                                    | * State/Province                                                                                                    |    |
|                                                                                                    | North Carolina (NC)                                                                                                 | ×  |
| Street Address 2                                                                                                    | * County                                                                                                    |    |
| •                                                                                                    | Mecklenburg                                                                                                    | ×  |
| Street Address 3                                                                                                    | Zin                                                                                                    |    |
|                                                                                                    | Claim as CBI                                                                                                    |    |
|                                                                                                    |                                                                                                    |    |
| Street Address 4 🦁                                                                                                    | Location Description 👹                                                                                              |    |
|                                                                                                    |                                                                                                    |    |
|                                                                                                    |                                                                                                    |    |
|                                                                                                    |                                                                                                    | 11 |
| City 🔮                                                                                                    | * Location Unique Id                                                                                                | li |
| Release Details 26                                                                                                    | Location Unique Id     test                                                                                         |    |
| Release Details 26                                                                                                    | * Location Unique Id  test                                                                                          |    |
| City     Image: City City City City City City City City                                                                                                    | * Location Unique Id  test * Number of Acres Claim as CBI                                                           |    |
| City     Image: City City City City City City City City                                                                                                    | * Location Unique Id<br>test<br>* Number of Acres<br>Claim as CBI                                                   |    |
| City V<br>Release Details 26<br>*Number of Proposed Releases<br>Claim as CBI V<br>3<br>*Critical Habitat Involved?                                                                                                    | * Location Unique Id<br>test * Number of Acres Claim as CBI                                                         |    |
| City City City City City City City City                                                                                                    | * Location Unique Id<br>test * Number of Acres Claim as CBI 3.000                                                   |    |
| City V<br>Release Details 26<br>*Number of Proposed Releases<br>Claim as CBI V<br>3<br>*Critical Habitat Involved?<br>Yes<br>No                                                                                                    | * Location Unique Id<br>test<br>* Number of Acres<br>Claim as CBI<br>3.000                                          |    |
| City City Citer Control Control Contro     | * Location Unique Id<br>test<br>* Number of Acres<br>Claim as CBI<br>3.000                                          |    |
| City Claimas CBI Claimas CBI C     | * Location Unique Id<br>test<br>* Number of Acres<br>Claim as CBI<br>3.000                                          |    |
| City City Release Details 26<br>*Number of Proposed Releases<br>Citaim as CBI Citaim as CBI Citaim as CB | Location Unique Id     test     test     Number of Acres     Claim as CBI     S.000                                 |    |
| City ♥<br>Release Details 26<br>*Number of Proposed Releases<br>Claim as CBI ♥<br>3<br>*Critical Habitat Involved?<br>Yes<br>No<br>Site Specific Information 27<br>*Release Site History ♥♥                                                                                                    | <ul> <li>Location Unique Id</li> <li>test</li> <li>*Number of Acres</li> <li>Claim as CBI</li> <li>3.000</li> </ul> |    |
| City ♥<br>Release Details 26<br>Number of Proposed Releases<br>Claim as CBI ♥<br>3<br>Critical Habitat Involved?<br>Yes<br>No<br>Site Specific Information 27<br>Release Site History ♥♥<br>test                                                                                                    | Location Unique Id      test     test     Number of Acres     Claim as CBI ♥     3.000                              |    |

29. In the GPS Coordinate section, select the Add GPS Coordinate button.

Note: A minimum of <u>four pairs</u> of GPS coordinates are required for each release location. A maximum of six pairs may be provided. These coordinates should outline the area to be authorized for release.

|            | Add GPS Coordinates |        |
|------------|---------------------|--------|
| * Latitude | *Longitude          | 30     |
|            |                     | Cancel |

31. Select the Add button.

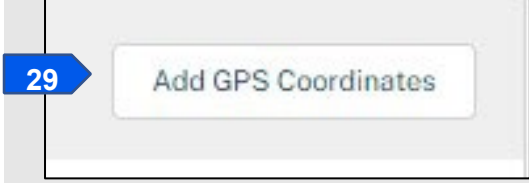

**APHIS 2000 Authorization Application and Compliance Reporting** 

- 30. Enter the Latitude and Longitude in the corresponding fields.
- 32. To add an agent to the location, complete steps 11-13.
- 33. To add another location, select the **Save** button and return to step 1.
- 34. Select the Save and Next button to proceed to the SOP & Attachments section.

| Locations Det        | ail                    |            |        |                 |            |                    |        |               | 1              | Add Locati    |          |
|----------------------|------------------------|------------|--------|-----------------|------------|--------------------|--------|---------------|----------------|---------------|----------|
| Locations Det        | an                     |            |        |                 |            |                    |        | 4             |                | Add Eocati    | 511      |
| iame 🗸 🗸             | Location Type 🗸 🗸      | County     | $\sim$ | State           | $\sim$     | Country            | $\sim$ | Information V | Status         | $\sim$        |          |
| nterstate Movement   | Origin and Destinatio  | Clermont   |        | Ohio (OH)       |            | United States of A | me     |               | Review Complet | e "M          | <b>a</b> |
| MR Origin and [Desti | Origin and Destinatio  | San Diego  |        | California (CA) |            | United States of A | me     |               | Review Complet | e 🖉           | <b></b>  |
| elease 2             | Release Sites Location | Montgomery |        | Maryland (MD)   |            | United States of A | me     |               | Review Complet | e 🥒           | ÷        |
| Rel 3]               | Release Sites Location | Frederick  |        | Maryland (MD)   |            | United States of A | me     |               | Review Complet | e 🥒           | ÷        |
| [est] Release        | Release Sites Location | Calvert    |        | Maryland (MD)   |            | United States of A | me     |               | Review Complet | e 🥖           | <b></b>  |
| ME Loc]              | Release Sites Location | Aroostook  |        | Maine (ME)      |            | United States of A | me     |               | Review Complet | e 🥖           | <b>1</b> |
| A Loc]               | Release Sites Location | Rapides    |        | Louisiana (LA)  |            | United States of A | me     |               | Review Complet | e "ø          | <b></b>  |
| HI Loc]              | Release Sites Location | Maui       |        | Hawaii (HI)     |            | United States of A | me     |               | Review Complet | e 🥒           | -        |
| FL Loc]              | Release Sites Location | Bradford   |        | Florida (FL)    |            | United States of A | me     |               | Review Complet | e 🥖           | ±        |
| ow:                  |                        |            |        | 44 4            | <b>b b</b> | •                  |        |               |                | Total Locatio | ons: 9   |
| •                    |                        |            |        | Page 1          | of 1       |                    |        |               |                |               |          |

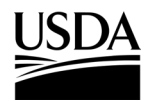

**APHIS 2000 Authorization Application and Compliance Reporting** 

### **Standard Operating Procedure (SOP) & Attachments**

You, the responsible person or application preparer, need to attach your Standard Operating Procedure(s) document(s), and upload any other attachments that are required or may aid in the processing of your application before you can certify and submit the application.

#### Instructions:

- 1. Review the instructions at the top of the page.
- 2. Select the Add SOP or Attachment button. A pop-up window will open.

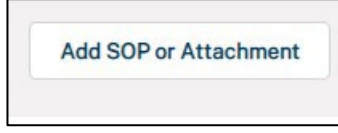

- Select the Attachment Type drop-down arrow and choose the type of document you are uploading (SOP or Attachment).
- 4. Select the CBI Version drop-down arrow and choose the CBI status of your document.

Note: If your application does not contain CBI data, use the No CBI status. If your application contains CBI, you must upload two versions of your SOP or Attachment, one with CBI and one with all CBI-deleted. If you originally indicated there would be no CBI on your application, selecting the 'CBI-Included' status for your document(s) will not protect any CBI in the attachment.

5. Select the Upload Files button.

Note: Each document must have a unique name within the application. You can also upload your file by dragging and dropping it into the dotted upload square.

| 1              | Add SOP                                                                                        | or Atta            | chment          | t                                                                                                    |                                                                                                    |
|----------------|------------------------------------------------------------------------------------------------|--------------------|-----------------|----------------------------------------------------------------------------------------------------|----------------------------------------------------------------------------------------------------|
| tions:         |                                                                                                |                    |                 |                                                                                                    |                                                                                                    |
| upload your su | pporting docum                                                                                 | entation using t   | he form below   | to signify the                                                                                                    |                                                                                                    |
| ment Type and  | CBI Version.                                                                                   |                    |                 |                                                                                                    |                                                                                                    |
| h CBI-Included | document, a CE                                                                                 | BI-Deleted version | n is also requi | red.                                                                                                    |                                                                                                    |
| ition of File  |                                                                                                |                    |                 | 3                                                                                                    |                                                                                                    |
| BI             |                                                                                                |                    |                 | 4                                                                                                    |                                                                                                    |
| Upload Files   | Or drop files                                                                                  | 5                  |                 |                                                                                                    |                                                                                                    |
|                |                                                                                                |                    | ſ               | Cancel                                                                                                    | Add File                                                                                                    |
|                | tions:<br>upload your sument Type and<br>h CBI-Included<br>otion of File<br>BI<br>Upload Files | Add SOF            | Add SOP or Atta | Add SOP or Attachment<br>tions:<br>upload your supporting documentation using the form below<br>ment Type and CBI Version.<br>h CBI-Included document, a CBI-Deleted version is also requi<br>the tion of File<br>BI<br>Upload Files Or drop files 5 | Add SOP or Attachment tions: upload your supporting documentation using the form below to signify the ment Type and CBI Version. h CBI-Included document, a CBI-Deleted version is also required. tion of File   Upload Files Or drop files 5 |

- 6. In the pop-up window, browse your computer and attach your document.
- 7. Select the Add File button.

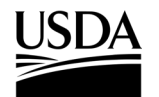

**APHIS 2000 Authorization Application and Compliance Reporting** 

8. In the SOP & Attachments section of the application, you will see your newly uploaded document.

| File Name | ✓ File Type | ~ | Description     | $\sim$ | Created Date 🕹       | ~ |
|-----------|-------------|---|-----------------|--------|----------------------|---|
| test.docx | docx        |   | SOP-CBI-Deleted |        | 12/13/2021, 01:10 PM | 命 |

- 9. To add additional CBI versions of your document, or additional documents, repeat steps 2-8. *Note: The number of documents with CBI Included and CBI-deleted must be the same.*
- 10. To delete an SOP or attachment, select the Trash Can icon and confirm the deletion of the document.
- 11. Select the Save and Next button to proceed to the Line-Item Review section.

Note: To delete an attachment, select the **Trash Can** icon. You will then see a delete confirmation pop-up that will ask, "Are you sure want to delete this file?" Select **Delete**.

#### USDA APHIS eFile Job Aid APHIS 2000 Authorization Application and Compliance Reporting

### **Review & Submit**

You, the responsible person or application preparer, need to review the Line Item information you have provided, and agree to the terms of the application to proceed to the submission section.

#### Instructions:

 Review all sections of your application. If data is missing in your application, you will see a "You have errors" section at the top of the page with a red banner. You will not be able to submit your authorization application if it does not contain the minimum data requirements. Select the hyperlinked text to go back to that section and complete the missing information.

| Vou have 2 Errors                            |  |
|----------------------------------------------|--|
| Locations                                    |  |
| This page is missing required information.   |  |
| SOPs & Attachments                           |  |
| • This page is missing required information. |  |

2. To preview your application as a PDF, select the **Generate Line Item PDF** button.

| ✓ Application Details  | ✓ Organisms | V Supplier/Develop | ✓ Constructs | ✓ Locations | ✓ SOPs & Attachme | Review & Submit |
|------------------------|-------------|--------------------|--------------|-------------|-------------------|-----------------|
| Generate Line Item PDF | 2           |                    |              |             |                   |                 |

- Follow the on-screen prompts to launch document generation. <u>You will need to refresh the page to</u> <u>see the resulting preview files</u>. Depending on the size of your application, these may take several minutes to process.
- 4. Once generated, you may preview the PDF copies via the SOP & Attachments section of the application.

| Standard Operating Proce                                                                 | dure       | & Attachments                                      | 4                                  |                 |   |                                        |    |
|------------------------------------------------------------------------------------------|------------|----------------------------------------------------|------------------------------------|-----------------|---|----------------------------------------|----|
| tructions                                                                                |            |                                                    |                                    |                 |   |                                        | Ed |
| firm that the following information is co                                                | arrect Cl  | ick on "Edit" if you need to                       | edit the information               |                 |   |                                        |    |
| firm that the following information is co                                                | orrect. Cl | ick on "Edit" if you need to o                     | edit the information. $\checkmark$ | Description     | ~ | Created Date ↓                         | ~  |
| firm that the following information is co<br>File Name<br>BRSLineItem_CBI_03-02-2022.pdf | orrect. Cl | ick on "Edit" if you need to o<br>File Type<br>pdf | edit the information.              | Description N/A | × | Created Date ↓<br>03/02/2022, 11:11 AM | ~  |

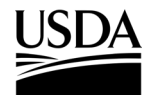

**APHIS 2000 Authorization Application and Compliance Reporting** 

5. Select the PDF file name to view. Once selected, view the PDF in the pop-up browser window and close it when you've completed your review.

| Image: Control       Image: Control       Image                                                                                                    |                                                                                                    |      |              |  |          |          |        |           |                                                                                                    |                                                                                                    |                                                                                                    |                                                                                                    | , ,                                                                                                    |
|----------------------------------------------------------------------------------------------------|----------------------------------------------------------------------------------------------------|------|--------------|--|----------|----------|--------|-----------|----------------------------------------------------------------------------------------------------|----------------------------------------------------------------------------------------------------|----------------------------------------------------------------------------------------------------|----------------------------------------------------------------------------------------------------|----------------------------------------------------------------------------------------------------|
| Authorization No.<br>Cit Copy<br>The collection of this information is adherined by the Plant Protection Act of 2000. The information will be used to determine edge bit to receive<br>at types of permits. No permit will be issued to the approximation will be used to determine edge bit to receive<br>at types of permits. No permit will be issued to the approximation will be used to determine edge bit to receive<br>at types of permits. No permit will be issued to the approximation will be used to determine edge bit to receive<br>and the approximation of the approximation will be used to determine edge bit to receive<br>and the approximation of the approximation of the approximation will be used to determine edge bit to receive<br>and the approximation of the approximation of | Autorization Ro.<br>CBI Copy.         The collection of the Hormation In Landbook ty the Potentian And Plantamiton will be used to determine eligibility to receive<br>and the potentian is landbook ty the Potentian And Plantamiton will be used to determine eligibility to receive<br>and the potentian is landbook ty the Potentian And Plantamiton Will be used to determine eligibility to receive<br>and the potentian is landbook ty the Potentian And Plantamiton Will be used to determine eligibility to receive<br>and the potentian is landbook ty the Potentian And Plantamiton Structure<br>Build and Plantamiton And Plantamiton Structure<br>Build and Plantamiton And Plantamiton Structure<br>Build and Plantamiton And Plantamiton Structure<br>Build and Plantamiton And Plantamiton Structure<br>Build and Plantamiton<br>Build and Plantamiton<br>Build and Plantam | Down | aad Add Comm |  | Previous | ↓<br>Nex | t Page | 100% Toom | -                                                                                                    |                                                                                                    |                                                                                                    |                                                                                                    |                                                                                                    |
|                                                                                                    | Provide of the bit formation and the bit formation and for the foreign bit formation and fore bit fore bit formation and for the foreign bit form                                                                                                    |      |              |  |          |          |        |           |                                                                                                    |                                                                                                    |                                                                                                    |                                                                                                    | Authorization No.<br>CBI Copy                                                                                                    |
|                                                                                                    | A.APPLCANT REFERENCE NUMBER: (Apple 61236)  A.APPLCANT REFERENCE NUMBER: (Apple 61236)  C.ONFORMTIAL BUSINESS INFORMATION VEHERCATION (CBI) Does this application contain CBP? () Yes: [] He: CBI Does this application contain CBP? () Yes: [] He: CBI Does this application contain CBP? () Yes: [] He: CBI Does this application contain CBP? () Yes: [] He: CBI Does this application contain CBP? () Yes: [] He: CBI Does this application contain CBP? () Yes: [] He: CBI DOES this application contain CBP? () Yes: [] He: CBI DOES this application contain CBP? () Yes: [] He: CBI DOES this application contain CBP? () Yes: [] He: CBI DOES this application contain CBP? () Yes: [] He: CBI DOES this application contain CBP? () Yes: [] He: CBI DOES this application contain CBP? () Yes: [] He: CBI DOES this application contain CBP? () Yes: [] He: CBI DOES this application contain CBP? () Yes: [] He: CBI DOES this application contain CBP? () Yes: [] He: CBI DOES this application contain CBP? () Yes: [] He: CBI DOES this application contain CBP? () Yes: [] He: CBI DOES this application contain CBP? () Yes: [] HE: CBI DOES this application contain CBP? () Yes: [] He: CBI DOES this application contain CBP? () Yes: [] He: CBI DOES this application contain CBP? () Yes: [] He: CBI DOES this application contain CBP? () Yes: [] He: CBI DOES this application contain CBP? () Yes: [] He: CBI DOES this application contain CBP? () Yes: [] He: CBI DOES this application contain CBP? () Yes: [] He: CBI DOES this application contain CBP? () Yes: [] He: CBI DOES this application contain CBP? () Yes: [] He: CBI DOES this application contain CBP? () Yes: [] HE: CBI DOES this application contain CBP? () Yes: [] He: CBI DOES this application contain CBP? () Yes: [] He: CBI DOES this application contain CBP? () Yes: [] He: CBI DOES this application contain CBP? () He: CBI DOES this application contain CBI DOES this application contain CBI DOES this application contain CBI DOES this application contain CBI DOES this application contain CBI DOES this appli                                                                                                    |      |              |  |          |          |        |           | The collection of this<br>all types of permits. I<br>I. NAME, ADDRE:<br>Name:<br>Title:<br>Organization:<br>Address:<br>Day Telephone:<br>FAX:<br>Email: | Information is authorized to<br>be permit will be issued unit<br>ANI<br>ANI<br>S, TELEPHONE, AND EM<br>Nat. Test. USDARET.<br>Parks and Rec<br>330 Lurgear,<br>340 Lurgear,<br>340 Lurgear, | when Plant Protection Ac<br>in this application has been<br>U.S. DEPARTIMEN<br>MAL AND PLANT HEA<br>BIOTECHNOLOGY RE<br>BIOTECHNOLOGY RE<br>Grantically ingineerer<br>And OF APPLICANT<br>Co. United<br>Hyring Telands,<br>isl@usda.gov | of 2000. The informatil<br>approved.<br>OF ASRCULTURE<br>LITH INSPECTION SE<br>GULATORY SERVICE<br>TORONY SERVICE<br>DUPOSE OF FE<br>DUPOSE OF FE<br>DUPO | on will be used to determine eligibility to receive ERV/CE ES S340 Wit Ceducit Lion E Ceducit Ceducit |
|                                                                                                    | K. RCUST TYPE     Since □ A benchment     Concentration     Concentration                                                                                                    |      |              |  |          |          |        |           | 4. APPLICANT REFI<br>5. CONFIDENTIAL I<br>Does this applicati<br>CBI Justification:<br>Test. CBI                                                         | RENCE NUMBER: [AppF<br>SUSINESS INFORMATION<br>on contain CBI? [] Ye:                                                                                                    | ergusta.gov                                                                                                    | . veregge                                                                                                    |                                                                                                    |
| Culture and/or Breeding Line: Jaman [Biotest1]  3. ORGANISM SUPPLIERS OR DEVELOPERS  1. URDEND SUPPLIERS OR DEVELOPERS  1. URDEND SUPPLIERS OF DEVELOPERS  1. URDEND SUPPLIERS OF DEVELOPERS  1. URDEND SUPPLIERS  1. URDEND SUPPLIERS  1. URDEND  1. URDEND  1. URDEND  1. URDEND  1. URDEND  1. URDEND  1. URDEND  1                 | Cuttivar and/or Breeding Line: Banan [Biotest]]       S.ORGANEM SUPPLIES OR DEVELOPEN       Name     Location     Contact Information       1) UBDAFile Applicant-2,<br>Nat Test<br>Fugpy Food Company     300 Lorgan,<br>CA) 94080     Day Telephone:35355355<br>Email: natalia.a.veinaetel@usda.gov                                                                                                    |      |              |  |          |          |        |           | 6. REQUEST TYPE<br>C. New Amen<br>7. MEANS OF MOV<br>8. ORGANISM<br>Scientific Name:<br>Common Name:                                                     | dment<br>FEMENT<br>Ausa acuminata<br>Banana, Cavendish Be                                                                                                    | inana                                                                                                    |                                                                                                    |                                                                                                    |
|                                                                                                    | Nat Teat<br>Puppy Food Company (CA) 94080 Ender<br>Company Food Company (CA) 94080 Ender<br>Ender natalia.a.weinsetel@usda.gov                                                                                                    |      |              |  |          |          |        |           | 9. ORGANISM SUP                                                                                                    | reeding Line: Banan (B:<br>PLIERS OR DEVELOPERS<br>Name<br>ile Applicant-2,                                                                                                    | iotestl]                                                                                                    | tion                                                                                                    | Contact Information                                                                                                    |

Note: To download a PDF copy, click the download button and then save it to your computer.

- 6. Once you've completed your review, return to the Review and Submit section of your application, and scroll to the bottom of the page.
- 7. Select the checkbox next to the "Yes, I understand and agree to the terms." statement.
- 8. Select the **Continue** button to proceed to the page where you can submit your application.

**Confirm Information & Submit** 

By signing this application, I certify the information is complete and accurate to the best of my knowledge and that: . I am 18 years of age or older; . I am a legal resident of the United States; . The application does not involve the introduction of select agents or regulated nucleic acid materials of select agents or toxins, as described in 9 CFR 121; . I will not "introduce" (as defined in 7 CFR 340) the material described in this application until APHIS has acknowledged a notification to do so; . The organism and information within this application qualifies for notification; and . I will comply with the regulations and performance standards that apply to the "introduction" (as defined in 7 CFR part 340) of the material described in this application. Yes, I understand and agree to the terms.
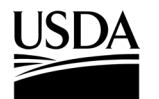

**APHIS 2000 Authorization Application and Compliance Reporting** 

### **Certify and Submit an Application**

You, the responsible person or application preparer, have completed your application and are ready to submit it. Before doing so, you must certify that all the information you have provided is true.

#### Instructions:

- 1. In the Application Details section, review the "I certify..." statement.
- 2. Select the checkbox next to the "I certify..." statement.
- 3. Select the **Submit for Approval** button.

#### **Application Details**

| New<br>FreshBRS ApplicantTest<br>briyanna.norman@usda.gov<br>(444) 444-4444<br>BRS Test Org 3<br>BRS Test Org 3                                                                                                    |
|----------------------------------------------------------------------------------------------------|
| FreshBRS ApplicantTest<br>briyanna.norman@usda.gov<br>(444) 444-4444<br>BRS Test Org 3<br>BRS Test Org 3                                                                                                    |
| briyanna.norman@usda.gov<br>(444) 444-4444<br>BRS Test Org 3<br>BBS Test Org 3                                                                                                    |
| (444) 444-4444<br>BRS Test Org 3<br>BRS Test Org 3                                                                                                    |
| BRS Test Org 3                                                                                                    |
| BRS Test Org 3                                                                                                    |
| PDC Test Org 2                                                                                                    |
| DRS Test Olg 5                                                                                                    |
| Open                                                                                                    |
|                                                                                                    |
|                                                                                                    |
| 555 Cloudy City, Green City,                                                                                                    |
| Maryland, 12345, United States                                                                                                    |
| 555 Cloudy City,                                                                                                    |
| Green City, Maryland, 12345,                                                                                                    |
| United States                                                                                                    |
|                                                                                                    |
| 05/19/2025                                                                                                    |
| Mulesoft Integration User                                                                                                    |
| 05/29/2025                                                                                                    |
|                                                                                                    |
| n, I certify the information is complete and accurate to the t.                                                                                                    |
| n, I certify the information is complete and accurate to the<br>t: 2<br>an authorized representative of the individual/organization                                                                                                    |
| n, I certify the information is complete and accurate to the t: 2<br>an authorized representative of the individual/organization the information in this application is true and accurate to                                                                                                    |
| <ul> <li>I certify the information is complete and accurate to the t:</li> <li>2</li> <li>an authorized representative of the individual/organization the information in this application is true and accurate to d as a condition of its issuance or acknowledgement, the</li> </ul>                                                                             |
| n, I certify the information is complete and accurate to the t: 2<br>an authorized representative of the individual/organization the information in this application is true and accurate to d as a condition of its issuance or acknowledgement, the performance standards and precautions/safeguards                                                            |
| n, I certify the information is complete and accurate to the t: 2<br>an authorized representative of the individual/organization the information in this application is true and accurate to d as a condition of its issuance or acknowledgement, the performance standards and precautions/safeguards                                                            |
| n, I certify the information is complete and accurate to the t: 2<br>an authorized representative of the individual/organization the information in this application is true and accurate to d as a condition of its issuance or acknowledgement, the performance standards and precautions/safeguards e notification acknowledgement will be followed. I further |
|                                                                                                    |

Note: Upon submission, you will see a green checkmark and a confirmation message that says, "Success: Application Successfully Submitted," and receive an email confirmation from <u>aphis.efile@usda.gov</u>.

**APHIS 2000 Authorization Application and Compliance Reporting** 

4. Note the authorization number of the submission. This number will appear in your activity page and will be used to reference your submission during review.

| Name          | Regulated Article    | Status      | Action                   |
|---------------|----------------------|-------------|--------------------------|
| LN-0000061768 | Vaccinium corymbosum | ✓ Submitted | Item Details<br>Withdraw |
|               |                      |             |                          |
| Authorizat    | ONS<br>Auth Type     | St          | atus                     |

- 5. View/download copies of your submitted application PDFs, if needed, by scrolling to the bottom of the Application Details Page.
  - a. Depending on the size, Application PDF copies may take several minutes after submission to appear. Click the yellow **Refresh** icon after a few minutes to retrieve the generated documents.
  - b. You may click the name of the document and use the download button on the resulting window to save a local copy.

| 5          | Notes and Attachme                                                | nts                        |               |                                      |         |
|------------|-------------------------------------------------------------------|----------------------------|---------------|--------------------------------------|---------|
| <b>5</b> a | C A-0000246104                                                    |                            | DESCRIPTION 1 | MODIFIED                             | 4 ITEMS |
|            | <u>Application_07-06-2021_AU</u> <u>Application_07-06-2021_AU</u> | TH - 0000188049_CBl.pdf 5b |               | 7/6/2021 1:03 PM<br>7/6/2021 1:03 PM | •       |
|            |                                                                   |                            |               |                                      |         |

Note: Your application cannot be edited while the status of the Line Item, Application, and Authorization is "Submitted." If edits are needed during review, BRS will unlock individual sections of the application for correction.

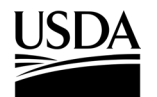

**APHIS 2000 Authorization Application and Compliance Reporting** 

### **Update Unlocked Sections of an Application**

During the review process, if the BRS reviewer finds sections of your application that require updates, they will provide you instructions and unlock these sections. Unlocking these sections of the application will allow you to make the updates yourself.

#### Instructions:

- 1. You will receive an email from APHIS (aphis.efile@usda.gov).
- 2. Select the hyperlink provided in the email notification to be taken to the application.

Note: If you are having difficulty with the hyperlink, you may login to APHIS eFile, select the **Applicant Action Required** button on your homepage, and locate the Authorization Activity card. Selecting the **View Details** button will direct you to the Review and Submit page, which outlines the changes needed.

3. Review the Action Required section to see what sections of the application need updates.

| Application Number: A-000 | 0371267    | Decision Type: Sta       | Indard Permit      | N                        | lovement Ty     | pe: Interstate Mo | vement and Releas |
|---------------------------|------------|--------------------------|--------------------|--------------------------|-----------------|-------------------|-------------------|
| Line Item Number: LN-0000 | 0355621    | Line Item Status: \      | Waiting on Custome | er C                     | BI Included:    | Yes               |                   |
| ✓ Application Details     | 🗸 Organism | s > V Supplier/Develop > | ✓ Constructs       | > V Locations            |                 | SOPs & Attachme   | 🗸 🗸 Review & Subm |
| Generate Line Item PDF    |            |                          |                    |                          |                 |                   |                   |
| Action Required           |            |                          |                    |                          |                 |                   |                   |
| Section                   | ~          | Name                     | ✓ Instruction      | ns                       | ~               | Go To             |                   |
| Constructo                |            | CPID 0000222284          | Confirm the        | at the following inform: | tion is correct | More Information  |                   |

4. Navigate to each of the sections that need updates by selecting the section's chevron.

Note: You can also proceed directly from the Action Required table to a section that needs updating by selecting the **More Information** hyperlink associated with that section.

#### APHIS 2000 Authorization Application and Compliance Reporting

- 5. Edit your application according to the instructions provided by APHIS:
  - a. To edit an item, select the Edit icon associated with the item you want to edit.
  - b. To delete an item, select the **Delete** icon associated with the item you want to delete.
  - c. To add a new item, select the **Add** button in the appropriate section.

| Location | ns D | etail              |                 |                |    |                    | (             | Q               | 5c Add L        | ocation |          |   |
|----------|------|--------------------|-----------------|----------------|----|--------------------|---------------|-----------------|-----------------|---------|----------|---|
| Name     | ~    | Location Type 🗸 🗸  | County ~        | State          | ~  | Country V          | Information 🗸 | Status 🗸        | Action Requir 🗸 |         |          |   |
| est      |      | Destination Locati | Prince George's | Maryland (MD   | )  | United States of A |               | Draft           | Add M 5a        |         | <b>a</b> | 5 |
| est      |      | Destination Locati | Yolo            | California (CA | )  | United States of A |               | Review Complete |                 | 1       | â        | Τ |
| est      |      | Origin Location    | Bexar           | Texas (TX)     |    | United States of A |               | Review Complete |                 | 1       | ŵ        |   |
| now:     |      |                    |                 |                | 44 | < > >>             |               |                 | Total Lo        | ocation | : 3      |   |
| •        |      |                    |                 |                |    | Page 1 of 1        |               |                 |                 |         |          |   |

Note: You may edit and delete existing records, as well as add new records, in an unlocked section (e.g., the constructs section or locations section.)

- 6. Select the Save and Next button.
- 7. Repeat steps 4-6 until you have updated all items that are marked Waiting on Customer.

Note: Waiting on Customer items will not change their status after you have made the requested updates. The BRS reviewer will adjust this status when reviewing your resubmission.

- 8. To submit your updates, you must certify and submit your now-updated application.
  - a. Ensure the certification box is checked on the Review and Submit section.
  - b. Click the **Continue** button.
  - c. Click the certification box on the following Application Detail page.
  - d. Click the Submit for Approval button.

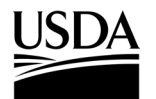

**APHIS 2000 Authorization Application and Compliance Reporting** 

### **Review Permit Conditions (Permit Only)**

You, the responsible person or application preparer, need to review the conditions of your permit as set by APHIS and indicate whether you will be able to comply with them.

#### Instructions:

- 1. You will receive an email from APHIS (<u>aphis.efile@usda.gov</u>) stating you are now able to access the draft permit conditions.
- 2. Select the hyperlink provided in the email notification.

Note: If you are having difficulty with the hyperlink, you may login to APHIS eFile, select the **Applicant Action Required** button on your homepage, and locate the Authorization Activity card. Selecting the **View Details** button will direct you to the Conditions Review page. Proceed to step 4.

3. Select the **View Conditions** button in the Conditions section.

| Show 10 <b>v</b>  | entries                          | Search           |        |
|-------------------|----------------------------------|------------------|--------|
| Total Conditions  | <ul> <li>Total agreed</li> </ul> | Yet to be agreed | Status |
| 11                | 0                                | 11               |        |
| Showing 1 to 1 of | 1 entries                        | Previous         | 1 Next |

- 4. Review each condition description in the Standard Conditions section.
- 5. Select the **Agree drop-down** for each standard condition and choose either **Agree** or **Disagree** for each condition.

| Condition Description                                                                                                    | Agree    | Comments |
|----------------------------------------------------------------------------------------------------|----------|----------|
| The regulated article shall be maintained and disposed of (when necessary) in a manner so as to prevent the<br>dissemination and establishment of plant pests                                                            | None V   | 5        |
| All packaging material, shipping containers, and any other material accompanying the regulated article shall be treated or disposed of in such a manner as to prevent the dissemination and establishment of plant pests | Agree    |          |
| The regulated article shall be kept separate from other organisms, except as specifically allowed in the permit                                                                                                    | Disagree | Comment  |

- 6. Enter any comments into the Comments field for each disagreed condition.
- 7. Select the Save button.

Note: A confirmation message saying, "Success: Saved Successfully!" will appear at the top of the page.

8. Repeat steps 4-7 for the Supplemental Conditions section.

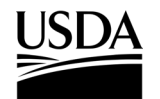

**APHIS 2000 Authorization Application and Compliance Reporting** 

9. Select the **Submit your Responses** button at the bottom of the page.

| Detail View           | Order Number | Condition Description | Agree   | Applicant Comments |
|-----------------------|--------------|-----------------------|---------|--------------------|
| View Full Description | 1            | Test Supp. Condition  | Agree V |                    |
| Save                  |              |                       |         |                    |

- 10. Select the **OK** button.
- 11. Your application has been resubmitted and review will continue.

Note: Next, APHIS will review your responses and contact you if additional follow-up is needed.

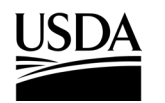

**APHIS 2000 Permit Application and Compliance Reporting** 

#### **Clone an Application**

To save time on your next application, you can clone a previous application to create a new application with some of the same data or attributes (CBI status, movement type). You can clone a draft application or an application that has already been submitted. You can then edit (and submit) the clone just like any draft application.

#### Instructions:

- 1. Login to APHIS eFile and locate the application (A-00000XXXXX) card on your My Activity page.
- 2. Select View Details on the application.
- 3. In the Application Details section, select the Clone Application button.

| Application Number:  | A-0000413791                   |  |
|----------------------|--------------------------------|--|
| Application Type:    | New                            |  |
| Application Name:    | BRSOnly ApplicantUser          |  |
| Application Email:   | miranda.wanex@aphis.usda.gov   |  |
| Application Phone:   | 1-111-1111                     |  |
| Application Fax:     |                                |  |
| Organization:        | BRS Test Org                   |  |
| Sharing Account:     | BRS Test Org                   |  |
| Status:              | Draft                          |  |
| Withdrawn By:        |                                |  |
| Withdrawn Date/Time: |                                |  |
| Applicant Address:   | 555 Place ave, Riverdale,      |  |
| Applicant Address.   | Maryland, 20737, United States |  |
|                      | 555 Place ave,                 |  |
| U.S. Address:        | Riverdale, Maryland, 20737,    |  |
|                      | United States                  |  |
| Created By:          | BRSOnly ApplicantUser          |  |
| Created Date:        | 04/18/2023                     |  |
| Last Modified By:    | BRSOnly ApplicantUser          |  |
| Last Modified Date:  | 04/26/2023                     |  |

4. You will now be in the cloned application, which will have a new application number (A-00000XXXXX).

Note: All data in the original application will be copied over to the clone EXCEPT any files uploaded in the SOP & Attachments section. Additionally, you will not be able to edit the CBI status or movement type of the clone. If the application was already submitted, any Constructs will be shown as Previously Submitted Constructs on the clone.

- 5. Select the Item Details link and review the data in the Application Details section.
- 6. Update the proposed effective and expiration dates as needed, then click **Save** to access the remaining sections of the application to review and edit.
- Add, subtract, and edit Organisms, Supplier or Developers, Constructs, Previously Submitted Constructs, and Locations as needed. Ensure each section is validated (green) once complete by clicking the Save and Next button.

**APHIS 2000 Permit Application and Compliance Reporting** 

 Upload any documents, including the required SOP, using the Add SOP or Attachment button on the SOP & Attachments section.

Note: Documents attached to the original application will not transfer to the cloned application.

9. Once the application is ready to submit, use the Review & Submit and Certify and Submit an Application instructions above to certify and submit for review.

**APHIS 2000 Permit Application and Compliance Reporting** 

#### Withdraw an Application

You, the responsible person or application preparer, want to withdraw your application.

#### Instructions:

1. In the Application Details section, select the **Withdraw Application** button.

| Application Number:  | A-0000372533                   |
|----------------------|--------------------------------|
| Application Type:    | New                            |
| Application Name:    | BRSOnly ApplicantUser          |
| Application Email:   | miranda.wanex@aphis.usda.gov   |
| Application Phone:   | 1-111-1111                     |
| Application Fax:     |                                |
| Organization:        | BRS Test Org                   |
| Sharing Account:     | BRS Test Org                   |
| Status:              | Submitted                      |
| Withdrawn By:        |                                |
| Withdrawn Date/Time: |                                |
| Applicant Address:   | 555 Place ave, Riverdale,      |
| Applicant Address.   | Maryland, 20737, United States |
|                      | 555 Place ave,                 |
| U.S. Address:        | Riverdale, Maryland, 20737,    |
|                      | United States                  |
| Created By:          | BRSOnly ApplicantUser          |
| Created Date:        | 01/31/2023                     |
| Last Modified By:    | BRSOnly ApplicantUser          |
| Last Modified Date:  | 04/26/2023                     |

2. In the pop-up window, select the **OK** button.

Note: You will receive an email notification that your application has been withdrawn.

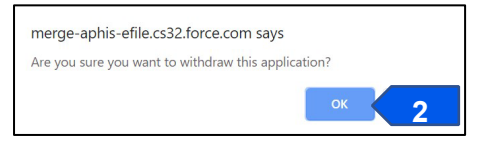

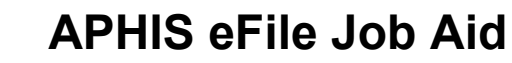

**APHIS 2000 Permit Application and Compliance Reporting** 

#### **Delete an Application**

You, the responsible person or application preparer, want to delete an unsubmitted application.

#### Instructions:

Note: You can only delete applications that have not been submitted. When an application is deleted, all the data from the application will be erased as well. Applications for an amendment can be deleted, just like normal applications.

1. In the Application Details section, select the **Delete Application** button.

| Application Number:  | A-0000413791                   |
|----------------------|--------------------------------|
| Application Type:    | New                            |
| Application Name:    | BRSOnly ApplicantUser          |
| Application Email:   | miranda.wanex@aphis.usda.gov   |
| Application Phone:   | 1-111-1111                     |
| Application Fax:     |                                |
| Organization:        | BRS Test Org                   |
| Sharing Account:     | BRS Test Org                   |
| Status:              | Draft                          |
| Withdrawn By:        |                                |
| Withdrawn Date/Time: |                                |
| Applicant Address:   | 555 Place ave, Riverdale,      |
| Approvine Address.   | Maryland, 20737, United States |
|                      | 555 Place ave,                 |
| U.S. Address:        | Riverdale, Maryland, 20737,    |
|                      | United States                  |
| Created By:          | BRSOnly ApplicantUser          |
| Created Date:        | 04/18/2023                     |
| Last Modified By:    | BRSOnly ApplicantUser          |
| Last Modified Date:  | 04/26/2023                     |

2. In the pop-up window, select the OK button.

| , | ., | ок | 2        |
|---|----|----|----------|
|   |    |    | <u> </u> |

3. The application will be removed from your view.

Note: You may also delete unsubmitted applications using the Delete Draft button on the activity card.

| B Ref#: A        | -0000417548   Prog | gram: BRS   BRS-P | ermit-Import | O New  | View Details | More Actions 🔻      |   |
|------------------|--------------------|-------------------|--------------|--------|--------------|---------------------|---|
| Applicant        | Organism           | CBI Status        | Started      | Status |              | Delete Draft        | 3 |
| BRSOnly Applicar | ntUser Bih jolokia | Yes               | 04/25/2023   | Draft  |              | Change Organization |   |

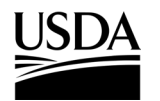

**APHIS 2000 Permit Application and Compliance Reporting** 

### **View Acknowledgement Letter or Permit**

You, the responsible person or application preparer: 1) had your notification acknowledged and want to view the acknowledgement letter; or 2) have been issued a permit by APHIS and you want to view or download the resulting permit copies.

#### Instructions:

- 1. Login to APHIS eFile.
- 2. Select the My Activity tab.
- 3. Using the search **filters or search box**, locate the authorization number of your authorization, or select the **hyperlink** included in your email to be taken to the authorization.

| Filte | rs Applied (0)         | Clear Al          |
|-------|------------------------|-------------------|
| Acti  | vity Type              |                   |
|       | Applications (168)     |                   |
|       | Authorizations (29)    |                   |
|       | Letters (17)           |                   |
|       | Permits (27)           |                   |
| Stat  | us                     |                   |
|       | Applicant Action Requi | ired / Waiting on |
| Cus   | tomer (15)             |                   |
|       | Denied (4)             |                   |
|       | Draft / Open (104)     |                   |
|       | Expired (2)            |                   |
|       | In Review (2)          |                   |
|       | Issued (41)            |                   |
|       | Pending APHIS Review   | (6)               |
|       | Pre-Application (6)    |                   |
|       | Processed (17)         |                   |
|       | Resubmitted (2)        |                   |
|       | Revoked (1)            |                   |
|       | State Review (2)       |                   |
|       | Submitted (23)         |                   |
|       | Superseded (3)         |                   |
|       | Voided (2)             |                   |
|       | Withdrawn (9)          |                   |
|       | Withdrawn Customer (2  | 2)                |

4. Select the View Details button on the Authorization Activity card.

| Ref#: AU<br>Interstat<br>Permit#: 12 | TH - 0000269096   P<br>e Movement and Relo<br>3-6XG6XV0   [AppRef123 | Program: BRS   B<br>ease<br><sup>[4]</sup> | RS-Permit- | O New | View Details | 4      | e Organization |
|--------------------------------------|----------------------------------------------------------------------|--------------------------------------------|------------|-------|--------------|--------|----------------|
| Permittee                            | <b>Organism</b>                                                      | Issued                                     | Effective  | Exp   | <b>iires</b> | Status |                |
| BRSOnly Applicantl                   | Jser Musa acuminata                                                  | 02/01/2023                                 | 02/01/2023 | 02/   | 02/2026      | Issued |                |

**APHIS 2000 Permit Application and Compliance Reporting** 

5. Scroll to the **Notes and Attachments** section at the bottom of the Authorization Detail Page. You will see one or more folders containing your authorization package documents. To view the files contained in each folder, click the **folder name hyperlink**.

Note: If your application contained CBI, there will be two folders: CBI-Included and CBI-Deleted. If your application contained no CBI, there will only be one folder, the No CBI folder.

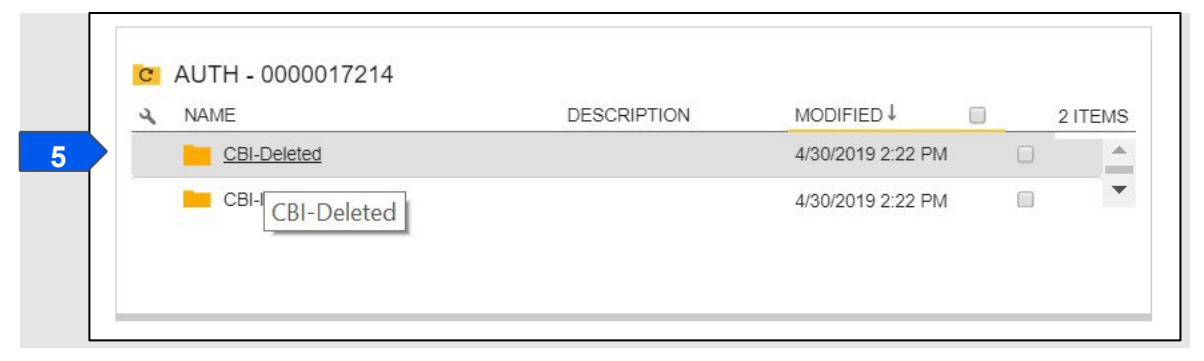

6. Select the Name hyperlink of each attached file to view and/or download it.

|   | C CBI-Deleted AUTH - 0000017214                    |                       |                   |        |
|---|----------------------------------------------------|-----------------------|-------------------|--------|
|   | A NAME                                             | DESCRIPTION           | MODIFIED 🖡 🔲      | 1 ITEM |
| 6 | Permit_AUTH - 0000017214_2019-04-30_CBIDeleted.pdf |                       | 4/30/2019 2:22 PM |        |
|   | Permit_AUTH - 0000017214_2019                      | -04-30_CBIDeleted.pdf |                   |        |

 To view any other documents, repeat steps 5-6 for the corresponding folder and document. Note: Select the AUTH-00000XXXXX hyperlink within the attachments folder to navigate back to the main section with both CBI version folders.

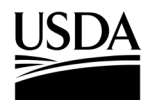

**APHIS 2000 Permit Application and Compliance Reporting** 

#### **View/Request Labels in APHIS eFile**

APHIS has issued an import authorization to you, the responsible person or application preparer, and you want to view the authorization labels or request additional labels listing a different Plant Inspection Station.

#### Instructions:

- 1. Login to APHIS eFile.
- 2. Select the My Activity tab.
- 3. Using the search **filters or search box**, locate the authorization number of your authorization, or select the **hyperlink** included in your email to be taken to the authorization.

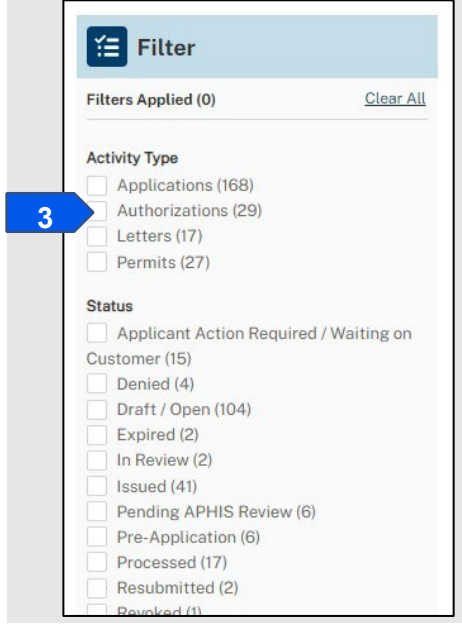

Note: The Permit filer will only show PPQ permits.

4. Select the View Details button associated with the authorization.

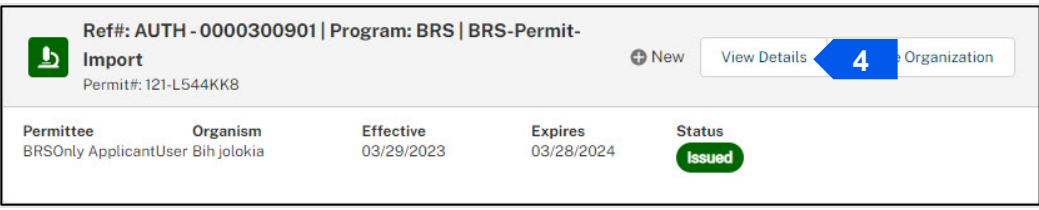

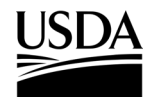

**APHIS 2000 Permit Application and Compliance Reporting** 

5. Scroll to the Attachments section and select the Labels hyperlink to view the PDF of your labels.

| C | CBI-Deleted | AUTH - 0000015942 |             |
|---|-------------|-------------------|-------------|
| 2 | NAME Î      |                   | DESCRIPTION |

Note: The responsible person will also receive an email from APHIS containing a PDF copy of your labels. Labels are sent shortly after an import authorization is acknowledged/issued and are copied to the CBI-Deleted or No CBI folder in the Authorization Notes and Attachments at the same time. Effective August 2024, BRS import labels may be reused and attached to multiple shipments. Applicants no longer

Effective August 2024, BRS import labels may be reused and attached to multiple shipments. Applicants no longer need to request additional unique labels for each shipment.

6. To request import labels listing a different Plant Inspection Station, please email

BRSPermits@usda.gov and provide the following information:

- a. The Issued Authorization Number.
- b. The Plant Inspection Station to be listed on the labels.
- 7. The responsible person will receive an email when the labels are sent.

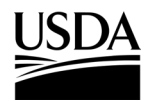

**APHIS 2000 Permit Application and Compliance Reporting** 

### Amend Application (Permit Only)

You, the responsible person or application preparer, need to make a change to the contents of your issued permit authorization, but do not need to extend the authorized time frame. Only issued permits can be amended. If you need to adjust a permit that is in review, contact BRS at <u>BRS.eFile@usda.gov</u>.

#### Instructions:

When you create an amendment application, all the data on your original permit application will be carried over – data cannot be edited or deleted, but you will be able to add new data on the amendment application.

- 1. Login to APHIS eFile.
- 2. Select the My Activity tab.
- 3. Enter your Authorization number (AUTH-00000XXXXX) you want to amend into the search bar.
- 4. Select the **View Details** button.

| Ref#: A          | UTH - 000030090    | Program: BRS   BI | RS-Permit- |     |              |                |
|------------------|--------------------|-------------------|------------|-----|--------------|----------------|
| L Import         |                    |                   |            | New | View Details | 4 Organization |
| Permit#: 1       | 121-L544KK8        |                   |            |     |              |                |
| Permittee        | Organism           | Effective         | Expires    | Sta | tus          |                |
| BRSOnly Applican | ntUser Bih jolokia | 03/29/2023        | 03/28/2024 | Is  | sued         |                |

5. Scroll to the Amendment section and select the Amendment button.

| Amendn    | nent        |        | 5             | Amendment |
|-----------|-------------|--------|---------------|-----------|
| Appl Type | Application | Status | Authorization | Status    |

6. Select the Amendment radio button and select the Proceed With Application button.

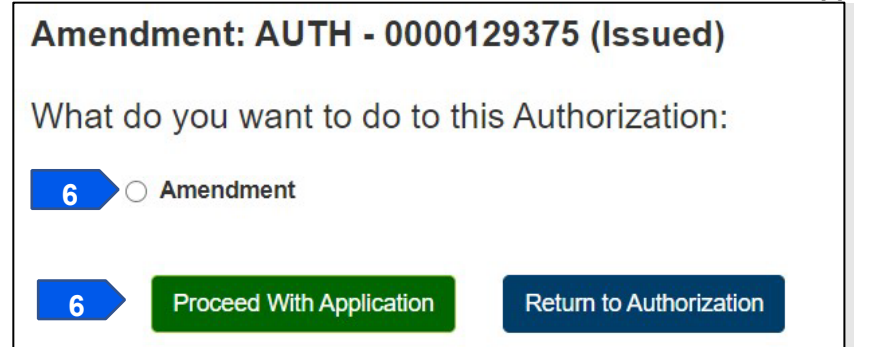

7. Once the page loads, you will land on the "saved" Amendment application. Select the **Item Details hyperlink** under Application Line Items.

# USDA

### **APHIS eFile Job Aid**

**APHIS 2000 Permit Application and Compliance Reporting** 

8. Scroll to the Related Activity section and enter a description of the amendment in the **Amendment Description** text box.

| * Proposed Effective Date | * Propose  | ed Expiration Date    |  |
|---------------------------|------------|-----------------------|--|
| 3/24/2022                 | iii 3/24/2 | 2023                  |  |
| * Purpose of Permit       | Applicar   | nt Reference Number 🖁 |  |
| Traditional               | Ψ          |                       |  |
| Amendment Description     | Addition   | al Information 🖁      |  |
|                           |            |                       |  |

9. If needed, make any other updates to CBI Justification, or fields in the Related Activity section, such as label information.

Note: The fields visible in the Related Activity section will depend on the movement type and purpose of your permit.

- 10. Select the **Save** button. You can now proceed to the different sections of the application to add additional records, such as constructs and locations. The original data you provided on your permit application has already been copied over to each section of the application and cannot be edited.
  - To add information in a specific section of the application, select that section of the application.
  - To request changes to locked records on the application, describe the changes requested in the Amendment Description box in step 8. A reviewer will work with you to enter updates after the amendment application is submitted.
- 11. After you have made your updates, select the Line Item Review section to view a summary of your amendment application information.
- 12. Scroll to the bottom of the page and check the "Yes, I agree..." checkbox.
- 13. Select the **Continue** button.

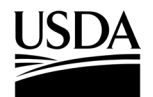

**APHIS 2000 Permit Application and Compliance Reporting** 

14. Check the "I certify..." checkbox, then select the Submit for Approval button.

| Application Type:<br>Application Name:<br>Application Email:                                                                                                    | Amendment                                                                                                    |
|----------------------------------------------------------------------------------------------------|----------------------------------------------------------------------------------------------------|
| Application Name:<br>Application Email:                                                                                                    |                                                                                                    |
| Application Email:                                                                                                    | Demo Only BRS Applicant                                                                                                    |
|                                                                                                    | email@email.com                                                                                                    |
| Application Phone:                                                                                                    | 1234567890                                                                                                    |
| Application Fax:                                                                                                    |                                                                                                    |
| Organization:                                                                                                    | APHIS Test Account                                                                                                    |
| Status:                                                                                                    | Open                                                                                                    |
| Applicant Address:                                                                                                    | United States                                                                                                    |
| U.S. Address:                                                                                                    | United States                                                                                                    |
| Created Bur                                                                                                    | Demo Only BPS Applicant                                                                                                    |
| Created Data:                                                                                                    | 01/03/2010                                                                                                    |
| Last Modified By:                                                                                                    | Domo Only BPS Applicant                                                                                                    |
| Last Modified Data                                                                                                    | 01/02/2010                                                                                                    |
| Edit Clone Applic                                                                                                    | ation                                                                                                    |
| Clone Applic     Clone Applic     I certify as the applica     individual/organization lis     is true and accurate to th     the restrictions/permit co                                              | ation<br>nt or as an authorized representative of the<br>ated on this application, that the information in this application<br>e best of my knowledge, and as a condition of its issuance,<br>nditions/performance standards and precautions/safeguards                                                                                                    |
| <ul> <li>Edit Clone Applic</li> <li>I certify as the applica<br/>individual/organization lis<br/>is true and accurate to the<br/>the restrictions/permit co<br/>specified in the permit or</li> </ul> | ation<br>ation<br>ation<br>ated on this application, that the information in this application<br>ated on this application, that the information in this application<br>best of my knowledge, and as a condition of its issuance,<br>inditions/performance standards and precautions/safeguards<br>in the notification acknowledgement will be followed. I further |

#### **Important Context on Amendments**

If APHIS issues you the amendment permit, any self-reports you have submitted for the original authorization will be moved over to the new amendment authorization number. An issued amendment will also have "--A1" appended to the end of the permit number, which will otherwise be the same permit number as the original authorization.

If an authorization was amended *n* times, the permit number would display "-A*n*." When the amendment is issued, the status of the original authorization will update to "Superseded."

If an amendment is issued for an import permit, then any labels from the previous authorization will be automatically voided, and new labels will be sent to you.

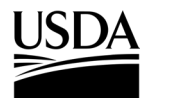

**APHIS eFile Job Aid** APHIS 2000 Permit Application and Compliance Reporting

### **Create Pre-Planting Notice**

You, the responsible person or application preparer, want to submit a Pre-Planting Notice prior to conducting an environmental release at an authorized location. Pre-Planting Notices are <u>not</u> typically required for traditional authorizations. They are often required for pharmaceutical, industrial, or phytoremediation permits. An authorization's supplemental permit conditions will outline the types of reports required for each permit.

#### Instructions:

- 1. Login to APHIS eFile.
- 2. Select the My Activity tab.
- 3. Enter your Authorization number (AUTH-00000XXXXX) into the search bar.
- 4. Select the View Details button.

| Ref#: AUTH<br>Interstate M<br>Permit#: 123-0 | - 0000237425  <br>Novement and Re | Program: BRS   B<br>lease<br><sup>34]</sup> | RS-Permit-         | 4    | View Details | Change Organization |
|----------------------------------------------|-----------------------------------|---------------------------------------------|--------------------|------|--------------|---------------------|
| <b>Permittee</b><br>USDAeFile Applicant 2    | <b>Organism</b><br>Musa acuminata | Effective<br>03/20/2023                     | Expires 03/19/2024 | Stat | tus<br>sued  |                     |

5. Scroll to the Report & Notice Overview section and select the View Report/Notices button.

Note: The grey text box will display which reports are minimally required based on your authorization type. Additional reports may be required based on your supplemental permit conditions.

| Report & Notice Overview                                   | • View Reports/Notices                                   |
|------------------------------------------------------------|----------------------------------------------------------|
|                                                            |                                                          |
| C Reports/Notices:                                         | income and the Manual                                    |
| Reports/Notices button. The required reports for<br>below. | ces, select the view<br>or this authorization are listed |
| Required Reports: Pre-Planting/Release Notic               | ce Planting/Release Report Pre-                          |
| required reporter for failing/reloade from                 | ee, i landingit terease i tepert, i te                   |

6. Scroll to the Pre-Planting/Pre-Release Notices section and select the + Add button.

| Pre-Planting/Pre-Release Notices |                       | <b>6</b> + Add |
|----------------------------------|-----------------------|----------------|
|                                  | No records to display |                |

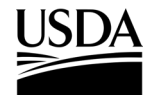

**APHIS 2000 Permit Application and Compliance Reporting** 

7. In the Location Details section, select the Add button.

| Location Details for AUTH - 0000237425 | Return to Summary |
|----------------------------------------|-------------------|
| Reports                                | 7 Add             |
| No records to                          | display           |

8. In the Location Information section, select the Release Site field.

| Add Pre-               | Planting/Pre-Release Notices Repor | t           | ] |
|------------------------|------------------------------------|-------------|---|
| * Report Summary       | * Release Site 🕦                   |             |   |
| ¥ RS-00045792          | Search Locations                   | ۹ 🗸         | 8 |
| * Planned Start Date 🚯 | ÷                                  |             |   |
| Comments               |                                    |             |   |
|                        |                                    |             |   |
|                        |                                    |             |   |
|                        |                                    |             |   |
|                        |                                    |             |   |
|                        |                                    |             |   |
|                        |                                    | Cancel Save |   |

9. Enter the name of the associated Release Site.

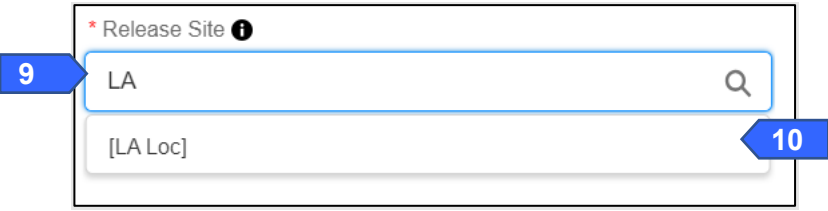

10. Select the Location Name from the drop-down.

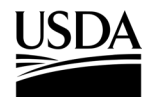

**APHIS 2000 Permit Application and Compliance Reporting** 

11. Select the **Planned Start Date** field and use the calendar pop-up to set your **planned start date**.

| * Report Summary     | * Release Site 8 |   | 6.00 |     |      |       |     | F |
|----------------------|------------------|---|------|-----|------|-------|-----|---|
| ¥ RS-00045792        | [LA Loc]         | × | 4    |     | June |       | •   |   |
| * Planned Start Date |                  |   | Sun  | Mon | Tue  | Wed   | Thu | F |
|                      | i                |   | 31   | 1   | 2    | 3     | 4   |   |
| Comments             |                  |   | 7    | 8   | 9    | 10    | 11  | 1 |
|                      |                  | 4 | 14   | 15  | 16   | 17    | 18  | 1 |
|                      |                  |   | 21   | 22  | 23   | 24    | 25  | 2 |
|                      |                  |   | 28   | 29  | 30   | 1     | 2   | з |
|                      |                  |   |      |     |      | Today |     |   |
|                      |                  |   |      |     |      |       |     |   |

- 12. To add additional comments, select the Comments field and enter your comment into the text box.
- 13. Select the Save button.
- 14. To add any Supporting Documents with the report, select the Add Supporting Documents button.

| No records to display |  |              |           | 14 | Add Supporting Documents |
|-----------------------|--|--------------|-----------|----|--------------------------|
|                       |  | No records t | o display |    |                          |
|                       |  |              |           |    |                          |
|                       |  |              |           |    |                          |

15. In the new tab, select the Attachment Type from the drop-down list.

| Instructions:<br>Please upload your supporting documentation using the form below to signify the Attachment Type<br>CBI Version.<br>For each CBI-Included document, a CBI-Deleted version is also required.<br>Attachment Type |
|----------------------------------------------------------------------------------------------------|
| Attachment Type                                                                                                    |
|                                                                                                    |
| CBI Version                                                                                                    |

16. Select the CBI Version drop-down arrow and choose the CBI status of the file you want to upload.

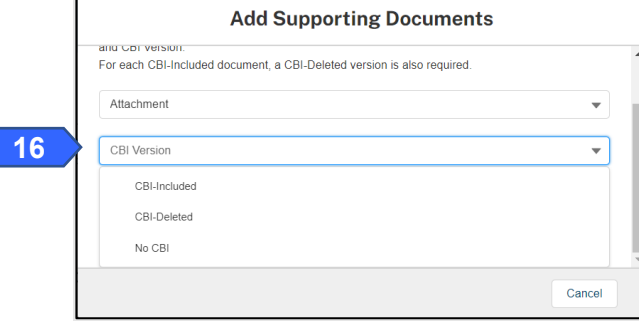

Note: If you originally indicated there would be no CBI on your application, selecting the **No CBI** status for your document(s) will not protect any CBI in the attachment.

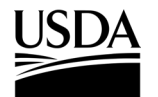

**APHIS 2000 Permit Application and Compliance Reporting** 

17. In the new tab, select the Upload Files button.

|    | Add Supporting Documents                                                                                                    |                     |
|----|----------------------------------------------------------------------------------------------------|---------------------|
|    | Instructions:<br>Please upload your supporting documentation using the form below to signify the<br>CBI Version.<br>For each CBI-Included document, a CBI-Deleted version is also required. | Attachment Type and |
|    | Attachment                                                                                                    | •                   |
|    | CBI-Included                                                                                                    | •                   |
| 17 | 1 Upload Files Or drop files                                                                                                    |                     |
|    |                                                                                                    | Cancel              |

18. Browse your computer and select the file you want to upload.

| Add Supportin                | ng Documents |
|------------------------------|--------------|
| Instructions:                | ;            |
| Upload                       | d Files      |
| Report Attachment.txt<br>4 B | O            |
| 1 of 1 file uploaded         | 19 Done      |
|                              |              |
|                              | Cancel       |

19. Click on the **Done** button.

The uploaded attachments will be visible in the Supporting Documents section.

|                       |             |                         | Add Supporti         | ng Documents     |
|-----------------------|-------------|-------------------------|----------------------|------------------|
| File Name             | ✓ File Type | ✓ Description           | ✓ Created Date ↓     | ~                |
| Report Attachment.txt | txt         | Attachment-CBI-Included | 03/23/2023, 04:31 PM | 亩                |
| Show: 10 🔻            |             | Page 1 of 1             |                      | Total records: 1 |

20. Repeat steps 14-19 until all supporting documents have been uploaded.

Note: If you are uploading a file that contains CBI, you must also upload a CBI-Deleted version of the file.

- 21. To preview a Report or Notice PDF prior to submission, see the <u>View Report/Notice PDF Before</u> <u>Submission</u> section of this Job Aid.
- 22. In the Certify and Submit section, select the I certify... checkbox.

|    | Certify & Submit                                                                                                    |     |
|----|----------------------------------------------------------------------------------------------------|-----|
|    |                                                                                                    |     |
| 22 | I. USDAF-lie Applicant 2, hereby certify that the Pre-Planting/Pre-Release Notices submitted to APHIS is true and accurate to the best of my knowledge and belief. If there are any changes to the information disclosed in this Pre-Planting/Pre-Release Notices, I will contact APHIS. WARNING: Once you certify and submit, the report will no longer be editable. |     |
|    | 23 subm                                                                                                    | nit |

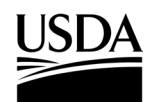

**APHIS 2000 Permit Application and Compliance Reporting** 

- 23. Select the **Submit** button.
- 24. To access a PDF copy of your submitted report or notice, see the <u>View Report/Notice PDF After</u> <u>Submission</u> section of this Job Aid.

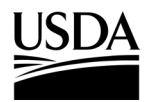

**APHIS 2000 Permit Application and Compliance Reporting** 

#### **Create Planting/Release Report or No-Planting Report**

You, the responsible person or application preparer, want to submit a Planting/Release Report to notify APHIS that you have conducted an environmental release at an authorized location. Use this same area to report that no environmental release will occur for an authorized location. These entries may both be reported on a single submission. Planting/Release Reports are typically required for all authorizations that include a release. An authorization's supplemental permit conditions will outline the types of reports required for each permit.

#### Instructions:

- 1. Login to APHIS eFile.
- 2. Select the My Activity tab.
- 3. Enter your Authorization number (AUTH-00000XXXXX) into the search bar.
- 4. Select the View Details button.

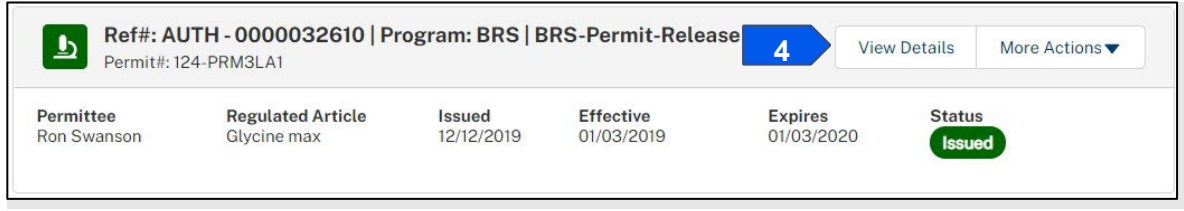

5. Scroll to the Report & Notice Overview section and select the View Report/Notices button.

Note: The grey text box will display which reports are minimally required based on your authorization type. Additional reports may be required based on your supplemental permit conditions.

| Report & Notice Overview                                                                           | View Reports/Notices                                                     |  |
|----------------------------------------------------------------------------------------------------|--------------------------------------------------------------------------|--|
| Reports/Notices: To create, submit, or view your reports and not                                   | ices, select the View                                                    |  |
| Reports/Notices button. The required reports for<br>below.                                         | or this authorization are listed                                         |  |
| Required Reports: Pre-Planting/Release Notion<br>Flowering Notice, Pre-Harvest/Pre-Destruct Notice | ce, Planting/Release Report, Pre-<br>ptice, Field Test Report, Volunteer |  |

6. Scroll to the Planting/Release Reports section and select the + Add button.

| Planting/Environmental Release Reports |                       | 6 + Add + Add via XML |
|----------------------------------------|-----------------------|-----------------------|
|                                        | No records to display |                       |

 If planting/release occurred at your site, proceed to step 8. If you are submitting a report notifying APHIS that no planting/release occurred, proceed to step 39. You may mix and match these entries on a single report submission.

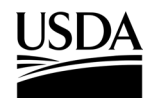

**APHIS 2000 Permit Application and Compliance Reporting** 

#### **If Planting Occurred**

8. In the Location Details section, select the Add Planting button to add the associated Release Site.

| Planting/Release Repo                             | orts Location Details RS-000356 | 76 |           |             |         |           |              |               |                  |
|---------------------------------------------------|---------------------------------|----|-----------|-------------|---------|-----------|--------------|---------------|------------------|
| Location Details for A                            | UTH - 0000237427                |    |           |             |         |           |              | Ret           | urn to Summary   |
| Q                                                 |                                 |    |           |             |         |           |              |               |                  |
| [FL Loc] - 111111 - Howard -<br>Maryland (MD)     | Reports                         |    |           |             |         | 8         | Add Planting | Add No-Planti | ng Occurred      |
| [LA Loc] - 222222 - Howard -<br>Maryland (MD)     |                                 |    |           |             |         |           |              |               |                  |
| [ME Loc] - 33333 - Howard -<br>Maryland (MD)      |                                 |    |           |             | No Reco | rds Found |              |               |                  |
| [Test] Release - 3456 -<br>Howard - Maryland (MD) |                                 |    |           |             |         |           |              |               |                  |
| [HI Loc] - 5555555 - Howard<br>- Maryland (MD)    |                                 |    |           |             |         |           |              |               |                  |
| Release 2 - 7890 - Howard -<br>Maryland (MD)      |                                 |    |           |             |         |           |              |               |                  |
| [Rel 3] - 9876 - Howard -<br>Maryland (MD)        |                                 |    |           |             |         |           |              |               |                  |
| Show: 10 🔻                                        |                                 | 44 | ▲<br>Page | ▶<br>1 of 1 | ••      |           |              |               | Total records: 7 |

9. Select the Planting ID field and enter the ID you want to assign to this planting location.

Note: The Planting ID is a non-CBI value that you assign to your specific planting site. The ID can include letters, numbers, and hyphens. It is recommended that your ID be unique so that you can differentiate your various planting sites.

| *Report Summary                   | Release Record ID    |
|-----------------------------------|----------------------|
| <b>*</b> RS-00035676              | FL Loc]              |
| *Start Date ()                    | * Quantity (Acres)   |
|                                   |                      |
| Anticipated Harvest/Destruct Date | Quantity (Acres) CBI |
|                                   | Comments             |
| * Planting ID                     |                      |
|                                   |                      |

- 10. Select the Start Date field and use the calendar pop-up to enter your start date.
- 11. Select the **Anticipated Harvest/Destruct Date** field and use the calendar pop-up to enter the **date of your anticipated harvest**, if available.
- 12. Select the **Quantity (Acres)** field and enter the **number of acres of your planting site**. To claim the Quantity as CBI, use the **Quantity (Acres) CBI** Checkbox.
- 13. Select the **Comments** field and enter **any additional comments** in the text box.

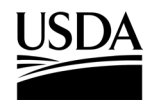

**APHIS 2000 Permit Application and Compliance Reporting** 

14. Select the Save button.

Note: Constructs and GPS Coordinates sub-sections appear after a planting record is initially saved. These sections are required for submission.

15. In the **Constructs** section select +Add button.

| Constructs |                                   | + Add | 15 |
|------------|-----------------------------------|-------|----|
| F          | Please enter at least 1 Construct |       |    |

16. On the following pop-up modal, users may utilize the Search Constructs lookup or the See List of Constructs hyperlink to find and add a construct. Steps 17 will show how to add the construct using the search bar. Step 18 shows how to use the Constructs table to browse records associated with the authorization and add them to the planting report.

| Self Reporting                            |                                                                                                    |
|-------------------------------------------|----------------------------------------------------------------------------------------------------|
| SR-0000075136                             |                                                                                                    |
| *Construct 🚯                              |                                                                                                    |
| Search Constructs                         | Q                                                                                                    |
| See List of Constructs 18<br>Lines/Events |                                                                                                    |
|                                           | h                                                                                                    |
|                                           | Self Reporting   SR-0000075136   * Construct   Search Constructs   See List of Constructs   Lines/Events |

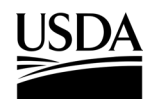

**APHIS 2000 Permit Application and Compliance Reporting** 

17. The Search Constructs area allows users to input the **Construct name, Organism scientific name, or Modification Method** to search for constructs. No results will show until the user begins typing.

Select the drop-down result when you have located the construct that you would like to add to the planting.

| *Construct 1                                                             |   | • |
|--------------------------------------------------------------------------|---|---|
| Вај                                                                      | Q | ] |
| See List of Constructs                                                   |   |   |
| CRID-0000160362<br>BananaP012b - Musa acuminata - [Phage Transformation] |   |   |
| CRID-0000160364<br>Banana-nana-fofana - Musa acuminata - [Cold Shock]    |   |   |
| CRID-0000160366<br>BananaFruits - Musa acuminata - [Cold Shock]          |   | • |

The selected result appears in the **Construct** field after selection:

| Self Reporting                                                          |   |
|-------------------------------------------------------------------------|---|
| SR-0000075136                                                           |   |
| *Construct 1                                                            |   |
| CRID-0000160362 - BananaP012b - Musa acuminata - [Phage Transformation] | × |
| See List of Constructs                                                  |   |

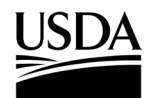

**APHIS 2000 Permit Application and Compliance Reporting** 

18. The See List of Constructs hyperlink opens a Constructs table that shows all constructs associated

with the acknowledged/issued authorization:

| Instructions<br>Search and se | elect the construct.                                     |                                                                        | ľ    |
|-------------------------------|----------------------------------------------------------|------------------------------------------------------------------------|------|
| Search                        |                                                          |                                                                        |      |
| Q Search C                    | Constructs                                               |                                                                        |      |
|                               | Details ↑ ∨                                              | Intended Traits V                                                      |      |
| Select                        | BN-8193 - Musa acuminata -<br>[Cold Shock]               | AP-Agronomic Properties Drought<br>Resistance                          |      |
| Select                        | Banana-nana-fofana - Musa<br>acuminata - [Cold Shock]    | OO-Other [Unique Phenotype Description]                                |      |
| Select                        | BananaFruits - Musa acuminata<br>- [Cold Shock]          | HR-Herbicide Resistance [Resists<br>WeedsbeGone proprietary herbicide] |      |
| Select                        | BananaP012b - Musa acuminata<br>- [Phage Transformation] | OO-Other [Other unique trait description]                              |      |
|                               |                                                          | Can                                                                    | icel |

This table allows users to search the **Construct name**, **Organism scientific name**, **Modification Method**, **or Intended Trait details** to locate a record.

|   |                                | Const                                      | ruc | ts                                            |   |
|---|--------------------------------|--------------------------------------------|-----|-----------------------------------------------|---|
|   | Instructions<br>Search and sel | ect the construct.                         |     |                                               |   |
|   | Search                         |                                            |     |                                               | • |
|   | diought                        | Details                                    | ~   | Intended Traits                               | ~ |
| 8 | Select                         | BN-8193 - Musa acuminata - [Cold<br>Shock] |     | AP-Agronomic Properties Drought<br>Resistance |   |

Use the Select button to add the construct to the planting report.

**APHIS 2000 Permit Application and Compliance Reporting** 

The selected result appears in the **Construct** field after selection:

| Self Reporting                                            |   |
|-----------------------------------------------------------|---|
| SR-0000075136                                             |   |
| *Construct 1                                              |   |
| CRID-0000160365 - BN-8193 - Musa acuminata - [Cold Shock] | × |
| See List of Constructs                                    |   |

19. Select the Lines/Events field and enter any lines or events for the construct you selected, if available.

|    | Self Reporting                                            |      |    |
|----|-----------------------------------------------------------|------|----|
|    | SR-0000075136                                             |      |    |
|    | *Construct 1                                              |      |    |
|    | CRID-0000160365 - BN-8193 - Musa acuminata - [Cold Shock] | <    |    |
|    | See List of Constructs                                    |      |    |
|    | Lines/Events                                              |      |    |
| 19 | Lines 1, 2, 3                                             |      |    |
|    |                                                           | 10   |    |
|    |                                                           |      |    |
|    |                                                           |      |    |
|    | Cancel                                                    | Save | 20 |

- 20. Select the Save button.
- 21. Repeat steps 15-20 for all approved planted/released constructs for the unique planting site.
- 22. Scroll to the GPS Coordinates section and select the + Add button.

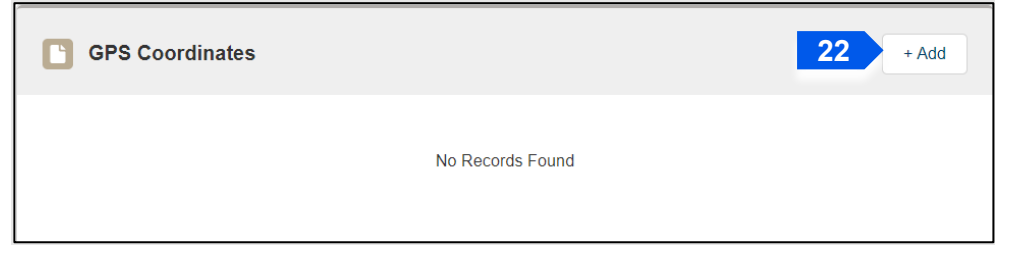

23. Select the Latitude field and enter the latitude of your planting site.

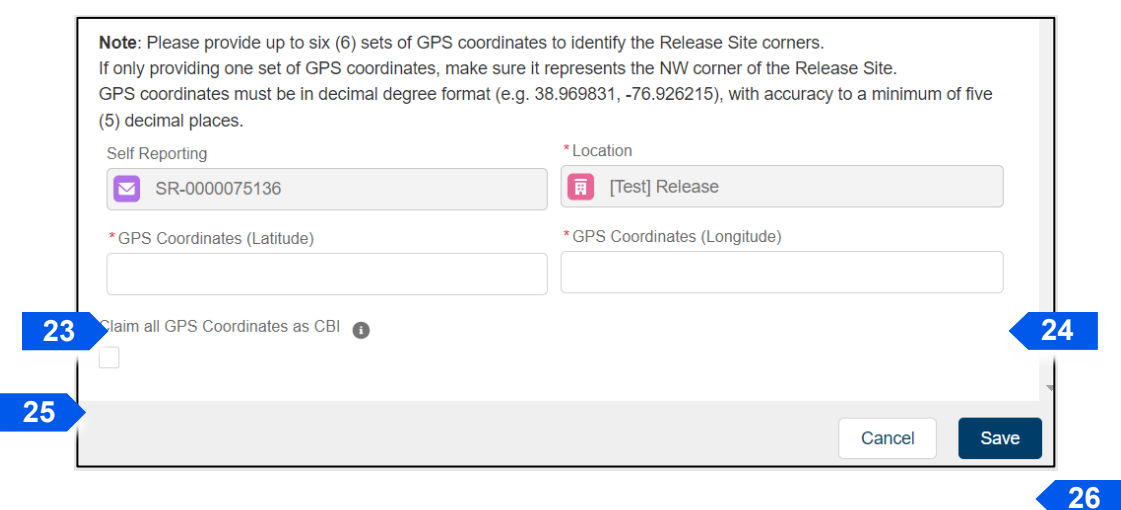

24. Select the Longitude field and enter the longitude of your planting site.

# USDA APHIS eFile Job Aid

**APHIS 2000 Permit Application and Compliance Reporting** 

- 25. If Applicable, select the **Claim all GPS Coordinates as CBI** checkbox to indicate that the GPS data is Confidential Business Information. Square brackets are not accepted in the Latitude and Longitude fields.
- 26. Select the Save button.
- 27. Repeat steps 22-26 for each of your GPS coordinate pairs.
- 28. Select the **X** button in the top right of the planting record once all data is entered for the planting.

| * Report Summary                  |         |   | Release Re       | cord ID      |       | 18   |
|-----------------------------------|---------|---|------------------|--------------|-------|------|
| ¥ RS-00045793                     |         |   | Test             | ] Release    |       |      |
| * Start Date                      |         |   | •Quantity (/     | Acres)       |       |      |
| Jun 22, 2023                      |         | 苗 | 1.60000          |              |       |      |
| Anticipated Harvest/Destruct Date |         |   | Quantity (Ad     | cres) CBI 🚯  |       | 18   |
| Sep 29, 2023                      |         | 苗 |                  |              |       | - 18 |
| * Planting ID                     |         |   | Comments         | Comments     |       |      |
| Planting001                       |         |   | Optional Comment |              |       |      |
| Constructs                        |         |   |                  |              | + Add | L    |
| Construct                         | Name    |   |                  | Lines/Events | ~     | J.   |
| 00000000000                       | DN 0402 |   |                  | lines 1 2 3  | e =   |      |

29. If you are reporting another planting/release for the same release location, select the Add Planting button associated with the same release location. To report a planting/release for a different location within the same report, select the location name on the left side of the table and locate the Add Planting button in the Reports box for that site. Repeat steps 9-28 to enter data for the release. Note: Use the Edit and Delete icons associated with a planting record to modify it.

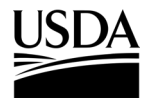

**APHIS 2000 Permit Application and Compliance Reporting** 

| Planting/Release Repo                             | rts Location Details R | 8-00035676    |                |          |                   |
|---------------------------------------------------|------------------------|---------------|----------------|----------|-------------------|
| Location Details for Al                           | JTH - 0000237427       |               |                |          | Return to Summary |
| Q                                                 |                        |               |                |          |                   |
| [FL Loc] - 111111 - Howard -<br>Maryland (MD)     | Reports                |               |                | 29       | Add Planting      |
| [LA Loc] - 222222 - Howard -<br>Maryland (MD)     | Unique Planting Id     | Planting Date | Acres          | Туре     |                   |
| [ME Loc] - 33333 - Howard -<br>Maryland (MD)      | 2452-333334            | 03/20/2023    | 20.00000 Acres | Planting | 1                 |
| [Test] Release - 3456 -<br>Howard - Maryland (MD) | Show: 10 💌             |               | Page 1 of 1    |          | Total records: 1  |
| [HI Loc] - 5555555 - Howard<br>- Maryland (MD)    |                        |               |                |          |                   |
| Release 2 - 7890 - Howard -<br>Maryland (MD)      |                        |               |                |          |                   |
| [Rel 3] - 9876 - Howard -<br>Maryland (MD)        |                        |               |                |          |                   |
| Show: 10 💌                                        |                        | Page 1 o      | ▶              |          | Total records: 7  |

#### 30. To add any Supporting Documents with the report, select the Add Supporting Documents button.

| Ľ  |                                                                                                    | 30 Add Supporting Documents |
|----|----------------------------------------------------------------------------------------------------|-----------------------------|
|    | No records to display                                                                                                    |                             |
|    |                                                                                                    | -                           |
|    | Add Supporting Documents                                                                                                    |                             |
|    | Instructions:<br>Please upload your supporting documentation using the form below to signify the Attachment Type and<br>CBI Version.<br>For each CBI-Included document, a CBI-Deleted version is also required. |                             |
| 31 | Attachment Type                                                                                                    |                             |
| 32 | CBI Version                                                                                                    |                             |
|    | Cancel                                                                                                    |                             |

- 31. Select the Attachment Type drop-down arrow and select Attachment.
- 32. Select the CBI Version drop-down arrow and choose the CBI status of the file you want to upload.
- 33. Select the Upload Files button. Browse your computer and select the file you want to upload.

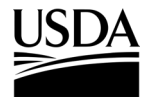

**APHIS 2000 Permit Application and Compliance Reporting** 

| la séru sél su su          |                                                               |                      |
|----------------------------|---------------------------------------------------------------|----------------------|
| Please upload your         | r supporting documentation using the form below to signify th | e Attachment Type an |
| CBI Version.               | appointing documentation doing the form bolow to organity an  | o radonnone typo an  |
| For each CBI-Inclue        | ded document, a CBI-Deleted version is also required.         |                      |
|                            |                                                               |                      |
|                            |                                                               | -                    |
| Attachment                 |                                                               | Ť                    |
| Attachment                 |                                                               | •                    |
| Attachment<br>CBI-Included |                                                               | •                    |
| Attachment<br>CBI-Included |                                                               | •                    |
| Attachment<br>CBI-Included |                                                               | •<br>•               |
| Attachment                 | s Or drop files                                               | •                    |

Note: If you originally indicated there would be no CBI on your application, selecting the **NO CBI** status for your document(s) will not protect any CBI in the attachment.

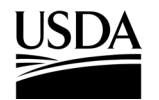

**APHIS 2000 Permit Application and Compliance Reporting** 

34. Once the file is uploaded, select **Done**.

| Add Supporting Documents |        |    |
|--------------------------|--------|----|
| Instructions:            | ×      |    |
| Upload Files             |        |    |
| text.docx<br>12 KB       | - 0    |    |
| 1 of 1 file uploaded     | Done   | 34 |
|                          |        |    |
|                          | Cancel |    |

35. Repeat steps 30-34 until all supporting documents have been uploaded.

Note: If you are uploading a file that contains CBI, you must also upload a CBI-Deleted version of the file.

- 36. To preview a Report or Notice PDF prior to submission, see the <u>View Report/Notice PDF Before</u> <u>Submission</u> section of this Job Aid from the Table of Contents.
- 37. In the Certify and Submit section, select the I certify... checkbox.

|    | Certify & Submit                                                                                                    |  |
|----|----------------------------------------------------------------------------------------------------|--|
| 37 | I, USDAeFile Applicant 2, hereby certify that the Planting/Release Reports submitted to APHIS is true and accurate to the best of my knowledge and belief. If there are any changes to the information disclosed in this Planting/Release Reports, I will contact APHIS. WARNING: Once you certify and submit, the report will no longer be editable. |  |
|    | Submit                                                                                                    |  |

- 38. Select the Submit button.
- 39. To access a PDF copy of your submitted report or notice, see the <u>View Report/Notice PDF After</u> <u>Submission</u> section of this Job Aid.

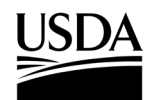

**APHIS 2000 Permit Application and Compliance Reporting** 

#### If No Planting Occurred

40. In the Location Details section, select the No Planting Occurred button for the associated release

#### location.

| Planting/Release Repo                             | rts Location Details RS-000 | 035676           |              |                          |      |
|---------------------------------------------------|-----------------------------|------------------|--------------|--------------------------|------|
| Location Details for AL                           | JTH - 0000237427            |                  |              | Return to Summar         | ry   |
| Q                                                 |                             |                  |              |                          |      |
| [FL Loc] - 111111 - Howard -<br>Maryland (MD)     | Reports                     |                  | Add Planting | Add No-Planting Occurred | 4    |
| [LA Loc] - 222222 - Howard -<br>Maryland (MD)     |                             |                  |              |                          | T    |
| [ME Loc] - 33333 - Howard -<br>Maryland (MD)      |                             | No Records Found |              |                          |      |
| [Test] Release - 3456 -<br>Howard - Maryland (MD) |                             |                  |              |                          |      |
| [HI Loc] - 5555555 - Howard<br>- Maryland (MD)    |                             |                  |              |                          |      |
| Release 2 - 7890 - Howard -<br>Maryland (MD)      |                             |                  |              |                          |      |
| [Rel 3] - 9876 - Howard -<br>Maryland (MD)        |                             |                  |              |                          |      |
| Show: 10 💌                                        |                             | <b>44 4 b bb</b> |              | Total record             | s: 7 |
|                                                   |                             | Page 1 of 1      |              |                          |      |

41. Select the **No Planting ID** field. Enter the **ID you want to assign to the specific site in which you did not plant**.

Note: The No Planting ID is a non-CBI value you assign to your specific release site. The ID can include letters, numbers, and hyphens. It is recommended your ID be unique so you can differentiate your various planting sites.

| Is No Planting               | Release Record ID |
|------------------------------|-------------------|
| ~                            | [] [LA Loc]       |
| * Report Summary             | * No Planting ID  |
| RS-00035676                  |                   |
| * Report of No-Planting Date |                   |
| 0                            |                   |
|                              |                   |
| Explanation                  |                   |
| •                            |                   |
|                              | 1.                |

- 42. Select the **Report of No-Planting Date** and use the calendar pop-up window to enter the **date you are reporting that no planting/release will occur**.
- 43. Select the **Explanation** field and enter your **explanation for not conducting a release**.

**APHIS 2000 Permit Application and Compliance Reporting** 

- 44. Select the Save button.
- 45. Complete steps 30-34 to attach any supporting documents.
- 46. To preview a Report or Notice PDF prior to submission, see the <u>View Report/Notice PDF Before</u> <u>Submission</u> section of this Job Aid from the Table of Contents.
- 47. In the Certify and Submit section, select the I certify... checkbox.

|    | Certify & Submit                                                                                                    |    |
|----|----------------------------------------------------------------------------------------------------|----|
| 47 | I, USDAeFile Applicant 2, hereby certify that the Planting/Release Reports submitted to APHIS is true and accurate to the best of my knowledge and belief. If there are any changes to the information disclosed in this Planting/Release Reports, I will contact APHIS. WARNING: Once you certify and submit, the report will no longer be editable. |    |
|    | Submit                                                                                                    | 48 |

- 48. Select the Submit button.
- 49. To access a PDF copy of your submitted report or notice, see the <u>View Report/Notice PDF After</u> <u>Submission</u> section of this Job Aid.

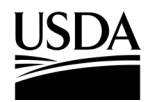

**APHIS 2000 Permit Application and Compliance Reporting** 

#### **Create Pre-Flowering Notice (Permit Only)**

You, the responsible person or application preparer, want to submit a Pre-Flowering Notice before your organism flowers. Pre-Flowering Notices are not typically required for traditional permits. They are often required for pharmaceutical, industrial, or phytoremediation permits. An authorization's supplemental permit conditions will outline the types of reports required for each permit.

#### Instructions:

- 1. Login to APHIS eFile.
- 2. Select the My Activity tab.
- 3. Enter your Authorization number (AUTH-00000XXXXX) into the search bar.
- 4. Select the View Details button.

| Bermit#: 12              | <b>JTH - 0000032610   Pr</b><br>24-PRM3LA1 | ogram: BRS   B              | RS-Permit-Releas        | se 4 View             | / Details | More Actions▼ |
|--------------------------|--------------------------------------------|-----------------------------|-------------------------|-----------------------|-----------|---------------|
| Permittee<br>Ron Swanson | Regulated Article<br>Glycine max           | <b>Issued</b><br>12/12/2019 | Effective<br>01/03/2019 | Expires<br>01/03/2020 | Status    | ad            |

5. Scroll to the Report & Notice Overview section and select the View Report/Notices button.

Note: The grey text box will display which reports are minimally required based on your permit type.

| eport & Notice Overview                                                                                                    | View Reports/Notices                                                  |
|----------------------------------------------------------------------------------------------------|-----------------------------------------------------------------------|
|                                                                                                    |                                                                       |
| Reports/Notices:                                                                                                    |                                                                       |
| To create, submit, or view your reports and notic<br>Reports/Notices button. The required reports for<br>below.                                  | es, select the View<br>this authorization are listed                  |
| Required Reports: Pre-Planting/Release Notic<br>Flowering Notice, Pre-Harvest/Pre-Destruct Not<br>Vesitoring Report, and Cleaning (Return to Car | e, Planting/Release Report, Pre-<br>ice, Field Test Report, Volunteer |
| specified in the Supplemental Permit Conditions                                                                                                  | s Notice and others as                                                |

6. Scroll to the Pre-Flowering Notices section and select the + Add button.

| Pre-Flowering Notices |                       | 6 +Add |
|-----------------------|-----------------------|--------|
|                       | No records to display |        |
|                       |                       |        |

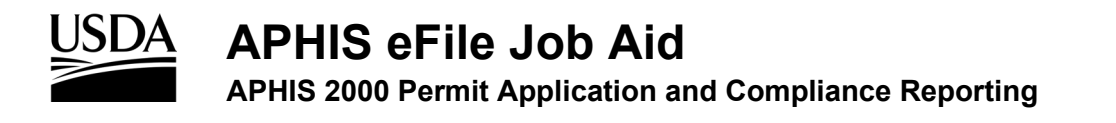

7. In the Location Details section, select the **Add** button.

| Location Details for AUTH - 0000237068 | Return to Summary |
|----------------------------------------|-------------------|
| Reports                                | 7 Add             |
| No records to display                  |                   |
|                                        |                   |

8. In the Location Information section, select the Release Site field.

| Report Summary     | * Release Site |   |
|--------------------|----------------|---|
| ¥ RS-00045794      | <b>8</b> Ia    | Q |
| Planned Start Date | [LA Loc]       |   |
|                    | <b></b>        |   |

- 9. Select the Location Name from the drop-down.
- 10. Select the Planned Start Date field and use the calendar pop-up to set your planned start date.

| [LA Loc] | ×    |
|----------|------|
|          |      |
|          |      |
| 曲        |      |
|          |      |
|          |      |
|          | li   |
|          |      |
|          |      |
|          |      |
|          |      |
|          |      |
|          |      |
|          |      |
|          |      |
|          |      |
|          |      |
|          | #### |
**APHIS 2000 Permit Application and Compliance Reporting** 

- 11. To add additional comments, select the **Comments** field and enter your comment into the text box.
- 12. Select the Save button.
- 13. If you have additional sites to add to this report, return to step 7 and repeat until you have added the appropriate number of sites to your report.
- 14. To add any Supporting Documents with the report, select the Add Supporting Documents button.

|                  | No records to display |  |
|------------------|-----------------------|--|
|                  | no rocorda to display |  |
|                  |                       |  |
|                  |                       |  |
| Certify & Submit |                       |  |

15. In the new tab, Select an Attachment Type and CBI Version.

| ſ  | Add Supporting Documents                                                                                                    |  |  |  |  |  |
|----|----------------------------------------------------------------------------------------------------|--|--|--|--|--|
|    | <b>Instructions:</b><br>Please upload your supporting documentation using the form below to signify the Attachment Type and<br>CBI Version.<br>For each CBI-Included document, a CBI-Deleted version is also required. |  |  |  |  |  |
| 15 | Attachment Type                                                                                                    |  |  |  |  |  |
|    | CBI Version 💌                                                                                                    |  |  |  |  |  |
|    | Cancel                                                                                                    |  |  |  |  |  |

Note: If you originally indicated there would be no CBI on your application, selecting the **No CBI** status for your document(s) will not protect any CBI in the attachment.

- 16. Browse your computer and select the file you want to upload.
- 17. Repeat steps 14-16 until all your supporting documents have been uploaded.

Note: If you are uploading a file that contains CBI, you must also upload a CBI-Deleted version of the file.

 To preview a Report or Notice PDF prior to submission, see the View Report/Notice PDF Before Submission section of this Job Aid from the Table of Contents.

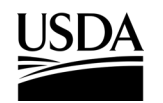

**APHIS 2000 Permit Application and Compliance Reporting** 

19. In the Certify and Submit section, select the I certify... checkbox.

|    | Certify & Submit                                                                                                    |
|----|----------------------------------------------------------------------------------------------------|
| 19 | <ul> <li>I, USDAeFile Applicant 2, hereby certify that the Pre-Flowering Notice submitted to APHIS is true and accurate to the best of my knowledge and belief. If there are any changes to the information disclosed in this Pre-Flowering Notice, I will contact APHIS.</li> <li>WARNING: Once you certify and submit, the report will no longer be editable.</li> </ul> |
|    | 20 Submit                                                                                                    |

- 20. Select the Submit button.
- 21. To access a PDF copy of your submitted report or notice, see the <u>View Report/Notice PDF After</u> <u>Submission</u> section of this Job Aid.

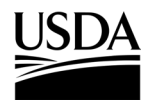

**APHIS 2000 Permit Application and Compliance Reporting** 

#### Create Pre-Harvest/Pre-Destruct Notice (Permit Only)

You, the responsible person or application preparer, want to create a Pre-Harvest/Pre-Destruct Notice before you harvest or terminate your release. Pre-Harvest/Pre-Destruct Notices are not typically required for traditional permits. They are often required for pharmaceutical, industrial, or phytoremediation permits. An authorization's supplemental permit conditions will outline the types of reports required for each permit.

#### Instructions:

- 1. Login to APHIS eFile.
- 2. Select the My Activity tab.
- 3. Enter your Authorization number (AUTH-00000XXXXX) into the search bar.
- 4. Select the View Details button.

| D         | Beerland And In   | i and  | <b>F</b> (1) - 11 | F-1-1   |        |  |
|-----------|-------------------|--------|-------------------|---------|--------|--|
| Permittee | Regulated Article | Issued | Effective         | Expires | Status |  |

5. Scroll to the Report & Notice Overview section and select the View Report/Notices button.

Note: The grey text box will display which reports are minimally required based on your permit type.

| Report & Notice Overview                                                                                                    | • View Reports/Notices                                                                                     | 5 | 5 |
|----------------------------------------------------------------------------------------------------|----------------------------------------------------------------------------------------------------|---|---|
| Reports/Notices:     To create, submit, or view your reports and noti                                                                                        | ces, select the View                                                                                       |   |   |
| Reports/Notices button. The required reports for<br>below.<br>Required Reports: Pre-Planting/Release Notic<br>Flowering Notice, Pre-Harvest/Pre-Destruct Not | r this authorization are listed<br>xe, Planting/Release Report, Pre-<br>tice, Field Test Report, Volunteer |   |   |
| Monitoring Report, and Cleaning (Return to Gen                                                                                                    | neral Use) Notice.                                                                                         |   |   |

6. Scroll to the Pre-Harvest/Pre-Destruct Notices section and select the + Add button.

| Pre-Harvest/Pre-Destruct Notices | 6 + Add            |
|----------------------------------|--------------------|
| No                               | records to display |

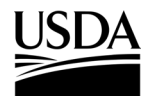

**APHIS 2000 Permit Application and Compliance Reporting** 

7. In the Location Details section, select the Add button.

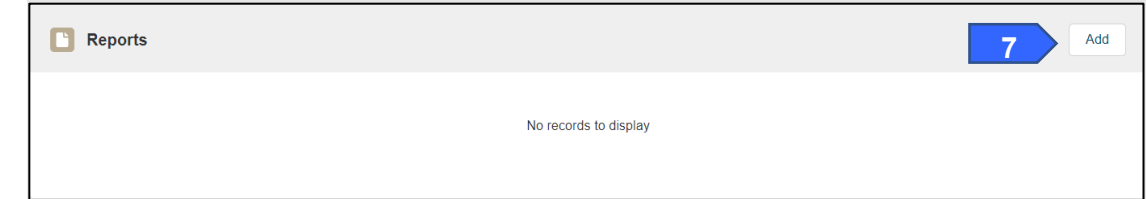

8. In the Location Information section, select the Release Site field.

| Add Pre-Harvest/Pre-Destruct Notices Report |                |        |    |   |
|---------------------------------------------|----------------|--------|----|---|
| * Report Summary                            | * Release Site | 0      |    |   |
| ¥ RS-00045795                               | Search Loo     | ations | ٩  | 8 |
| * Anticipated Harvest/Destruct Date         |                |        |    |   |
|                                             | 苗              |        |    |   |
| Comments                                    |                |        |    |   |
|                                             |                |        |    |   |
|                                             |                |        | li |   |

9. Enter the name of the associated Release Site.

| * Report Summary                    |   | * Release Site 🚯 |   |
|-------------------------------------|---|------------------|---|
| ¥ RS-00045795                       | 9 | la               | Q |
| * Anticipated Harvest/Destruct Date |   | [LA Loc]         | 1 |
|                                     | 苗 | 1                |   |
| Comments                            |   |                  |   |
|                                     |   |                  |   |
|                                     |   |                  |   |

- 10. Select the **Location Name** from the drop-down.
- 11. Select the **Anticipated Harvest/Destruct Date** field and use the **calendar pop-up** to set your planned start date.

|                                   | Harvest/Pre-D | Destruct Notices Rep | ort |     |     |      |       |     |     |
|-----------------------------------|---------------|----------------------|-----|-----|-----|------|-------|-----|-----|
| Report Summary                    |               | Release Site         |     |     |     | June | 2     | Þ   | 20  |
| ¥ RS-00045795                     |               | [LA Loc]             | ×   | Sun | Mon | Tue  | Wed   | Thu | Fri |
| Anticipated Harvest/Destruct Date |               |                      |     | 31  | 1   | 2    | 3     | 4   | 5   |
|                                   | 苗             |                      |     | 7   | 0   | 0    | 10    | 11  | 12  |
| Comments                          |               |                      |     | ,   | 0   | 5    | 10    |     | 12  |
|                                   |               |                      |     | 14  | 15  | 16   | 17    | 18  | 19  |
|                                   |               |                      | li  | 21  | 22  | 23   | 24    | 25  | 26  |
|                                   |               |                      |     | 28  | 29  | 30   | 1     | 2   | 3   |
|                                   |               |                      |     |     |     |      | Today |     |     |
|                                   |               |                      |     |     |     |      | louay |     |     |

**APHIS 2000 Permit Application and Compliance Reporting** 

- 12. To add additional comments, select the Comments field and enter your comment into the text box.
- 13. Select the **Save** button. If you have additional sites to add to this report, return to step 7 and repeat until you have added the appropriate number of sites to your report.
- 14. To add any supporting documents with the report, select the Add Supporting Documents button.

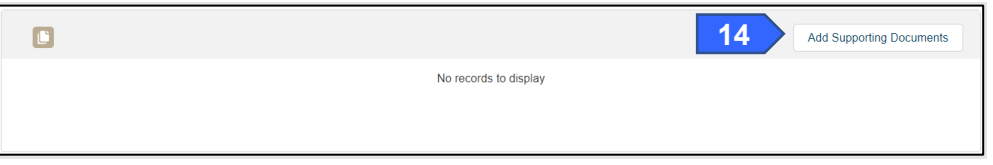

15. In the new tab, select the Attachment Type from the drop-down list.

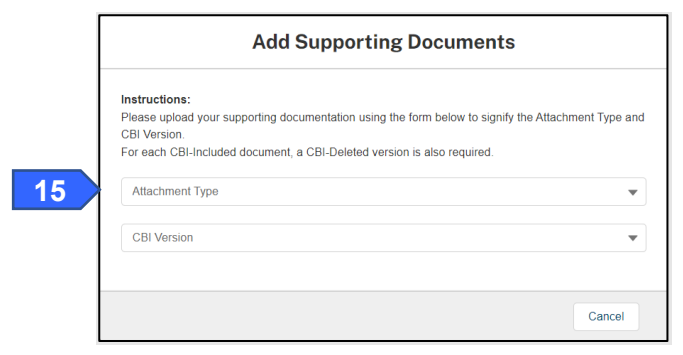

16. Select the CBI Version drop-down arrow and choose the CBI status of the file you want to upload.

| and GDI Version.                                                        |  |
|-------------------------------------------------------------------------|--|
| For each CBI-Included document, a CBI-Deleted version is also required. |  |
| Attachment                                                              |  |
| CBI Version                                                             |  |
| CBI-Included                                                            |  |
| CBI-Deleted                                                             |  |
| No CBI                                                                  |  |

Note: If you originally indicated there would be no CBI on your application, selecting the **No CBI** status for your document(s) will not protect any CBI in the attachment.

17. Select the Upload Files button.

|    | Add Supporting Documents                                                                                                    |
|----|----------------------------------------------------------------------------------------------------|
|    | Instructions:<br>Please upload your supporting documentation using the form below to signify the Attachment Type and<br>CBI Version.<br>For each CBI-Included document, a CBI-Deleted version is also required. |
|    | Attachment                                                                                                    |
|    | CBI-Included                                                                                                    |
| 17 |                                                                                                    |
|    | Cancel                                                                                                    |

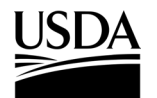

**APHIS 2000 Permit Application and Compliance Reporting** 

18. Browse your computer and select the file you want to upload.

| Add Supporting Documents       |         |
|--------------------------------|---------|
| Instructions:                  | ×       |
| Upload Files                   |         |
| Report Attachment.txt<br>4 B   | - o     |
| 1 of 1 file uploaded           | Done 19 |
| Upload Files     Or drop files |         |
|                                | Cancel  |

19. Click on the **Done** button.

The uploaded attachments will be visible in the Supporting Documents section.

| •                     |             |                         | Add Support          | ing Documents    |
|-----------------------|-------------|-------------------------|----------------------|------------------|
| File Name             | ∽ File Type | ✓ Description           | ✓ Created Date ↓     | ~                |
| Report Attachment.txt | txt         | Attachment-CBI-Included | 03/23/2023, 04:31 PM | 會                |
| Show: 10 💌            |             | Page 1 of 1             |                      | Total records: 1 |

20. Repeat steps 14-19 until all your supporting documents have been uploaded.

Note: If you are uploading a file that contains CBI, you must also upload a CBI-Deleted version of the file.

- 21. To preview a report or notice PDF prior to submission, see the <u>View Report/Notice PDF Before</u> <u>Submission</u> section of this Job Aid from the Table of Contents.
- 22. In the Certify and Submit section, select the I certify... checkbox.

|       | Certify & Submit                                                                                                    |    |
|-------|----------------------------------------------------------------------------------------------------|----|
| 22    |                                                                                                    |    |
|       | I, USDAeFile Applicant 2, hereby certify that the Pre-Harvest/Pre-Destruct Notices submitted to APHIS is true and accurate to the best of my knowledge and belief. If there are any changes to the information disclosed in this Pre-Harvest/Pre-Destruct Notices, I will contact APHIS. WARNING: Once you certify and submit, the report will no longer be editable. |    |
|       | Submit                                                                                                    | 23 |
| 23. 3 | Select the <b>Submit</b> button.                                                                                                    |    |

24. To access a PDF copy of your submitted report or notice, see the <u>View Report/Notice PDF After</u> <u>Submission</u> section of this Job Aid.

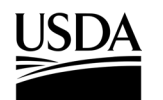

**APHIS 2000 Permit Application and Compliance Reporting** 

#### **Create Cleaning (Return to General Use) Notice**

You, the responsible person or application preparer, want to create a Cleaning (Return to General Use) Notice.

- 1. Login to APHIS eFile.
- 2. Select the My Activity tab.
- 3. Enter your Authorization number (AUTH-00000XXXXX) into the search bar.
- 4. Select the View Details button.

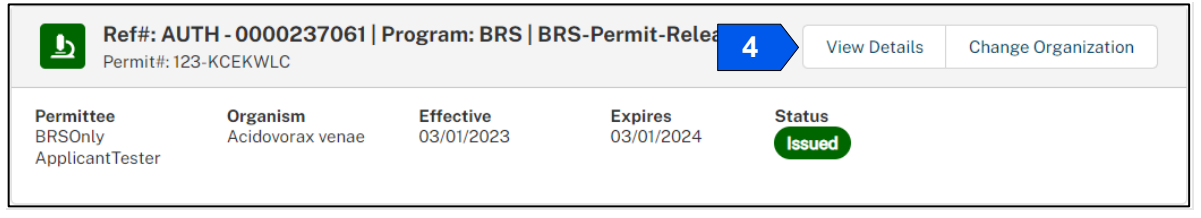

5. Scroll to the Report & Notice Overview section and select the View Report/Notices button.

Note: The grey text box will display which reports are minimally required based on your permit type.

| Report & Notice Overview                           | • View Reports/Notic          | ses 5 |
|----------------------------------------------------|-------------------------------|-------|
|                                                    |                               |       |
| Reports/Notices:                                   |                               |       |
| To create, submit, or view your reports and notice | es, select the View           |       |
| Reports/Notices button. The required reports for   | this authorization are listed |       |
| below.                                             |                               |       |
| Required Reports: Planting/Release Report, Fie     | eld Test Report, Volunteer    |       |
| Monitoring Report and others as specified in the   | Supplemental Permit Conditior | าร    |
|                                                    |                               |       |

6. Scroll to the Cleaning (Return to General Use) Notice section and select the **+ Add** button to start a new report.

| Cleaning (Return To General Use) Notices |                       | 6 + Add | Ŀ |
|------------------------------------------|-----------------------|---------|---|
|                                          | No records to display |         |   |

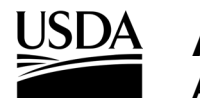

**APHIS 2000 Permit Application and Compliance Reporting** 

7. Select the Add button to select a location.

| Cleaning (Return to General Use) Notice Location Details RS-00035675 |                   |
|----------------------------------------------------------------------|-------------------|
| Location Details for AUTH - 0000237171                               | Return to Summary |
| C Reports                                                            | 7 Add             |
| No records to display                                                |                   |

8. Select the Location field.

| Add Cleaning (Return to General Use) Notice Report |   |                                 |     |
|----------------------------------------------------|---|---------------------------------|-----|
| * Report Summary                                   |   | * Location                      |     |
| ¥ RS-00045796                                      |   | Search Locations                | a 8 |
| * Cleaning Date                                    |   | * Equipment/Facility Indication |     |
|                                                    | 苗 | None                            | •   |
| * Description                                      |   |                                 |     |
|                                                    |   |                                 |     |
|                                                    |   |                                 | 1   |
|                                                    |   |                                 |     |

9. Enter the name of your release site into the search bar.

| P         RS-00045796         9 | la       | Q |
|---------------------------------|----------|---|
| Cleaning Date                   | [LA Loc] |   |
| 曲                               | None     | • |
| Description                     |          |   |

- 10. Select the **Location Name** from the drop-down.
- 11. Select the **Cleaning Date** field and use the calendar pop-up to enter your **cleaning date**.

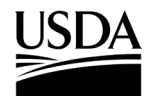

**APHIS 2000 Permit Application and Compliance Reporting** 

12. Select the Equipment/Facility Indicator drop-down arrow and choose what you are cleaning.

| <ul> <li>Report Summary</li> </ul> |   | * Location 🕦                    |   |
|------------------------------------|---|---------------------------------|---|
| <b>PRS-00045796</b>                |   | [LA Loc]                        | × |
| * Cleaning Date                    |   | * Equipment/Facility Indication |   |
|                                    | 苗 | None                            |   |
| * Description                      |   |                                 |   |
|                                    |   |                                 |   |
|                                    |   |                                 |   |
|                                    |   |                                 |   |
|                                    |   |                                 |   |
|                                    |   |                                 |   |
|                                    |   |                                 |   |
|                                    |   |                                 |   |
|                                    |   |                                 |   |
|                                    |   |                                 |   |
|                                    |   |                                 |   |
|                                    |   |                                 |   |
|                                    |   |                                 |   |
|                                    |   |                                 |   |

- 13. Select the **Description** field and enter a **description** into the text box.
- 14. Select the Save button.
- 15. To add any Supporting Documents with the report, select the Add Supporting Documents button.

| 1                     | 5 Add Supporting Documents |
|-----------------------|----------------------------|
| No records to display |                            |
|                       |                            |
|                       |                            |

16. In the new modal, select the Attachment Type drop-down arrow and choose Attachment.

| Add Supporting Documents                                                                                                    |                                                                                                    |
|----------------------------------------------------------------------------------------------------|----------------------------------------------------------------------------------------------------|
| Instructions:<br>Please upload your supporting documentation using the form below to signify the Attachment Type and<br>CBI Version.<br>For each CBI-Included document, a CBI-Deleted version is also required. |                                                                                                    |
| Attachment Type                                                                                                    |                                                                                                    |
| CBI Version 👻                                                                                                    |                                                                                                    |
|                                                                                                    |                                                                                                    |
| Cancel                                                                                                    |                                                                                                    |
|                                                                                                    | Add Supporting Documents Instructions: Please upload your supporting documentation using the form below to signify the Attachment Type and CBI Version. For each CBI-Included document, a CBI-Deleted version is also required.  Attachment Type CBI Version Cancel |

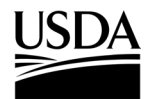

**APHIS 2000 Permit Application and Compliance Reporting** 

17. Select the CBI Version drop-down arrow and choose the CBI status of the file you want to upload.

| Add Supporting Docur                                                              | nents                              |
|-----------------------------------------------------------------------------------|------------------------------------|
| Instructions:                                                                     |                                    |
| Please upload your supporting documentation using the form below                  | to signify the Attachment Type and |
| CBI Version.<br>For each CBI-Included document, a CBI-Deleted version is also req | uired.                             |
|                                                                                   |                                    |
| Attachment Type                                                                   | •                                  |
|                                                                                   |                                    |
| CBI Version                                                                       | •                                  |
|                                                                                   |                                    |
|                                                                                   |                                    |
|                                                                                   |                                    |

18. Select the Upload Files button to browse your computer and select the file you want to upload.

| I.  | Add Supporting Documents                                                                                                    |    |
|-----|----------------------------------------------------------------------------------------------------|----|
| ł   | Instructions:<br>Please upload your supporting documentation using the form below to signify the Attachment Type and<br>CBI Version.<br>For each CBI-Included document, a CBI-Deleted version is also required. |    |
| cer | Attachment 🔹                                                                                                    | le |
| sut | No CBI                                                                                                    |    |
| 18  | ↓ Upload Files Or drop files                                                                                                    |    |
| Y A | Cancel                                                                                                    | 1  |

Note: If you originally indicated there would be no CBI on your application, selecting the **No CBI** status for your document(s) will not protect any CBI in the attachment.

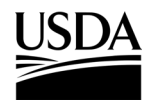

**APHIS 2000 Permit Application and Compliance Reporting** 

19. Select the **Done** button.

|                 | ×                                        |
|-----------------|------------------------------------------|
| rting Documents |                                          |
|                 | ×                                        |
| load Files      |                                          |
| 0               |                                          |
| 19 Done         |                                          |
|                 |                                          |
| Cancel          |                                          |
|                 | rting Documents<br>load Files<br>19 Dore |

20. Repeat steps 15-19 until all your supporting documents have been uploaded.

Note: If you are uploading a file that contains CBI, you must also upload a CBI-Deleted version of the file.

- 21. To preview a report or notice PDF prior to submission, see the <u>View Report/Notice PDF Before</u> <u>Submission</u> section of this Job Aid from the Table of Contents.
- 22. In the Certify and Submit section, select the I certify... checkbox.

|    | Certify & Submit                                                                                                    |
|----|----------------------------------------------------------------------------------------------------|
| 22 | I, USDAeFile Applicant 2, hereby certify that the Field Test Reports (Annual or Final) submitted to APHIS is true and accurate to the best of my knowledge and belief. If there are any changes to the information disclosed in this Field Test Reports (Annual or Final), I will contact APHIS.<br>WARNING: Once you certify and submit, the report will no longer be editable. |
|    | 23 Submit                                                                                                    |

- 23. Select the Submit button.
- 24. To access a PDF copy of your submitted report or notice, see the <u>View Report/Notice PDF After</u> <u>Submission</u> section of this Job Aid.

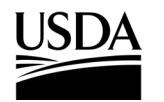

**APHIS 2000 Permit Application and Compliance Reporting** 

#### **Create Field Test Report**

You, the responsible person or application preparer, want to create a Field Test Report. Field Test Reports are typically required for all authorizations that include a release. An authorization's supplemental permit conditions will outline the types of reports required for each permit.

#### Instructions:

- 1. Login to APHIS eFile.
- 2. Select the My Activity tab.
- 3. Enter your Authorization number (AUTH-00000XXXXX) into the search bar.
- 4. Select the View Details button.

| Ref#: AU<br>Permit#: 12                 | <b>TH - 0000237061   P</b><br>3-KCEKWLC | Program: BRS   BI       | २S-Permit-Relea       | 4 View Details   | Change Organization |
|-----------------------------------------|-----------------------------------------|-------------------------|-----------------------|------------------|---------------------|
| Permittee<br>BRSOnly<br>ApplicantTester | <b>Organism</b><br>Acidovorax venae     | Effective<br>03/01/2023 | Expires<br>03/01/2024 | Status<br>Issued |                     |

5. Scroll to the Report & Notice Overview section and select the View Reports/Notices button.

Note: The grey text box will display which reports are minimally required based on your authorization type.

| Report & Notice Overview                                                                                                    | • View Reports/Notice                                        | es 5 |
|----------------------------------------------------------------------------------------------------|--------------------------------------------------------------|------|
|                                                                                                    |                                                              |      |
| <ul> <li>Reports/Notices:</li> <li>To create, submit, or view your reports and notic<br/>Reports/Notices button. The required reports for</li> </ul> | es, select the View<br>this authorization are listed         |      |
| below.<br>Required Reports: Planting/Release Report, Fi<br>Monitoring Report and others as specified in the                                          | eld Test Report, Volunteer<br>Supplemental Permit Conditions | 5    |
|                                                                                                    |                                                              |      |

6. Scroll to the Field Test Reports (Annual or Final) section and select the + Add button.

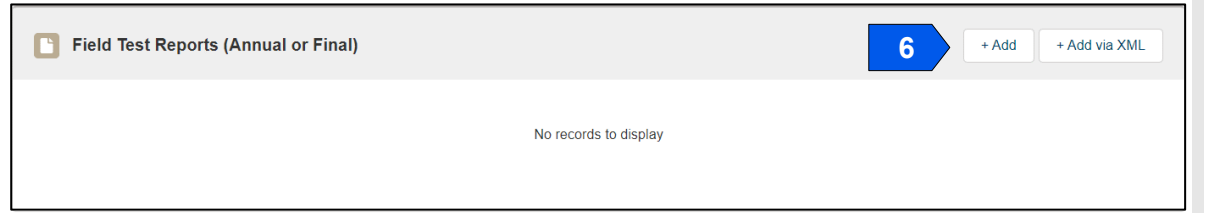

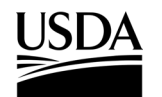

**APHIS 2000 Permit Application and Compliance Reporting** 

7. Select the **Add Field Test** button associated with the location your report is regarding. Only locations with submitted planting/release reports will be available for field test reporting.

| Field Test Reports (Anr                       | nual or Final) Location Details RS-00035674 |                   |
|-----------------------------------------------|---------------------------------------------|-------------------|
| Location Details for Al                       | JTH - 0000237171                            | Return to Summary |
| Q                                             |                                             |                   |
| Release 2 - 7890 - Howard -<br>Maryland (MD)  | Reports 7                                   | Add Field Test    |
| [FL Loc] - 111111 - Howard -<br>Maryland (MD) | No Records Found                            |                   |
| Show: 10 V                                    |                                             | Total records: 2  |
|                                               | Page 1 of 1                                 |                   |

**APHIS 2000 Permit Application and Compliance Reporting** 

#### **Final Field Test Report**

8. Select the Field Test Report drop-down and choose Final.

Note: One-year authorizations will not display the Annual Report option.

9. Answer each question by selecting the option that corresponds to your answer.

Note: The required questions will change depending on the answers you give. For example: if you indicate any materials were terminated in-field, two more required questions will appear on the screen.

| Report Summary                                                                                                    |                                     | * Unexpected Effects (1) |
|----------------------------------------------------------------------------------------------------|-------------------------------------|--------------------------|
| ¥ RS-00035674                                                                                                    |                                     | Yes                      |
| Location                                                                                                    |                                     | Unexpected Effects CBI?  |
| Release 2                                                                                                    |                                     | Explanation              |
| Field Test Report                                                                                                    |                                     |                          |
| Final                                                                                                    | •                                   |                          |
| Nas any planted material harvested?                                                                                                    |                                     | * Dalatarious Effacts    |
| Yes                                                                                                    | •                                   | Ver                      |
| Harvested Completion Date                                                                                                    |                                     | Deleterious Effects CB12 |
| Mar 22, 2023                                                                                                    | 苗                                   |                          |
| low was it terminated?                                                                                                    |                                     | Deleterious Effects Data |
| Both                                                                                                    | •                                   | This is my data          |
| n-field Termination Completion Date                                                                                                    |                                     |                          |
| Mar 22, 2023                                                                                                    | 苗                                   |                          |
| n-field Termination Description                                                                                                    |                                     |                          |
| We destructed it in the field.                                                                                                    |                                     |                          |
|                                                                                                    | 1.                                  |                          |
| low was off-field terminated material disposed?                                                                                                    |                                     |                          |
| Both (some of each)                                                                                                    | •                                   |                          |
|                                                                                                    | _                                   | Cancel                   |
| MENT OF AGRICULTURE                                                                                                    |                                     | Cancel                   |
| Ment of Agriculture<br>Release 2 - 785                                                                                                    | 90 - He                             | Cancel Cancel About APH  |
| MENT OF AGRICULTURE<br>Release 2 - 789                                                                                                    | 90 - He                             | Cancel Cancel About APH  |
| MENT OF AGRICULTURE<br>Release 2 - 789<br>Stored or contained quantity<br>12.000                                                                                                    | )0 - H                              | Cancel Cancel About APH  |
| MENT OF AGRICULTURE<br>Release 2 - 789<br>Stored or contained quantity<br>12.000<br>tored Quantity CBI?                                                                                                    | 90 - He                             | Cancel Cancel About APH  |
| MET Release 2 - 789  Conference of control  Stored or contained quantity  12.000  tored Quantity CBI?  Stored Linite                                                                                                    | 90 - He                             | Cancel Cancel About APH  |
| MENT OF AGRICULTURE  Release 2 - 785  Stored or contained quantity  12.000  tored Quantity CBI?  Stored Units Pounds                                                                                                    | 90 - He                             | Cancel Cancel About APH  |
| MENT OF AGRICULTURE  Release 2 - 789  Stored or contained quantity  12.000  tored Quantity CBI?  Stored Units  Pounds  Stored Material Type                                                                                                    | 90 - He                             | Cancel Cancel            |
| MENT OF AGRICULTURE  Release 2 - 78S  Stored or contained quantity  12.000  tored Quantity CBI?  Stored Units  Pounds  Stored Material Type  Wood                                                                                                    | 90 - He                             | Cancel Cancel            |
| MENT OF AGRICULTURE  Release 2 - 78S  Stored or contained quantity  12.000  tored Quantity CBI?  Stored Units  Pounds  Stored Material Type Wood                                                                                                    | - 00 - H(                           | Cancel Cancel            |
| MENT OF AGRICULTURE  Release 2 - 78S  Stored or contained quantity  12.000  Stored Quantity CBI?  Stored Units  Pounds  Stored Material Type  Wood  Description of storage location and material naced in etered                                                                                                    | )0 - H(                             | Cancel Cancel            |
| MENT OF AGRICULTURE  Release 2 - 78S  Stored or contained quantity  12.000  tored Quantity CBI?  Stored Units  Pounds  Stored Material Type  Wood  Description of storage location and material placed in stora It was a cool environment                                                                                                    | <b>90 - H</b> (<br><b>•</b>         | Cancel Cancel            |
| MENT OF AGRICULTURE Release 2 - 788 Stored or contained quantity 12.000 tored Quantity CBI? Stored Units Pounds Stored Material Type Wood Description of storage location and material placed in storage It was a cool environment                                                                                                    | <b>90 - H</b> (<br><b>•</b>         | Cancel Cancel            |
| MENT OF AGRICULTURE  Release 2 - 789  Stored or contained quantity 12.000 tored Quantity CBI? Stored Units Pounds Stored Material Type Wood Description of storage location and material placed in stora; It was a cool environment Off-field Destruction Date                                                                                                    | <b>90 - H</b> (<br>•<br>•           | Cancel Cancel            |
| MENT OF AGRICULTURE  Release 2 - 789  Stored or contained quantity 12.000 tored Quantity CBI? Stored Units Pounds Stored Material Type Wood Description of storage location and material placed in stora It was a cool environment Off-field Destruction Date Mar 22 2023                                                                                                    | <b>90 - H</b><br>•<br>•             | Cancel Cancel            |
| MENT OF AGRICULTURE  Release 2 - 789  Stored or contained quantity 12.000  Stored Quantity CBI? Stored Units Pounds Stored Material Type Wood Description of storage location and material placed in stora It was a cool environment Off-field Destruction Date Mar 22, 2023 Off-field Description                                                                                               | <b>30 - H</b> €<br>•<br>•           | Cancel Cancel            |
| MENT OF AGRICULTURE  Release 2 - 789  Stored or contained quantity 12.000  Stored Quantity CBI?  Stored Units Pounds Stored Material Type Wood Description of storage location and material placed in stora It was a cool environment Off-field Destruction Date Mar 22, 2023 Off-field Destruction Description Wa destructed it off the field                                                   | <b>90 - H</b><br><b>•</b><br>ge     | Cancel Cancel            |
| MENT OF AGRICULTURE  Release 2 - 788  Stored or contained quantity 12.000  Stored Quantity CBI? Stored Units Pounds Stored Material Type Wood Description of storage location and material placed in stora It was a cool environment Off-field Destruction Date Mar 22, 2023 Off-field Destruction Description We destructed it off the field                                                    | <b>90 - H</b> €<br>•<br>ge<br>#     | Cancel Cancel            |
| MENT OF AGRICULTURE  Release 2 - 788  Stored or contained quantity  12.000  tored Quantity CBI?  Stored Units  Pounds  Stored Material Type  Wood  Description of storage location and material placed in stora It was a cool environment  Off-field Destruction Date Mar 22, 2023 Off-field Description We destructed it off the field  Was any planted material destruced harves <sup>10</sup> | <b>∂0 - H</b> ¢<br>•<br>•<br>•<br>• | Cancel Cancel            |

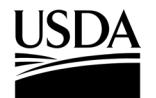

**APHIS 2000 Permit Application and Compliance Reporting** 

10. Select the Save button.

| Pre-harvest Destruction Date                             |           |  |    |    |
|----------------------------------------------------------|-----------|--|----|----|
| Mar 22, 2023                                             | 曲         |  |    |    |
| Pre-harvest Destruction Description                      |           |  |    |    |
| Description                                              |           |  |    |    |
|                                                          | le        |  |    | A  |
| Is any planting material still growing in the field?     |           |  |    |    |
| Yes                                                      | •         |  |    |    |
| How much planted material is still growing in the field, | in acres? |  |    |    |
| 13.000                                                   |           |  |    |    |
| Still Growing Quantity CBI?                              |           |  |    |    |
|                                                          |           |  |    |    |
| Description of still growing material                    |           |  |    |    |
| It's growing strong!                                     |           |  |    |    |
|                                                          | le        |  |    |    |
| Crop Observation 🕕                                       |           |  |    |    |
| Look's awesome!                                          |           |  |    | F  |
|                                                          |           |  | li | or |
| Comments                                                 |           |  |    |    |
|                                                          |           |  |    |    |

- 11. To add data for additional release locations to this report, return to step 7 and repeat until you have added everything you need for your report.
- 12. To add any supporting documents with the report, select the Add Supporting Documents button.

|                       | 12 | Add Supporting Documents |
|-----------------------|----|--------------------------|
| No records to display |    |                          |
|                       |    |                          |
|                       |    |                          |

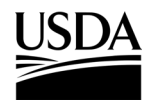

**APHIS 2000 Permit Application and Compliance Reporting** 

13. In the new modal, select the Attachment Type drop-down arrow and choose Attachment.

| Add Supporting Documents                                                                                                    |                |
|----------------------------------------------------------------------------------------------------|----------------|
| Instructions:<br>Please upload your supporting documentation using the form below to signify the Attac<br>CBI Version.<br>For each CBI-Included document, a CBI-Deleted version is also required. | hment Type and |
| Attachment Type                                                                                                    | •              |
| CBI Version                                                                                                    | •              |
|                                                                                                    |                |
|                                                                                                    | Cancel         |

14. Select the **CBI Version** drop-down arrow and choose the **CBI status** of the file you want to upload.

|    | ×                                                                                                    |
|----|----------------------------------------------------------------------------------------------------|
| E  | Add Supporting Documents                                                                                            |
|    |                                                                                                    |
|    | Please upload your supporting documentation using the form below to signify the Attachment Type and<br>CBI Version. |
|    | For each CBI-Included document, a CBI-Deleted version is also required.                                             |
|    | Attachment Type                                                                                                    |
| 14 | CBI Version 💌                                                                                                    |
|    |                                                                                                    |
| н. | Cancel                                                                                                    |
|    |                                                                                                    |

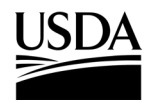

**APHIS 2000 Permit Application and Compliance Reporting** 

15. Select the Upload Files button to browse your computer and select the file you want to upload.

| Ŀ   | Add Supporting Documents                                                                                                    |    |
|-----|----------------------------------------------------------------------------------------------------|----|
| ŀ   | Instructions:<br>Please upload your supporting documentation using the form below to signify the Attachment Type and<br>CBI Version.<br>For each CBI-Included document, a CBI-Deleted version is also required. |    |
| cer | Attachment                                                                                                    | le |
| sut | No CBI                                                                                                    |    |
| 5   | 1 Upload Files Or drop files                                                                                                    |    |
| Y A | Cancel                                                                                                    |    |

Note: If you originally indicated there would be no CBI on your application, selecting the **No CBI** status for your document(s) will not protect any CBI in the attachment.

16. Select the **Done** button.

| Add Suppo                      | rting Documents |
|--------------------------------|-----------------|
| Instructions:                  |                 |
| U                              | bload Files     |
| Report Attachment.txt<br>4 B   |                 |
| 1 of 1 file uploaded           | 16              |
| Upload Files     Or drop files |                 |
|                                |                 |
|                                | Cancel          |

17. Repeat steps 12-16 until all your supporting documents have been uploaded.

Note: If you are uploading a file that contains CBI, you must also upload a CBI-Deleted version of the file.

- To preview a Report or Notice PDF prior to submission, see the View Report/Notice PDF Before Submission section of this Job Aid from the Table of Contents.
- 19. Select the I certify... checkbox.

**APHIS 2000 Permit Application and Compliance Reporting** 

#### 20. Select the **Submit** button.

|    | Certify & Submit                                                                                                    |
|----|----------------------------------------------------------------------------------------------------|
| 19 | I, USDAeFile Applicant 2, hereby certify that the Field Test Reports (Annual or Final) submitted to APHIS is true and accurate to the best of my knowledge and belief. If there are any changes to the information disclosed in this Field Test Reports (Annual or Final), I will contact APHIS.<br>WARNING: Once you certify and submit, the report will no longer be editable. |
|    | 20 Submit                                                                                                    |

#### **Annual Field Test Report**

Please Note: The Annual Field Test Report option is only available for multi-year release permits.

- 21. Select the Field Test Report drop-down and choose Annual.
- 22. Answer each question by selecting the option that corresponds to your answer.

| [Test] Release - 3                                | 8456 - | Calvert - Maryland (MD)       |
|---------------------------------------------------|--------|-------------------------------|
| Report Summary                                    |        | * Unexpected Effects          |
| ¥ RS-00056255                                     |        | No                            |
| Location                                          |        | Unexpected Effects CBI?       |
| 🕅 [Test] Release                                  |        | ✓                             |
| Field Test Report                                 |        | Explanation                   |
| Annual (only applicable for multi-year permits)   | •      | Explanation                   |
| * Was any planted material harvested?             |        |                               |
| Yes                                               | •      | * Deleterious Effects         |
| * Harvested Completion Date                       |        | No                            |
| Jul 19, 2023                                      | 苗      | Deleterious Effects CBI?      |
| * How was it terminated?                          |        | ✓<br>Deleterious Effects Data |
| Both                                              | -      | Data                          |
| In-field Termination Completion Date              |        | Data                          |
| Jul 19, 2023                                      | 苗      |                               |
| * In-field Termination Description                |        |                               |
| Destroyed in Field Description                    |        |                               |
| * How was off-field terminated material disposed? | 11     |                               |
| All stored or contained                           | *      |                               |
| Stored or contained quantity                      |        |                               |
| 100.000                                           |        |                               |
| Stored Quantity CBI?                              |        |                               |
|                                                   |        |                               |
| * Stored Units                                    |        |                               |

Note: The required questions will change depending on the answers you give. For example, if you indicate any materials were terminated in-field, two more required questions will appear on the screen.

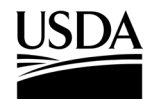

APHIS 2000 Permit Application and Compliance Reporting

| MENT OF AGRICULTURE                                                                                                    |                                                                         | About APHI                           |
|----------------------------------------------------------------------------------------------------|-------------------------------------------------------------------------|--------------------------------------|
| [Test] Releas                                                                                                    | se - 3456 - Calvert - Ma                                                | aryland (MD)                         |
| How was off-field terminated material disposed?                                                                                                    |                                                                         |                                      |
| Both (some of each)                                                                                                    |                                                                         |                                      |
| Stored or contained quantity                                                                                                    |                                                                         |                                      |
| 50.000                                                                                                    |                                                                         |                                      |
| ored Quantity CBI?                                                                                                    |                                                                         |                                      |
| •                                                                                                    |                                                                         |                                      |
| Stored Units                                                                                                    |                                                                         |                                      |
| Pounds                                                                                                    | ▼                                                                       |                                      |
| Stored Material Type                                                                                                    |                                                                         |                                      |
| Seed                                                                                                    |                                                                         |                                      |
| Description of storage location and material placed                                                                                                    | in storage                                                              |                                      |
| Storage location, material Description                                                                                                    |                                                                         |                                      |
| Off-field Destruction Date                                                                                                    | li                                                                      |                                      |
| Jun 22, 2023                                                                                                    | iii                                                                     |                                      |
| Off-field Destruction Description                                                                                                    |                                                                         |                                      |
| Incinerated at X facility                                                                                                    |                                                                         |                                      |
|                                                                                                    | 011100                                                                  | Cancel                               |
| A F LANC FIGULATION OF<br>MENT OF AGRICULTURE                                                                                                    | 3                                                                       | Cancel S<br>About AP                 |
| A Frank Hoatth Inspection of<br>MENT OF AGRICULTURE<br>[Test] Releas                                                                                                    | 3e - 3456 - Calvert - M                                                 | Cancel S<br>About AP                 |
| A FTAILT FROM INSPECTION OF<br>MENT OF AGRICULTURE<br>[Test] Release<br>Vas any planted material destroyed before harves                                                                                                    | se - 3456 - Calvert - M                                                 | Cancel S<br>About AP                 |
| AFT CALL TO CALL THE SPECTION OF A<br>AENT OF AGRICULTURE<br>[Test] Release<br>Vas any planted material destroyed before harves<br>Yes                                                                                                    | se - 3456 - Calvert - M                                                 | Cancel S<br>About AP                 |
| AENT OF AGRICULTURE<br>[Test] Releas<br>Vas any planted material destroyed before harves<br>Yes<br>Yre-harvest Destruction Date                                                                                                    | se - 3456 - Calvert - M                                                 | Cancel S<br>About AP                 |
| AFT CALL FIGURE INSPECTION OF<br>AENT OF AGRICULTURE<br>[Test] Release<br>Vas any planted material destroyed before harves<br>Yes<br>Yre-harvest Destruction Date<br>Jun 22, 2023                                                                                                    | se - 3456 - Calvert - M                                                 | Cancel S<br>About AP                 |
| AFT CALL FIGURE INSPECTION OF<br>AENT OF AGRICULTURE<br>[Test] Release<br>Vas any planted material destroyed before harves<br>Yes<br>Yre-harvest Destruction Date<br>Jun 22, 2023<br>Yre-harvest Destruction Description                                                                                                    | se - 3456 - Calvert - M                                                 | Cancel S<br>About AP                 |
| AENT OF AGRICULTURE<br>[Test] Releas<br>Vas any planted material destroyed before harves<br>Yes<br>Pre-harvest Destruction Date<br>Jun 22, 2023<br>Pre-harvest Destruction Description<br>Terminated in Field prior to harvest                                                                                                    | se - 3456 - Calvert - M                                                 | Cancel S<br>About AP                 |
| MENT OF AGRICULTURE<br>[Test] Releas<br>Vas any planted material destroyed before harves<br>Yes<br>Pre-harvest Destruction Date<br>Jun 22, 2023<br>Pre-harvest Destruction Description<br>Terminated in Field prior to harvest<br>s any planting material still growing in the field?                                                                                                    | se - 3456 - Calvert - M                                                 | Cancel S<br>About AP                 |
| Variation of AGRICULTURE<br>[Test] Release<br>Vas any planted material destroyed before harves<br>Yes<br>Yre-harvest Destruction Date<br>Jun 22, 2023<br>Yre-harvest Destruction Description<br>Terminated in Field prior to harvest<br>s any planting material still growing in the field?<br>Yes                                                                                                    | se - 3456 - Calvert - M                                                 | Cancel S<br>About AP                 |
| Vas any planted material destroyed before harves<br>Yes Yre-harvest Destruction Date Jun 22, 2023 Yre-harvest Destruction Description Terminated in Field prior to harvest s any planting material still growing in the field? Yes fow much planted material is still arowing in the field?                                                                                                    | se - 3456 - Calvert - M                                                 | Cancel S<br>About AP                 |
| Vas any planted material destroyed before harves<br>Yes<br>Yre-harvest Destruction Date<br>Jun 22, 2023<br>Yre-harvest Destruction Description<br>Terminated in Field prior to harvest<br>s any planting material still growing in the field?<br>Yes<br>fow much planted material is still growing in the field                                                                                                    | se - 3456 - Calvert - M                                                 | Cancel S<br>About AP                 |
| Vas any planted material destroyed before harves<br>Yes<br>Yre-harvest Destruction Date<br>Jun 22, 2023<br>Pre-harvest Destruction Description<br>Terminated in Field prior to harvest<br>s any planting material still growing in the field?<br>Yes<br>tow much planted material is still growing in the field?<br>Higrowing Duantity CRI2                                                                                                    | se - 3456 - Calvert - M                                                 | Cancel S<br>About AP                 |
| Vas any planted material destroyed before harves<br>Yes<br>Yes<br>Yre-harvest Destruction Date<br>Jun 22, 2023<br>Yre-harvest Destruction Description<br>Terminated in Field prior to harvest<br>s any planting material still growing in the field?<br>Yes<br>fow much planted material is still growing in the field?<br>1.000<br>II Growing Quantity CBI?                                                                                                    | se - 3456 - Calvert - M                                                 | Cancel S<br>About AP                 |
| Vas any planted material destroyed before harves<br>Yes<br>Yes<br>Yre-harvest Destruction Date<br>Jun 22, 2023<br>Yre-harvest Destruction Description<br>Terminated in Field prior to harvest<br>s any planting material still growing in the field?<br>Yes<br>Yes<br>Yes<br>Yes<br>Yes<br>Yes<br>Yes<br>Yes                                                                                                    | errioc<br>se - 3456 - Calvert - M<br>st?<br>•<br>•<br>•<br>•            | Cancel S<br>About AP<br>aryland (MD) |
| Ves Ves Ves Ves Ves Ves Ves Ves Ves Ves                                                                                                    | er - 3456 - Calvert - M                                                 | Cancel S<br>About AP                 |
| MENT OF AGRICULTURE<br>[Test] Release<br>Nas any planted material destroyed before harves<br>Yes<br>Yre-harvest Destruction Date<br>Jun 22, 2023<br>Pre-harvest Destruction Description<br>Terminated in Field prior to harvest<br>s any planting material still growing in the field?<br>Yes<br>How much planted material is still growing in the field?<br>Yes<br>How much planted material is still growing in the field?<br>Yes<br>How much planted material is still growing in the field<br>1.000<br>II Growing Quantity CBI?<br>Description of still growing material<br>Still growing                                                                                              | et ( in acres?                                                          | Cancel S<br>About AP                 |
| Vas any planted material destroyed before harves<br>Yes Yes Yre-harvest Destruction Date Jun 22, 2023 Yre-harvest Destruction Description Terminated in Field prior to harvest s any planting material still growing in the field? Yes tow much planted material is still growing in the field? Yes tow much planted material is still growing in the field? Yes tow much planted material is still growing in the field? Yes tow much planted material still growing in the field? Yes tow much planted material is still growing in the field? Still growing Quantity CBI? Description of still growing material Still growing s monitoring for volunteers during the field test rec Yes | er + 100<br>se - 3456 - Calvert - M<br>st?<br>eld, in acres?<br>quired? | Cancel S<br>About AP                 |

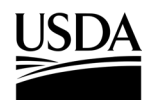

**APHIS 2000 Permit Application and Compliance Reporting** 

23. Select the **Save** button.

| TMENT OF AGRICULTURE                              |                  |              |           | Abo    | ut APHIS 🛛 A | )<br>Lsk |
|---------------------------------------------------|------------------|--------------|-----------|--------|--------------|----------|
| [Test] Rele                                       | ease - 3456 - Ca | lvert - Mary | yland (MD | ))     |              |          |
| Yes                                               | •                |              |           |        |              |          |
| * Monitor Start Date                              |                  |              |           |        |              |          |
| Jun 22, 2023                                      | 苗                |              |           |        |              |          |
| Monitor End Date                                  |                  |              |           |        |              |          |
| Jun 22, 2023                                      | 苗                |              |           |        |              |          |
| Is monitoring for flowering during the field test | site required?   |              |           |        |              |          |
| Yes                                               | •                |              |           |        |              |          |
| Did Flowering Occur?                              |                  |              |           |        |              |          |
| Yes                                               | •                |              |           |        |              |          |
| Is flowering authorized under your authorizati    | on?              |              |           |        |              |          |
| Yes                                               | •                |              |           |        |              |          |
| Are you required to submit a flowering report?    | ,                |              |           |        |              |          |
| Yes                                               | •                |              |           |        |              |          |
| Crop Observation (1)                              |                  |              |           |        |              |          |
| Crop Observations                                 |                  |              |           |        | 1            |          |
| Comments                                          |                  |              |           |        | ~~           |          |
| Optional Comments                                 |                  |              |           |        |              | •        |
|                                                   |                  |              |           | Cancel | Save         |          |

24. An additional **Observations** section would appear if you answered "Yes" to **"Is monitoring for volunteers during the field test required?".** If you answered "No", proceed to step 32.

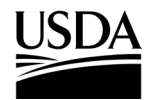

25. Select the + Add button.

**APHIS 2000 Permit Application and Compliance Reporting** 

- × PARTMENT OF AGRICULTURE About APHIS [FL Loc] - 111111 - Howard - Maryland (MD) ٠ \* Description of still growing material Description Crop Observation 0 Obs Comments Comments 25 Observations + Add No Records Found Save Cancel
- 26. Select the **Observation Date** field and use the calendar pop-up to enter your observation date.

| * Self Reporting          | * Observation Date                  |
|---------------------------|-------------------------------------|
| SR-0000106435             | Mar 22, 2023 📸 26                   |
| Units                     | * Number of Volunteers              |
| per 100 sq. ft.           | <ul> <li>▼ 5</li> <li>28</li> </ul> |
| Monitored Area (in acres) | Number of Volunteers CBI            |
| 3.000                     | Comments                            |
| Action Taken              | Comments 29                         |
| Actions                   |                                     |
|                           |                                     |

**APHIS 2000 Permit Application and Compliance Reporting** 

- 27. Select a unit of measure in the **Units** drop-down field. Note: If "per field" is selected, you must include the **Monitored Area (in acres)** along with the observation. If another value is selected in the Units drop-down, the Monitored Area field is optional.
- 28. Enter the Number of Volunteers (per unit indicated in step 26) located during the observation.
- 29. Describe the Action Taken and any Comments about the observation.
- 30. Select the Save button.

| * Colf Departing          | t Observation Date       | *     |
|---------------------------|--------------------------|-------|
| SR-0000106435             | Mar 22, 2023             |       |
| Units                     | * Number of Volunteers   |       |
| per 100 sq. ft.           | ▼ 5                      |       |
| Monitored Area (in acres) | Number of Volunteers CBI |       |
| 3.000                     | Comments                 |       |
| Action Taken              | Comments                 | .dd   |
| Actions                   |                          | le la |
|                           | 4                        |       |
|                           |                          | ÷.    |

31. Repeat steps 25-30 to add additional observation entries for the monitoring period, if applicable.

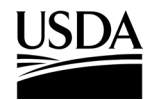

**APHIS 2000 Permit Application and Compliance Reporting** 

|                                | [FL Lo                          | oc] - 111111 -           | Howard - N        | laryland (I             | MD)                  |       |     |
|--------------------------------|---------------------------------|--------------------------|-------------------|-------------------------|----------------------|-------|-----|
|                                |                                 |                          | le                |                         |                      |       | *   |
| rop Observation 🕕              |                                 |                          |                   |                         |                      |       |     |
| Obs                            |                                 |                          |                   |                         |                      |       | tet |
|                                |                                 |                          |                   |                         |                      |       | 5   |
| omments                        |                                 |                          |                   |                         |                      |       |     |
| Comments                       |                                 |                          |                   |                         |                      |       |     |
|                                |                                 |                          |                   |                         |                      |       | é – |
| Observa # Volunteers           | <b>itions</b><br>Obs. Date      | Units                    | Monitored Ar      | Action Taken            | Comments             | + Add | e A |
| Observa     # Volunteers     5 | tions<br>Obs. Date<br>3/21/2023 | Units<br>per 100 sq. ft. | Monitored Ar<br>3 | Action Taken<br>Actions | Comments<br>Comments | + Add | A   |

33. In the Supporting Documents section, select the Add Supporting Documents button.

|                       | 33 | Add Supporting Documents |
|-----------------------|----|--------------------------|
| No records to display |    |                          |
|                       |    |                          |
|                       |    |                          |

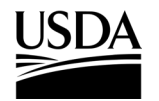

**APHIS 2000 Permit Application and Compliance Reporting** 

34. In the new modal, select the Attachment Type drop-down arrow and choose Attachment.

| Г           | Add Supporting Documents                                                                                                    |                    |
|-------------|----------------------------------------------------------------------------------------------------|--------------------|
| F<br>G<br>F | nstructions:<br>Please upload your supporting documentation using the form below to signify the A<br>CBI Version.<br>For each CBI-Included document, a CBI-Deleted version is also required. | ttachment Type and |
|             | Attachment Type                                                                                                    | •                  |
|             | CBI Version                                                                                                    | •                  |
|             |                                                                                                    |                    |
|             |                                                                                                    | Cancel             |

35. Select the CBI Version drop-down arrow and choose the CBI status of the file you want to upload.

| Г  | Add Supporting Documents                                                                                                    | ٦ |
|----|----------------------------------------------------------------------------------------------------|---|
| I  | Instructions:<br>Please upload your supporting documentation using the form below to signify the Attachment Type and<br>CBI Version.<br>For each CBI-Included document, a CBI-Deleted version is also required. |   |
| L  | Attachment Type                                                                                                    | I |
| 35 | CBI Version                                                                                                    |   |
| L  | Cancel                                                                                                    |   |

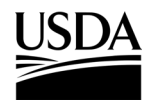

**APHIS 2000 Permit Application and Compliance Reporting** 

36. Select the Upload Files button to browse your computer and select the file you want to upload.

|     | , <i>,</i>                                                                                                    | ×   |
|-----|----------------------------------------------------------------------------------------------------|-----|
|     | Add Supporting Documents                                                                                                    |     |
|     | Instructions:<br>Please upload your supporting documentation using the form below to signify the Attachment Type and<br>CBI Version.<br>For each CBI-Included document, a CBI-Deleted version is also required. |     |
| cer | Attachment 🗸                                                                                                    | led |
| sut | No CBI                                                                                                    | ł   |
| 36  |                                                                                                    |     |
| A Y | Cancel                                                                                                    |     |

Note: If you originally indicated there would be no CBI on your application, selecting the **No CBI** status for your document(s) will not protect any CBI in the attachment.

37. Select the Done button.

| Instructions:                |              |    |      |
|------------------------------|--------------|----|------|
| L                            | Ipload Files |    |      |
| Report Attachment.txt<br>4 B |              |    | - 0  |
| 1 of 1 file uploaded         |              | 37 | Done |
|                              |              |    |      |

38. Repeat steps 33-37 until all your supporting documents have been uploaded.

Note: If you are uploading a file that contains CBI, you must also upload a CBI-Deleted version of the file.

- To preview a report or notice PDF prior to submission, see the <u>View Report/Notice PDF Before</u> <u>Submission</u> section of this Job Aid from the Table of Contents.
- 40. Select the I certify... checkbox.

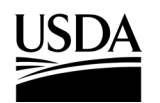

**APHIS 2000 Permit Application and Compliance Reporting** 

41. Select the **Submit** button.

|    | Certify & Submit                                                                                                    |
|----|----------------------------------------------------------------------------------------------------|
|    |                                                                                                    |
| 40 | I, USDAeFile Applicant 2, hereby certify that the Field Test Reports (Annual or Final) submitted to APHIS is true and accurate to the best of my knowledge and belief. If there are any changes to the information disclosed in this Field Test Reports (Annual or Final), I will contact APHIS. WARNING: Once you certify and submit, the report will no longer be editable. |
|    | 41 Submit                                                                                                    |

42. To access a PDF copy of your submitted report or notice, see the <u>View Report/Notice PDF After</u> <u>Submission</u> section of this Job Aid.

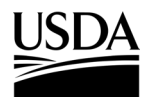

**APHIS 2000 Permit Application and Compliance Reporting** 

# Create Volunteer Monitoring Report/No Monitoring Report (Permit Only)

You, the responsible person or application preparer, want to create a Volunteer Monitoring Report. Volunteer Monitoring Reports are often required for permits that include a release. An authorization's supplemental permit conditions will outline the types of reports required for each permit.

#### Instructions:

- 1. Log into APHIS eFile.
- 2. Select the My Activity tab.
- 3. Enter your Authorization number (AUTH-00000XXXXX) into the search bar.
- 4. Select the View Details button.

| Permit#: 1               | <b>JTH - 0000032610   Pr</b><br>24-PRM3LA1 | ogram: BRS   B       | RS-Permit-Releas        | 4                     | View Details | More Actions ▼ |
|--------------------------|--------------------------------------------|----------------------|-------------------------|-----------------------|--------------|----------------|
| Permittee<br>Ron Swanson | Regulated Article<br>Glycine max           | Issued<br>12/12/2019 | Effective<br>01/03/2019 | Expires<br>01/03/2020 | Statu:       | ed             |

5. Scroll to the Report & Notice Overview section and select the View Report/Notices button.

Note: The grey text box will display which reports are minimally required based on your permit type.

| Report & Notice Overview                                                                         | • View Reports/Notices                                   | 5 |
|--------------------------------------------------------------------------------------------------|----------------------------------------------------------|---|
| Reports/Notices:     To create submit or view your reports and notices                           | cos, solart the View                                     |   |
| Reports/Notices button. The required reports fo                                                  | r this authorization are listed                          |   |
| Required Reports: Pre-Planting/Release Notic                                                     | e, Planting/Release Report, Pre-                         |   |
| Flowering Notice, Pre-Harvest/Pre-Destruct Not<br>Monitoring Report, and Cleaning (Return to Ger | tice, Field Test Report, Volunteer<br>neral Use) Notice. |   |
|                                                                                                  |                                                          |   |

6. Scroll to the Volunteer Monitoring Reports section and select the + Add button.

| Volunteer Monitoring Reports |                       | 6 + Add + Add via XML |
|------------------------------|-----------------------|-----------------------|
|                              | No records to display |                       |

7. If monitoring occurred, proceed to step 8. If no monitoring occurred, proceed to step 33.

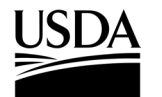

**APHIS eFile Job Aid** APHIS 2000 Permit Application and Compliance Reporting

#### If Monitoring Occurred

8. In the Location Details section, select the **Add Monitoring button** for the associated release site. Only locations with submitted planting/release reports will be available for Volunteer Monitoring reporting.

| Location Details for                               | AUTH - 0000291314 | Return to Summary                       |
|----------------------------------------------------|-------------------|-----------------------------------------|
| Q                                                  |                   |                                         |
| [Test] Release - 3456 -<br>Calvert - Maryland (MD) | Reports           | 8 Add Monitoring No Monitoring Occurred |
|                                                    |                   | No Records Found                        |
|                                                    |                   |                                         |

- 9. Select the Final Volunteer Monitoring Report? drop-down arrow and choose Yes or No.
- Select the Monitoring Period Start field and use the calendar pop-up to enter your monitoring start date and select the Monitoring Period End field and use the calendar pop-up to enter your monitoring end date.

| [Test] Rel                | >                                     | <b>&lt;</b><br>.e |
|---------------------------|---------------------------------------|-------------------|
| [1001] 1101               |                                       |                   |
| *Report Summary           | Release Record ID                     | ł                 |
| <b>PRS-00045798</b>       | [Test] Release                        | 1                 |
| * Monitoring Period Start | * Final Volunteer Monitoring Report ? |                   |
|                           |                                       |                   |
| *Monitoring Period End    | Comments                              | ľ                 |
|                           | iii                                   | 1                 |
|                           |                                       |                   |
|                           |                                       |                   |
|                           |                                       |                   |
|                           | Cancel Save                           |                   |
|                           |                                       |                   |

- 11. Select the **Comments** field and enter any **additional comments** into the text box.
- 12. Select the Save button.

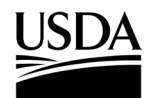

**APHIS 2000 Permit Application and Compliance Reporting** 

13. In the Observations section, select the **+ Add** button.

|    | C Observations                             | <b>13</b> + Add                                                                                            |
|----|--------------------------------------------|----------------------------------------------------------------------------------------------------|
|    |                                            | No Records Found                                                                                           |
| 17 | Self Reporting     SR-0000106466 UnitsNone | * Observation Date<br>* Observation Date<br>14<br>* Number of Volunteers 1<br>Vumber of Volunteers 0<br>15 |
| 18 | Monitored Area (in acres) Action Taken     | Comments                                                                                                   |

- 14. Select the Observation Date field and use the calendar pop-up to enter the observation date.
- 15. Select the **Number of Volunteers** field and enter the **number of volunteers**. *Note: If there were no volunteers found during monitoring, enter the number 0.*
- 16. Select the Units drop-down arrow and choose your unit. Note: If "per field" is selected, you must include the Monitored Area (in acres) along with the observation. If another value is selected in the Units drop-down, the Monitored Area field is optional.
- 17. Select the **Action Taken** field and enter your **actions taken regarding the volunteers**. *Note: This field is required for all observations where the number of volunteers is greater than zero.*
- 18. Select the **Comments** field and enter any **comments** into the text box.
- 19. Select the Save button.
- 20. Repeat steps 13-19 for all observations conducted during the monitoring period indicated in step 9.
- 21. Select the Cancel button.
- 22. To report another monitoring period and observations for the same release site, select the Add Monitoring button associated with your same release site and repeat steps 8-21. You may also select the Add Monitoring button for a different release location and repeat the same steps.

# USDA APHIS eFile Job Aid APHIS 2000 Permit Application and Compliance Reporting

23. In the Supporting Documents section, select the Add Supporting Documents button.

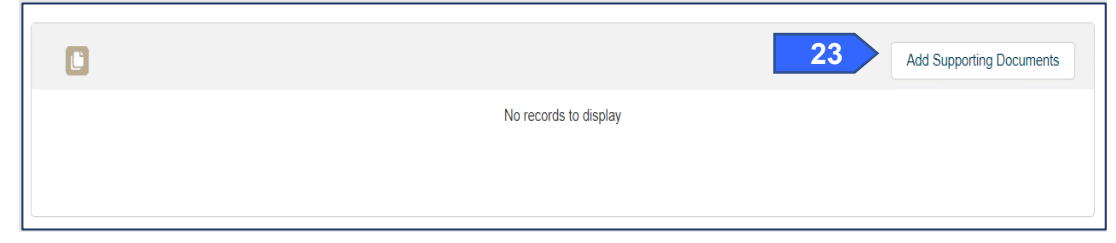

24. In the new window, select the Attachment Type and CBI Version drop-down options.

| Add Supporting Documents                                                                                            |
|----------------------------------------------------------------------------------------------------|
| Instructions:<br>Please upload your supporting documentation using the form below to signify the Attachment Type ar |
| CBI Version.<br>For each CBI-Included document, a CBI-Deleted version is also required.                             |
| Attachment Type                                                                                                    |
| CBI Version                                                                                                    |
|                                                                                                    |
| Cancel                                                                                                    |
|                                                                                                    |

Note: If you originally indicated there would be no CBI on your application, selecting the **No CBI** status for your document(s) will not protect any CBI in the attachment.

- 25. Browse your computer and select the file you want to upload.
- 26. Repeat steps 23-25 until all your supporting documents have been uploaded.

Note: If you are uploading a file that contains CBI, you must also upload a CBI-Deleted version of the file.

- 27. To preview a report or notice PDF prior to submission, see the <u>View Report/Notice PDF Before</u> <u>Submission</u> section of this Job Aid from the Table of Contents.
- 28. In the Certify and Submit section, select the I certify... checkbox.

|    | Certify & Submit                                                                                                    |
|----|----------------------------------------------------------------------------------------------------|
| 28 | <ul> <li>I, USDAeFile Applicant 2, hereby certify that the Volunteer Monitoring Report submitted to APHIS is true and accurate to the best of my knowledge and belief. If there are any changes to the information disclosed in this Volunteer Monitoring Report, I will contact APHIS.</li> <li>WARNING: Once you certify and submit, the report will no longer be editable.</li> </ul> |
|    | 29 Submit                                                                                                    |

- 29. Select the Submit button.
- 30. To access a PDF copy of your submitted report or notice, see the <u>View Report/Notice PDF After</u> <u>Submission</u> section of this Job Aid.

### USDA APHIS eFile Job Aid APHIS 2000 Permit Application and Compliance Reporting

#### If No Monitoring Occurred

31. In the Location Details section, select the No Monitoring Occurred button associated with the

release site where no monitoring occurred.

| Q                                  |                           |                                       |
|------------------------------------|---------------------------|---------------------------------------|
| asdf - 12345 - Wood - Ohio<br>(OH) | Reports                   | Add Monitoring No Monitoring Occurred |
|                                    | asdf - 12345 - Wood - Ohi | o (OH)                                |
| No Monitoring Report               | Release Record ID         |                                       |

- 32. Select the **No Monitoring Date** field and use the calendar pop-up to enter the either **today's date** or the **date when no monitoring occurred** because of environmental condition or design protocols.
- 33. Select the Reason for No Monitoring field and enter the reason you did not monitor.
- 34. Select the Save button.
- 35. To report another period where no monitoring occurred for the same release site, select the No Monitoring Occurred button associated with your same release site and repeat steps 33-35. You may also select the No Monitoring Occurred button for a different release location and repeat the same steps.
- 36. To upload supporting documentation, proceed with steps 23-25.
- 37. To preview a report or notice PDF prior to submission, see the <u>View Report/Notice PDF Before</u> <u>Submission</u> section of this Job Aid from the Table of Contents.

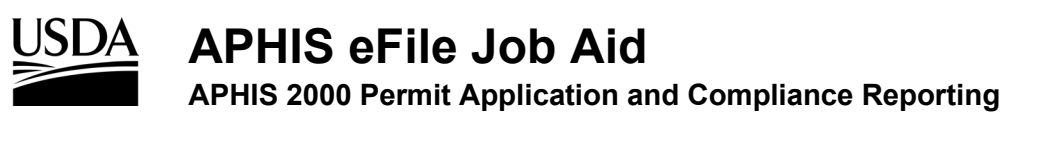

38. In the Certify and Submit section, select the I certify... checkbox.

|       | Certify & Submit                                                                                                    |
|-------|----------------------------------------------------------------------------------------------------|
| 38    | <ul> <li>I. USDAeFile Applicant 2, hereby certify that the Volunteer Monitoring Report submitted to APHIS is true and accurate to the best of my knowledge and belief. If there are any changes to the information disclosed in this Volunteer Monitoring Report, I will contact APHIS.</li> <li>WARNING: Once you certify and submit, the report will no longer be editable.</li> </ul> |
|       | 39 Submit                                                                                                    |
| 39. 3 | Select the <b>Submit</b> button.                                                                                                    |

### View Report/Notice PDF Before Submission

You, the responsible person or application preparer, want to view the PDF of a Self-Report that has been drafted but not submitted.

#### Instructions:

- 1. Login to APHIS eFile.
- 2. Select the My Activity tab.
- 3. Enter your Authorization number (AUTH-00000XXXXX) into the search bar.
- 4. Select the View Details button.

| Permit#: 12              | 24-PRM3LA1                       | ogram bro   b        |                         | 4                     | View Details | More Actions▼ |
|--------------------------|----------------------------------|----------------------|-------------------------|-----------------------|--------------|---------------|
| Permittee<br>Ron Swanson | Regulated Article<br>Glycine max | Issued<br>12/12/2019 | Effective<br>01/03/2019 | Expires<br>01/03/2020 | Status       | ad            |

5. Scroll to the Report & Notice Overview section and select the View Report/Notices button.

Note: The grey text box will display which reports are minimally required based on your authorization type.

|                                                      |                                 | 5 |
|------------------------------------------------------|---------------------------------|---|
| • Reports/Notices:                                   |                                 |   |
| To create, submit, or view your reports and notices  | s, select the View              |   |
| Reports/Notices button. The required reports for the | nis authorization are listed    |   |
| below.                                               |                                 |   |
| Required Reports: Pre-Planting/Release Notice,       | Planting/Release Report, Pre-   |   |
| Elowering Notice Pre-Harvest/Pre-Destruct Notice     | e, Field Test Report, Volunteer |   |
| rionolling rouce, rio ridivestri re-Destruct notice  |                                 |   |

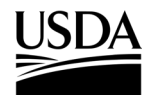

**APHIS 2000 Permit Application and Compliance Reporting** 

6. Select the CBI version hyperlink associated with the report PDF you want to view.

| Report & Notices S                                                                                                    | Summary - AUTH - 000023                                                                                                    | 37171                            |                                                                                          | Bac                                                     | k to Authoriza |  |
|----------------------------------------------------------------------------------------------------|----------------------------------------------------------------------------------------------------|----------------------------------|------------------------------------------------------------------------------------------|---------------------------------------------------------|----------------|--|
| ective Date:<br>/2023                                                                                                    |                                                                                                    | A                                | pplication Type:                                                                         |                                                         |                |  |
| ixpiration Date:                                                                                                    |                                                                                                    | <b>P</b><br>1:                   | Permit/Notification Number:<br>123-837LGJA                                               |                                                         |                |  |
| rganism:<br>usa acuminata                                                                                                    |                                                                                                    |                                  | Movement Type:<br>Interstate Movement and Release                                        |                                                         |                |  |
| quired Report Submissi<br>anting/Release Reports du<br>ease.<br>nal Field Test Reports due i<br>thers as specified in the Su | on Date(s):<br>e the 15th following the month of Plar<br>6 months after the Expiration Date.<br>pplemental Permit Conditions. | R<br>nting/Environmental P<br>st | equired Reports:<br>lanting/Release Report, Field Te<br>pecified in the Supplemental Per | st Report, Volunteer Monitoring Repor<br>mit Conditions | t and others   |  |
| Pre-Planting/Pro                                                                                                    | e-Release Notices                                                                                                    |                                  |                                                                                          |                                                         | + /            |  |
| Name                                                                                                    | Status                                                                                                    | Submitted Date                   | PDF                                                                                      | PDF                                                     |                |  |
| RS-00035651                                                                                                    | Unsubmitted                                                                                                    |                                  | сві 6                                                                                    | CBI-Deleted                                             | Å              |  |
| RS-00035627                                                                                                    | Unsubmitted                                                                                                    |                                  | CBI                                                                                      | CBI-Deleted                                             | Å              |  |
| RS-00035620                                                                                                    | Unsubmitted                                                                                                    |                                  | CBI                                                                                      | CBI-Deleted                                             | Å              |  |
| Show: 10 V                                                                                                    |                                                                                                    | Page 1 of                        | <b>b</b>                                                                                 |                                                         | Total reco     |  |
| . Complet                                                                                                    | e Form                                                                                                    | Does This App                    | olication Contain CBI —                                                                  |                                                         |                |  |
| eview the form on thi<br>equired fields to prep-<br>Ve'll save your change                                                   | s page and fill out the<br>are your document.<br>es as you fill it out.                                                       | СВІ                              |                                                                                          |                                                         |                |  |
| Once you've finished, select next to preview<br>your document.                                                               |                                                                                                    | APPLICAN                         | T INFORMATION                                                                            |                                                         |                |  |
|                                                                                                    |                                                                                                    | Application                      | Stage                                                                                    |                                                         |                |  |

7 Next Applicant Mailing Street
555 Fresh Address Drive

7. A new Document Generation tab will open. Select the Next button to proceed with generating a PDF preview of the report.

Application Status Issued Applicant Name Ron Swanson Organization Leslie Knope Account LLC

Note: This view does not allow you to add or edit data.

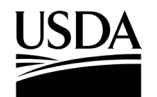

**APHIS 2000 Permit Application and Compliance Reporting** 

8. View the PDF and then **close the window**.

Note: Do NOT save the PDF. By selecting Save, the unfinished version of the PDF will be saved into the Supporting Documents section. To download a local copy of the unsubmitted report, right click the on-screen document preview and select "Save as...".

| <ul> <li>APHIS CARPOL - Job Aids - Folde ×</li> <li>▲ APHIS eFile C</li> <li>← → C</li> <li>▲ https://uatna11.springcm.com/atla</li> </ul>                                  | Overview Training_W 🗙   🌨 A<br>as/doclauncher/eos/Notice%2                                                                                                    | pplication Attachment Edit ×                                        |                                                                          | ci × +<br>ystem=Salesfor |  |
|----------------------------------------------------------------------------------------------------|----------------------------------------------------------------------------------------------------|---------------------------------------------------------------------|--------------------------------------------------------------------------|--------------------------|--|
| • • P                                                                                                    | Previewing: BRS Noti                                                                                                    | ce Template                                                         |                                                                          |                          |  |
| 2 Preview and Save                                                                                                    |                                                                                                    |                                                                     | CBI-Deleted Copy                                                         | Authorization            |  |
| document and confirm that form fields and<br>information has been successfully<br>included. If you need to adjust anything,<br>click the Back button below to return to the | and confirm that form fields and<br>and confirm that form fields and<br>and seen successfully<br>fyou need to adjust anything,<br>ack hutton below to return to the<br>BIOTECHNOLOGY REGULATORY SERVICE<br>Planting/Release Report |                                                                     |                                                                          |                          |  |
| form. If your document looks ready to go,<br>click the Save button to finalize and store<br>the document.                                                                   | 1. NAME, ADDRES<br>APPLICANT<br>Name:<br>Organization<br>Address:                                                                                                    | Test Applicant1<br>eFile USDA Account<br>111 Main Street,           | IIII Interstate Movement     Interstate Movement and Release     Release | 1                        |  |
|                                                                                                    | Day Telephone:<br>Fax:                                                                                                    | Fairfax, Virginia, 22030<br>(345) 232-6767                          | 3. PURPOSE OF PERMIT                                                     | 4. PERMIT V/             |  |
|                                                                                                    | Alternate Email:                                                                                                    | deral.com                                                           | Pharmaceutical Product     Phytoremediation     Traditional              | Expiration D             |  |
|                                                                                                    | 5. CONFIDENTIAL<br>Does this applicati<br>CBI Justification: for                                                                                                    | BUSINESS INFORMATION VERIFIC<br>ion contain CBI? X Yes D No<br>dgdf | ATION (CBI)                                                              |                          |  |
| BACK SAVE                                                                                                    | 6. REGULATED AR<br>Scientific Name:                                                                                                    | TICLE<br>Amelanchier laevis                                         |                                                                          |                          |  |

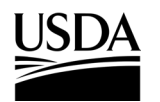

**APHIS 2000 Permit Application and Compliance Reporting** 

#### **View Report/Notice PDF After Submission**

You, the responsible person or application preparer, want to view or download a Report or Notice that you have submitted.

#### Instructions:

- 1. Login to APHIS eFile.
- 2. Select the My Activity tab.
- 3. Enter your Authorization number (AUTH-00000XXXXX) into the search bar.
- 4. Select the View Details button.

| Bermit#: 1               | <b>JTH - 0000032610   Pr</b><br>24-PRM3LA1 | ogram: BRS   B              | RS-Permit-Release       | 4 View                | v Details | More Actions▼ |
|--------------------------|--------------------------------------------|-----------------------------|-------------------------|-----------------------|-----------|---------------|
| Permittee<br>Ron Swanson | Regulated Article<br>Glycine max           | <b>Issued</b><br>12/12/2019 | Effective<br>01/03/2019 | Expires<br>01/03/2020 | Status    | d             |

5. Scroll to the Report & Notice Overview section and select the View Report/Notices button.

Note: The grey text box will display which reports are minimally required based on your authorization type.

| Report & Notice Overview                                                                                                    | • View Reports/Notices                                                                       | 5 |
|----------------------------------------------------------------------------------------------------|----------------------------------------------------------------------------------------------|---|
| Reports/Notices:     To create submit or view your reports and police                                                                            | res select the View                                                                          |   |
| Reports/Notices button. The required reports for<br>below.                                                                                       | r this authorization are listed                                                              |   |
| Required Reports: Pre-Planting/Release Notic<br>Flowering Notice, Pre-Harvest/Pre-Destruct Not<br>Monitoring Report, and Cleaning (Return to Ger | e, Planting/Release Report, Pre-<br>tice, Field Test Report, Volunteer<br>neral Use) Notice. |   |
|                                                                                                    |                                                                                              |   |

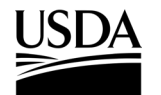

**APHIS 2000 Permit Application and Compliance Reporting** 

6. Select the CBI version hyperlink associated with the Self Report you have submitted and want to

view.

Note: For Planting/Environmental Release Reports and Volunteer Monitoring Reports, it will take approximately 15 minutes after submission for the documents to become available. Reports containing larger amounts of data may take several hours to become available.

| Report & Notices Summ                                                                                                    | ary - AUTH - 000023717 | 1                    |                                            |                                                                                                    |             | Back to Authorization |  |  |
|----------------------------------------------------------------------------------------------------|------------------------|----------------------|--------------------------------------------|----------------------------------------------------------------------------------------------------|-------------|-----------------------|--|--|
| Effective Date:<br>3/8/2023                                                                                                    |                        |                      | Application<br>New                         | on Type:                                                                                                    |             |                       |  |  |
| Expiration Date:<br>3/8/2025                                                                                                    |                        |                      | Permit/Notification Number:<br>123-837LGJA |                                                                                                    |             |                       |  |  |
| Organism:<br>Musa acuminata                                                                                                    |                        |                      |                                            | Movement Type:<br>Interstate Movement and Release                                                                                                    |             |                       |  |  |
| Required Report Submission Date(s):         - Planting/Release Reports due the 15th following the month of Planting/Environmental Release.         - Final Field Test Reports due 6 months after the Expiration Date.         - Others as specified in the Supplemental Permit Conditions. |                        |                      |                                            | Required Reports:<br>Planting/Release Report, Field Test Report, Volunteer Monitoring Report and others as<br>specified in the Supplemental Permit Conditions<br>+ Addr |             |                       |  |  |
| Name                                                                                                    | Status                 | Submitted Date       |                                            | PDF                                                                                                    | PDF         |                       |  |  |
| RS-00035651                                                                                                    | Submitted              | 03/20/2023, 12:19 PM | 1                                          | CBI                                                                                                    | CBI-Deleted | 1                     |  |  |
| RS-00035627                                                                                                    | Unsubmitted            |                      |                                            | CBI                                                                                                    | CBI-Deleted | <b>6</b> × ±          |  |  |
| RS-00035620                                                                                                    | Unsubmitted            |                      |                                            | CBI                                                                                                    | CBI-Deleted | × 🗄                   |  |  |
| Show: 10 V                                                                                                    |                        | Image                | I of 1                                     |                                                                                                    |             | Total records: 3      |  |  |

7. For Planting/Release and Volunteer Monitoring reports, which store static PDF copies of data submitted over time, the report PDF will open in a new tab. You may view the document in the window or select the **Download** button in the top right to save a local copy.

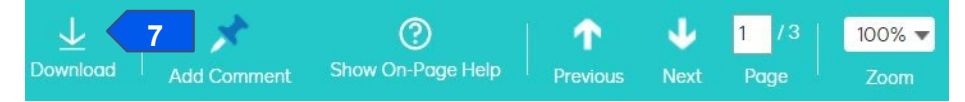

8. Field Test Reports and notice PDFs are generated for each submission. In the new tab, select the **Next** button.
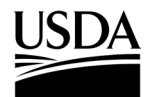

**APHIS 2000 Permit Application and Compliance Reporting** 

9. When the preview opens, review the file in the tab. To download a copy, right-click on the PDF

#### preview and choose Save as...

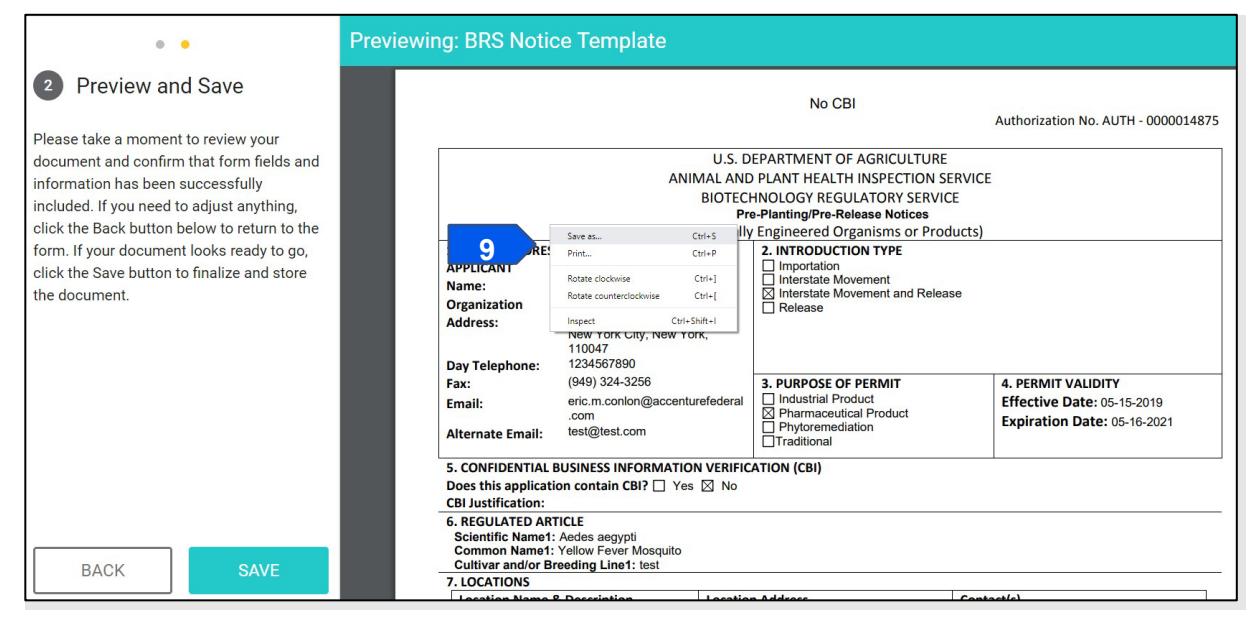

10. Save the file as a PDF to the location of your choice.

### **Respond to Compliance Incident Proceedings**

APHIS has requested either more information or specific mitigation/compliance response actions from you, the responsible person or application preparer, in relation to a compliance incident under an authorization. As a result, you need to submit documents to APHIS regarding the incident.

#### Instructions:

- 1. Login to APHIS eFile.
- 2. Select the My Activity tab.
- 3. Enter your Authorization number (AUTH-00000XXXX) into the search bar.
- 4. Select the View Details button.

| Ref#: AUTH - 0000032610   Program: BRS   BRS-Permit-Release<br>Permit#: 124-PRM3LA1 |                   |            |            | View Details |        | More Actions |
|-------------------------------------------------------------------------------------|-------------------|------------|------------|--------------|--------|--------------|
| Permittee                                                                           | Regulated Article | Issued     | Effective  | Expires      | Status | s            |
| Ron Swanson                                                                         | Glycine max       | 12/12/2019 | 01/03/2019 | 01/03/2020   |        | ed           |

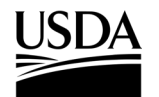

**APHIS 2000 Permit Application and Compliance Reporting** 

5. Scroll to the Notes and Attachments section and select the CI-000XXX hyperlink.

| AUTH - 0000017043  |             |                   |         |
|--------------------|-------------|-------------------|---------|
| NAME               | DESCRIPTION | MODIFIED↓         | 3 ITEMS |
| 📙 CI-000668 🧲 5    |             | 6/3/2019 7:56 AM  |         |
| IN-0000001087      |             | 6/3/2019 7:35 AM  |         |
| Internal Documents |             | 4/18/2019 8:39 AM |         |

6. Select the **Responsible Party Documents folder hyperlink**.

| CI- | -000668 A     | UTH - 0000017043 | CI-000668 |           |                  |        |
|-----|---------------|------------------|-----------|-----------|------------------|--------|
| NA  | AME           |                  | DE        | SCRIPTION | MODIFIED ↓       | 1 ITEM |
|     | Responsible F | Party Documents  | 6         |           | 6/3/2019 7:56 AM |        |

#### 7. Select the Upload Arrow button.

| C | Responsible Party Documents | AUTH - 0000017043   CI-000668   Responsible Party Documents |            |        |            |
|---|-----------------------------|-------------------------------------------------------------|------------|--------|------------|
| 2 | NAME                        | DESCRIPTION                                                 | MODIFIED ↓ |        | 0 ITEMS    |
|   | No Items                    |                                                             |            |        | Ŵ          |
|   |                             |                                                             | 7          | Upload | <u>1</u> . |

- 8. Browse your computer and select your files.
- 9. You will receive a message that your files have uploaded successfully.

| Upload Complete! |         | — 1 |
|------------------|---------|-----|
| eFileTest.docx   | 11.6 KB | ~   |

## **Provide Documentation for Inspection**

APHIS has requested more information from you, the responsible person or application preparer, in relation to an inspection under an authorization. As a result, you need to submit documents to APHIS.

### Instructions:

- 1. Login to APHIS eFile.
- 2. Select the My Activity tab.
- 3. Enter your Authorization number (AUTH-00000XXXX) into the search bar.

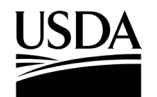

**APHIS 2000 Permit Application and Compliance Reporting** 

4. Select the View Details button.

| Breit: AUTH - 0000032610   Program: BRS   BRS-Permit-Releas |                   |            |            |            | View Details | More Actions ▼ |
|-------------------------------------------------------------|-------------------|------------|------------|------------|--------------|----------------|
| Permittee                                                   | Regulated Article | Issued     | Effective  | Expires    | Status       | s              |
| Ron Swanson                                                 | Glycine max       | 12/12/2019 | 01/03/2019 | 01/03/2020 |              | ed             |

5. Scroll to the Notes and Attachments section and select the IN-00000XXXXX hyperlink.

| AUTH - 0000017043  |             |                   |         |
|--------------------|-------------|-------------------|---------|
| NAME               | DESCRIPTION | MODIFIED ↓        | 3 ITEMS |
| CI-000668          |             | 6/3/2019 7:56 AM  |         |
| IN-000001087 5     |             | 6/3/2019 7:35 AM  |         |
| Internal Documents |             | 4/18/2010 8:39 AM |         |

6. Select the Applicant Documents folder hyperlink.

| NAME                |  | DESCRIPTION | MODIFIED ↓        | 2 ITEMS |
|---------------------|--|-------------|-------------------|---------|
| Applicant Documents |  |             | 4/13/2021 1:49 PM |         |

7. Select the Upload Arrow button.

| C Applicant Documents | AUTH - 0000142323 + IN-0000010556 + Applicant Documents |            |   |        |
|-----------------------|---------------------------------------------------------|------------|---|--------|
| A NAME                | DESCRIPTION                                             | MODIFIED ↓ |   | 1 ITEM |
| Noltems               |                                                         |            | 7 | ·      |

- 8. Browse your computer and select your files.
- 9. You will receive a message that your files uploaded successfully.

| Upload Complete! |         | — |
|------------------|---------|---|
| eFileTest.docx   | 11.6 KB | ~ |

### **Access Inspection Results Letter**

APHIS has shared with you, the responsible person or application preparer, the results of an inspection conducted under an authorization. As a result, you may view or download a copy of the results.

### Instructions:

- 1. Login to APHIS eFile.
- 2. Select the My Activity tab.
- 3. Enter your Authorization number (AUTH-00000XXXX) into the search bar.

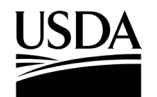

**APHIS 2000 Permit Application and Compliance Reporting** 

4. Select the View Details button.

| Permit#: 12 | RS-Permit-Release | 4             | View Details | More Actions▼ |        |    |
|-------------|-------------------|---------------|--------------|---------------|--------|----|
| Permittee   | Regulated Article | <b>Issued</b> | Effective    | Expires       | Status | ed |
| Ron Swanson | Glycine max       | 12/12/2019    | 01/03/2019   | 01/03/2020    | Issue  |    |

5. Scroll to the Notes and Attachments section and select the IN-00000XXXXX hyperlink. Notes and Attachments

| AUTH - 0000017043  |             |                   |         |
|--------------------|-------------|-------------------|---------|
| NAME               | DESCRIPTION | MODIFIED ↓        | 3 ITEMS |
| CI-000668          |             | 6/3/2019 7:56 AM  |         |
| IN-000001087 5     |             | 6/3/2019 7:35 AM  |         |
| Internal Documents |             | 4/18/2019 8:39 AM |         |

### 6. Select the Applicant Documents folder hyperlink.

|             | DESCRIPTION | MODIFIED 4        | 2 ITEMS |
|-------------|-------------|-------------------|---------|
| Documents 6 |             | 4/13/2021 1:49 PM |         |
| Documents 6 |             | 4/13/2021 1:49 PM |         |

7. To download a copy, select the checkbox associated with the desired file.

Note: Depending on your organization's firewall settings, these buttons may not be available. You may also select the name of the file, which will open the document in a new window. If you elect to use this option, find and select the **Download** button to save the file to your computer.

8. Select the **Download as PDF** button.

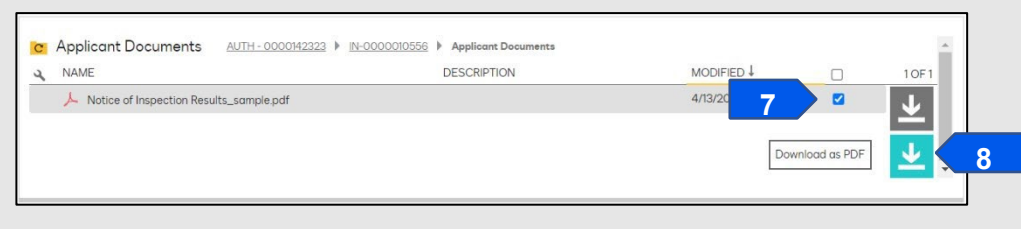

9. The file will save to your computer.

**APHIS 2000 Permit Application and Compliance Reporting** 

### Thank you for using APHIS eFile!

We hope this guide helps you navigate, submit, and manage authorizations and compliance reports in APHIS eFile!

### For Login.gov Support:

To learn more about Login.gov accounts or transitioning your USDA eAuthentication account, please visit the link below.

FAQ: https://www.eauth.usda.gov/eauth/b/usda/faq?gid=PublicCustomer

### For APHIS eFile Technical Support:

For technical support regarding APHIS eFile, please use the Help Request Wizard available on the Get Help tab in APHIS eFile. This will provide on-screen instructions for self-service and automatically send a ticket to the correct team for technical support if needed.

Web: <u>https://efile.aphis.usda.gov/s/get-help</u>

### For Assistance with BRS Authorizations and Reports:

For questions and help with Biotechnology Regulatory Services (BRS) authorizations and compliance reports, please contact the Animal Plant Health Inspection Service (APHIS) BRS support staff.

BRS Authorizations Team: <a href="mailto:BRSPermits@usda.gov">BRSPermits@usda.gov</a>

BRS Compliance Team: <u>BRSCompliance@usda.gov</u>